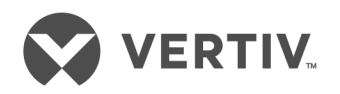

Dell® 用 Avocent® AutoView™ 2108/2216 スイッチ

インストーラ / ユーザー・ガイド

本文書の情報は予告なく変更されることがあります。また新しい記載 内容はすべてのアプリケーションを対象とするものではない場合がありま す。本文書の正確性および完全性を保証するため Vertiv Co. ではあ らゆる予防措置を講じておりますが、記載情報の使用が原因で発生 する損害または誤記と脱落に対しては一切の責任を負わず、かつその すべての賠償責任を拒否します。本文書で明確に説明されていない 手順を実行する上での適正な方法、ツール、資材については、該当 の地域に適用されるその他の慣行または建築基準法規を参照してく ださい。

このマニュアルで取り上げられている製品は、Vertiv Co. が製造・販売 のいずれかまたは両方を担うものです。本文書の所有権はVertiv Co. に帰属します。さらに本文書にはVertiv Co. が所有する機密ならびに 専有の情報が含まれている場合があります。これらの情報をVertiv Co. からの書面による許可なしに複製、使用、もしくは開示することは 方法の如何を問わず固く禁じられています。

言及されている会社の名称および製品は、それぞれの会社の商標または登録商標です。商標名の使用に関するご質問はすべて、直接 製造元のメーカーまでお問い合わせください。

テクニカル・サポート・サイト

製品の取付や操作で問題が生じた場合は、該当する箇所を本マニュアルで調べ、記載された 手順に従って解決できるかどうか試してみてください。 さらにサポートが必要な場合には https://www.VertivCo.com/en-us/support/をご参照ください。

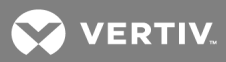

# 目次

| 1製品概要                                                          | 1          |
|----------------------------------------------------------------|------------|
| 1.1 特長とメリット                                                    | 1          |
| 1.1.1 ケーブル量の低減                                                 | 1          |
| 1.1.2 IQ モジュール                                                 | 1          |
| 1.1.3 マルチプラットフォームのサポート                                         | 1          |
| 1.1.4 ユーザー・インターフェイス                                            | 1          |
| 1.1.5 バーチャル・メディアおよびスマート・カード対応スイッチ                              | 2          |
| 1.1.6 IPv4 および IPv6 の機能                                        | 2          |
| 1.1.7 標準 TCP/IP <b>ネットワークを使用した</b> 、Dell 用 AutoView スイッチへのアクセス | 2          |
| 1.1.8 アップグレード可能                                                | 3          |
| 1.1.9 二階層の拡張                                                   | 3          |
| 1.1.10 <b>リモート・アクセス・キー</b> (RAK)                               | 3          |
| 12 安全に関する注意事項                                                  | 3          |
| 1.3 全般                                                         | 3          |
| 1.4 LAN に関する注意事項                                               | 5          |
| 2 設置                                                           | 7          |
| 21 <b>ネット ワークのセット アップ</b>                                      | 7          |
| 21.1 キーボード                                                     | 7          |
| 22 <b>クイック・セット アップ</b>                                         | 7          |
| 2.3 Dell® ハードウェア用 AutoView™ スイッチの接続                            | 7          |
| 2.4 IQ モジュールを使用したスイッチのティア接続(階層化)1                              | 0          |
| 2.4.1 ティアド・スイッチの追加                                             | 11         |
| 24.2 レガシー・スイッチをティア接続で追加するには1                                   | 13         |
| 25 <b>スイッチの</b> 構成                                             | 15         |
| 26 組み込み Web サーバーの設定1                                           | 15         |
| 2.7 ファイヤーウォールを使った OBWI への接続1                                   | 15         |
| 28 給電状態の確認                                                     | 16         |
| 2.9 <b>ターゲット・デバイスのマウス設定の調整</b> 1                               | 16         |
| 3 ローカル OSCAR™ ユーザー・インターフェイス1                                   | 19         |
| 31 Main(メイン)ダイアログ・ボックスの諸機能1                                    | 19         |
| 3.1.1 ポートおよびデバイスの表示と選択1                                        | 19         |
| 3.1.2 スイッチのシステム・ステータスの表示                                       | 20         |
| 3.1.3 デバイスの選択                                                  | 21         |
| 3.1.4 ソフト・スイッチング                                               | 22         |
| 3.1.5 OSCAR <b>インターフェイスでのナビゲート</b>                             | 22         |
| 3.1.6 <b>ローカル・バーチャル・メディアの</b> 接続                               | 23         |
| 32「Setup(設定)」ダイアログ・ボックスの諸機能                                    | <u>2</u> 4 |
| 321 表示動作の変更                                                    | 25         |

| 3.2.2 ステータス・フラグの制御                       | 26 |
|------------------------------------------|----|
| 3.2.3 <b>キーボードの国コードの</b> 選択              | 27 |
| 3.2.4 デバイス・タイプの割り当て                      |    |
| 3.2.5 デバイス名の割り当て                         |    |
| 3.2.6 ネットワーク設定の構成                        | 28 |
| 3.3 Commands(コマンド)ダイアログ・ボックスの諸機能         |    |
| 3.3.1 スキャン・モードに含めるデバイスの選択                | 29 |
| 3.3.2 <b>スキャン・モードの有効化 / 無効化</b>          | 30 |
| 3.3.3 ユーザー接続の表示および接続解除                   | 30 |
| 3.3.4 バージョン情報およびファームウェアのアップグレードの表示       | 30 |
| 4 OBWI の操作                               | 33 |
| 4.1 OBWI の使い方                            |    |
| 4.2 <b>システム情報の表示</b>                     | 34 |
| 4.3 証明書の作成                               | 36 |
| 4.4 ツール - 再起動およびアップグレード                  | 37 |
| 4.4.1 <b>スイッチの再起動</b>                    |    |
| 4.4.2 <b>スイッチ・ファームウェアのアップグレード</b>        | 37 |
| 4.4.3 構成およびユーザー・データベースの保存と復元             | 38 |
| 4.5 プロパティID とロケーションの設定                   | 39 |
| 4.6 バージョン情報の表示                           | 39 |
| 4.7 <b>ネットワーク</b> 設定                     |    |
| 4.8 SNMP 設定                              | 40 |
| 4.9 監査イベントの設定                            | 41 |
| 4.10 イベント送信先の設定                          | 41 |
| 4.11 <b>ポート</b> 設定 - IQ <b>アダプターの</b> 構成 | 41 |
| 4.11.1 IQ <b>アダプターの削除</b>                | 42 |
| 4.11.2 IQ <b>アダプターのアップグレード</b>           | 42 |
| 4.12 セッションの起動                            | 42 |
| 4.12.1 一般的なセッション設定                       | 43 |
| 4.12.2 ローカル・ユーザー・アカウントの設定                |    |
| 4.12.3 バーチャル・メディア・セッションの設定               | 45 |
| 4.13 DSView™ <b>ソフトウェアの設定</b>            | 45 |
| 4.14 アクティブ・セッション                         | 46 |
| 4.15 セッションを閉じる                           | 46 |
| 5 KVM ビデオ・ビューアー                          | 47 |
| 5.1 バーチャル・メディア・セッション                     | 47 |
| 5.2 KVM セッション                            | 47 |
| 5.3 パフォーマンス・エラー                          | 47 |
| 5.4 Java バージョン                           | 47 |
| 5.5 KVM セッションを開く                         | 48 |

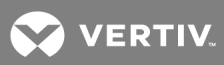

| 5.6 表示の保存                                      |    |
|------------------------------------------------|----|
| 5.7 テキストの貼り付け                                  |    |
| 5.8 KVMビデオ・ビューアー・セッションを閉じる                     |    |
| 5.9 KVMビデオ・ビューアー・プロファイルの設定                     |    |
| 5.9.1 Refresh(最新の情報に更新)                        |    |
| 5.9.2 Fit( ウィンド ウに合わせる)                        |    |
| 5.9.3 Full Screen(全画面表示)                       |    |
| 5.9.4 Mini-Mode(ミニモード)                         |    |
| 5.9.5 Scaling(スケール)                            |    |
| 5.9.6 Color Modes(カラー・モード)                     |    |
| 5.9.7 Session User List(セッション・ユーザー・リスト)        |    |
| 5.9.8 Status Bar(ステータス・バー)                     | 51 |
| 5.10 <b>マクロ</b>                                |    |
| 5.10.1 <b>グローバル・マクロ</b>                        |    |
| 5.11 バーチャル・メディア                                |    |
| 5.11.1 要件                                      |    |
| 5.11.2 イメージの作成                                 |    |
| 5.12 セッション・オプション                               |    |
| 5.12.1 全般                                      |    |
| 5.12.2 マウスの同期                                  |    |
| 5.12.3 証明書                                     |    |
| 5.12.4 自動ビデオ調整                                 |    |
| 5.12.5 <b>手動ビデオ調整</b>                          |    |
| 5.12.6 カーソル・コマンド                               |    |
| 5.12.7 状態                                      |    |
| 5.13 電源管理                                      | 60 |
| 5.14 スマート・カード                                  |    |
| 5.14.1 ビデオ録 画                                  | 60 |
| 6 ターミナルの操作                                     | 65 |
| 6.1 ネットワーク構成                                   | 65 |
| 6.2「Console Main Menu(コンソール・メイン・メニュー)」の他のオプション |    |
| 6.2.1 ファームウェア管理                                |    |
| 6.2.2 デバッグ・メッセージを有効にする                         | 66 |
| 6.2.3 パスワードの設定 / 変更                            |    |
| 6.2.4 Reset Factory Defaults(出荷時デフォルトへのリセット)   | 66 |
| 6.2.5 <b>スイッチのリセット</b>                         | 66 |
| 6.2.6 Web インターフェイス・ポートの設定                      |    |
| 6.2.7 終了                                       | 66 |
| 付録                                             | 67 |
| 付録 A: MIB SNMP トラップ                            | 67 |

| 付録 B: セットアップ用ポートのピン配列              | 70 |
|------------------------------------|----|
| 付録 C: Avocent シリアル IQ モジュールの使用方法   |    |
| 付録 D: Sun キーボードのアドバンスト・キー・エミュレーション |    |
| 付録 E: UTP ケーブル                     |    |
| 付録 F:技術仕様                          |    |
| 付録 G:KVM セッションの最適化                 |    |

## 1製品概要

Dell<sup>®</sup> 用 Avocent<sup>®</sup> AutoView<sup>™</sup> 2108/2216 スイッチ は、データ・センターのサーバーに対する集中管理型の柔軟 なローカル・アクセスを提供するキーボード、ビデオ、およびマウス(KVM)用アナログ・スイッチです。またオプション のリモート・アクセス・キー(RAK)と併用した場合には、データ・センター・サーバーへの集中管理型のリモート・ア クセスを提供できます。

## 1.1 特長とメリット

1.1.1 ケーブル量の低減

デバイスの高密度化に伴い、ネットワーク管理者にとっては依然としてケーブル量の増加が大きな問題となっています。このスイッチでは、革新的なIQモジュール、および単一の、業界標準の非シールド・ツイスト・ペア (UTP)ケーブルを使用して、ラック内のKVMケーブル量を大幅に削減することができます。これにより、通気および冷却能力を向上させられる上、サーバー密度をさらに高めることができます。

#### 1.1.2 IQ モジュール

このスイッチは、ターゲット・デバイスから直接電力が供給される IQ モジュールをサポートしているため、スイッチに 電源が入っていないときも「キープ・アライブ」機能を提供できます。CAT 5 設計を採用した IQ モジュールでは、 ケーブルの乱雑状態を大幅に解消できるだけでなく、最適な解像度とビデオ設定を得ることができます。 IQ モ ジュールの内蔵メモリーによって固有のデバイス名または電子 ID(EID)番号が個々の接続デバイスに指定され 保持されるため、構成が簡単です。

PS/2 とUSB IQ モジュールが使用可能であるため、KVM をデバイスに直接接続できます。USB2+CAC IQ モジュールも利用できます。スイッチには、ARI ポートが8 ポートのものと16 ポートのものがあります。ARI ポートを通して IQ モジュールをスイッチに接続します。その後、IQ モジュールを使用してさらにスイッチを取り付け、スイッチ・システムを拡張することができます。この柔軟性により、データ・センターの拡大に伴う容量の増大が可能になります。

注:距離、電源、またはビデオ品質の制御機能のエラーに至る可能性があるため、パッチ・パネルはアプライアンスとIQ モジュール間の接続ポイントには推奨されません。パッチ・パネルを取り外しても問題が解決しない場合には、テクニカル・サポートまでご連絡ください。

1.1.3 マルチプラットフォームのサポート

Dell IQ モジュールを本スイッチと組み合わせて使用できます。Dell IQ モジュールは PS/2、USB、USB2、 USB2+CAC 用の各デバイス環境との接続に対応しています。

相互運用性のある Avocent® IQ モジュール・インテリジェント・ケーブルを使用することでも、このスイッチにローカル・デバイスを接続できます。PS/2、USB、Sun® モジュール・オプションが使用可能です。詳細については、ご使用の製品に対応する Avocent 製品の『インストーラ / ユーザー・ガイド』を参照するか、または VertivCo.com にてご確認ください。

## 1.1.4 ユーザー・インターフェイス

このスイッチは「ポイントアンドクリック」式の2つのインターフェイスを備えており、ローカルで管理することができま す。これらのインターフェイスはローカル・ユーザー・インターフェイス(UI)で、それぞれ Avocent® OSCAR™ グラフィ カル・ユーザー・インターフェイス、内蔵型 Web インターフェイス(OBWI)と呼ばれています。これらのインターフェイ スの構成オプションを通して、特定のアプリケーションのニーズに合うようスイッチを設定することができます。また OBWI は、接続されている任意のデバイスへのアクセスと制御、および KVM の基本的な操作すべてをリモートで 実行するために使用することもできます。

注: OBWI 経由のリモート KVM セッションの場合は Dell RAK を取り付ける必要があります。

## OSCAR™ インターフェイス

OSCAR<sup>™</sup> インターフェイス(ローカル・ポートからアクセスします)は、スイッチとデバイスを構成するための直感的な メニューと操作 モードを備えています。 デバイスは名前、EID、またはポート番号で識別できます。

OSCAR インターフェイスはスクリーン・セーバーのパスワードによるシステム保護をサポートしています。スクリーン セーバー・モードが起動すると、正しいパスワードを入力しなければシステムを再びアクティブにすることはできなく なります。パスワード・ダイアログに「Help」と入力すると、Vertiv™ テクニカル・サポートに転送されます。本スイッ チはファイヤーウォールで保護されたデータ・センター・インフラストラクチャーで使用することが推奨されます。

#### OBWI

OBWIを使用してスイッチを管理することもできます。OBWIはスイッチから直接起動できる上、ソフトウェア・サー バーが不要で、何らかのインストールを行う必要もありません。オプションの Dell RAK を取り付けると、ターゲット・ デバイスに対し KVM セッションとバーチャル・メディア・セッションを確立することもできるようになります。詳細につ いては、リモート・アクセス・キー(RAK)(ページ3)を参照してください。

ターミナル・コンソール・インターフェイス

ターミナル・コンソール・インターフェイスには「10101」セットアップ・ポートからアクセスします。これらの画面には、 ターミナル画面あるいはターミナル・エミュレーション・ソフトウェアを実行している PC からアクセスできます。

1.1.5 バーチャル・メディアおよびスマート・カード対応スイッチ

このスイッチを使用することで、ローカル・メディアやスマート・カード上のデータを表示、移動、複製することができます。スマート・カードは、ID や認証情報などの情報を格納・処理するためのポケットサイズのカードです。コン ピューターやネットワーク、またセキュリティで保護された部屋やビルにアクセスするために、スマート・カードを使用 することができます。

バーチャル・メディアおよびスマート・カード・リーダーは、スイッチの USB ポートに直接接続できます。さらに、バー チャル・メディアおよびスマート・カード・リーダーは、リモートの OBWI、スイッチ・ソフト ウェア、DS View™ 管理ソフト ウェアのいずれかを実行していて、イーサネット接続でスイッチに接続されている任意のリモート・ワークステーショ ンに接続できます。

注:ターゲット・デバイスとのバーチャル・メディアまたはスマート・カードのセッションを開始するには、最初にUSB 2.0 または USB+CAC IQ モジュールを使用してターゲット・デバイスをスイッチに接続する必要があります。

## 1.1.6 IPv4 および IPv6 の機能

このスイッチは現行のインターネット・プロトコル・バージョンである IPv4 または IPv6 のいずれかを使用するシステム に適合します。ネットワーク設定は、ターミナル・コンソール、OSCAR インターフェイス、または OBWI を介して IPv4 または IPv6 モードのいずれかに変更できます。

#### 1.1.7 標準 TCP/IP ネットワークを使用した、Dell 用 AutoView スイッチへのアクセス

デバイスは標準 TCP/IP ネットワーク経由で構成できます。オプションの Dell RAK が取り付けられている場合には、接続されているすべてのシステムにイーサネット経由でアクセスできます。 リモート・アクセス・キー(RAK) (ページ3)を参照してください。

注:クライアントは、インターネット・ブラウザを使用してスイッチに接続します。

注: KVM over IP セッションがサポートされるのは、Dell RAK が取り付けられている場合です。

## 1.1.8 アップグレード可能

スイッチは随時アップグレード可能です。アップグレードは定期的に行い、常に最新のファームウェア・バージョンで 稼動してください。詳細については、ツール – 再起動およびアップグレード(ページ 37)を参照してください。

## 1.1.9 二階層の拡張

このスイッチでは、プライマリ・スイッチの各 ARI ポートから1台の追加スイッチをティア接続できます。ティアド・スイッチは他のデバイスと同じ方法で接続します。装置にこのようにティア(階層)を追加することで、1つのシステム内に最大 512台のサーバーを接続できます。 IQ モジュールを使用したスイッチのティア接続(階層化)(ページ10)を参照してください。

#### 1.1.10 リモート・アクセス・キー(RAK)

USB ポートに取り付けるオプションの RAK は以下の機能に対応しています。

#### KVM リモート・アクセス

RAK を使用する単独の KVM リモート・ユーザーもサポートされています。 RAK では、オペレーティング・システムの インストール、オペレーティング・システムの回復、ハード・ドライブの回復や複製、 BIOS の更新、サーバーのバック アップをリモートから管理することができます。

## DSView™ 管理ソフトウェア・プラグイン

IT 管理者は、DSView 管理ソフトウェアをスイッチと共に使用することで、Web ベースの単一のユーザー・インター フェイスから、異なるプラットフォームのターゲット・デバイスに対するアクセス、監視を安全にリモートから実行でき ます。デバイスへのセッションは単一のアクセス・ポイントから起動できます。詳細については、DSView 管理ソフ トウェア・プラグインの「技術告示」を参照してください。

## ローカル・ビデオ・スケール

このスイッチでは、ビデオ信号をデジタル化し、スイッチとデバイス間のケーブル長に応じて最大1600×1200または1680×1050(ワイドスクリーン)ピクセルの解像度で表示することが可能です。

## 暗号化

**このスイッチは、キーボード / マウス、ビデオのセッションおよびバーチャル・メディア・セッションでの** 128 ビット SSL (ARCFOUR)、AES、DES、および 3DES 暗号化をサポートしています。

## 1.2 安全に関する注意事項

本文書は Dell DAV2108/DAV2216 Server Console Switch(Dell DAV2108/DAV2216 サーバー・コンソール・ス イッチ)のみを対象としています。また、以下の文書の安全事項も併せてご確認ください。

- Dell 安全シート
- Dell RTF 規制技術告示

#### 1.3 全般

身体の安全を守り、使用システムや作業環境を損傷から保護するために、安全に関する以下のガイドライン に従ってください。

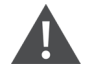

注意:システムの電源は高電圧および高エネルギーを発出して人身に危害を及ぼす危険性がありま す。カバーを取り外してシステム内のコンポーネントにアクセスするといった作業は、必ず訓練を受けた サービス技術者に任せてください。この警告は Dell™ Server Console Switch(Dell™ サーバー・コンソー ル・スイッチ)、Dell™ PowerEdge™ サーバー、および Dell PowerVault™ ストレージ・システムに適用され ます。

- サービス・マークを確認し、その指示に従ってください。
- Dell システムのマニュアルに記載されている以外の修理、メンテナンス作業は行わないでください。
- 電光のイラストの三角形記号が付いているカバーを開いたり取り外したりした場合、感電するおそれがあります。
- これらの格納区画内の部品については、訓練を受けたサービス技術者だけが修理を行ってください。
- 本製品には修理可能な部品は含まれていません。ユニットを開けようとしないでください。
- 次のいずれかの状態が発生した場合は、電源コンセントから製品の電源ケーブルを抜いて、部品 を交換するか、Dell 認定サービス業者に問い合わせてください。
  - 電源ケーブル、延長ケーブル、またはプラグが損傷した。
  - 製品内部に物体が落ちてしまった。
  - 製品に水がかかった。
  - 製品を落としたか、損傷させた。
  - 操作手順に従っても製品が正常に作動しない。
- システムは暖房器具や熱源から離して設置してください。また、冷却用の通気孔をふさがないでく ださい。
- システム・コンポーネントに食べ物や液体をこぼさないでください。また、水分のある環境では決して 製品を操作しないでください。システムに水が入った場合、トラブルシューティング・ガイドの該当する 項を参照するか、認定サービス業者にお問い合わせください。
- 本製品は認定機器のみと併用してください。
- カバーを外す / 内部コンポーネントにアクセスする際は、製品が常温に戻ってから行ってください。
- 必ず、電気定格ラベルに記載の外部電源タイプを使用して製品を作動してください。適合する電源タイプが不明の場合は、認定サービス業者または地域の電力会社にお問い合わせください。

注:システム破損を避けるため、電源装置の電圧選択スイッチ(備わっている場合)は、必ずご使用地域の AC電源に適合した電圧になるよう設定してください。また、モニターと接続デバイスの電気定格が適切である ことを確認してください。

- 使用モニターおよび周辺機器の電気定格が設置場所の電源に適合していることを確認してください。
- 本製品に付属の電源ケーブルのみを使用してください。
- 感電を避けるため、システムおよび周辺機器の電源ケーブルは、正しい方法でアース処理されたコンセントに接続してください。これらの電源ケーブルは、正しくアースするために、三本ピン・プラグが使用されています。アダプター・プラグを使用したり、アースピンをケーブルから取り外したりしないでください。
- 延長ケーブルおよびテーブルタップは定格に従って使用してください。電源ストリップに接続する製品 全部の合計定格アンペアが電源ストリップの最大定格アンペアの80%を超えていないことを確認し てください。

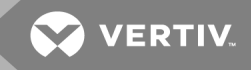

- 突発的に起きる一時的な電源の増減からシステムを保護するために、サージ・サプレッサー、ライン・ コンディショナ、または無停電電源装置(UPS)を使用してください。
- システム・ケーブルおよび電源ケーブルは慎重に配置してください。ケーブルは踏んだりつまずいたりすることのないように配線してください。ケーブルには何も載せないでください。
- 電源ケーブルやプラグは改造しないでください。設置場所での電気的改修については、有資格の 電気技術者または地域の電力会社にお問い合わせください。必ず使用の地域または国の配線 規定に従ってください。

## **1.4 LAN**に関する注意事項

- 雷雨中のLAN への接続や使用は避けてください。雷によって感電する危険があります。
- 湿潤環境でのLAN への接続や使用は避けてください。

このページは意図的に空白にしてあります。

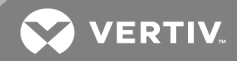

## 2 設置

このスイッチはイーサネット経由の通信に TCP/IP を使用します。システム性能を最適化できるよう、専用スイッ チ付き 100BaseT ネットワークを使用してください。10BaseT イーサネットを使用することもできます。

スイッチ・システムは、ターミナル・ソフトウェア、OSCAR<sup>™</sup> インターフェイス、または OBWI を用いて管理できます。 OBWI では単一のスイッチおよびその接続を管理できます。オプションの Dell RAK を加えた場合には、OBWI ま たは DSView 管理ソフトウェアを使用して KVM およびシリアル切替のタスクも実行できるようになります。 DSView<sup>™</sup> 管理ソフトウェアの詳細については、http://www.VertivCo.com を参照してください。

注:スイッチがすべて最新バージョンのファームウェアにアップグレードされていることを確認してください。OBWIを 用いてスイッチをアップグレードする手順については、ツール – 再起動およびアップグレード(ページ 37)を参照し てください。

2.1 ネットワークのセットアップ

このスイッチは IP アドレスを使用してスイッチと接続 デバイスを個別に識別します。スイッチは動的ホスト構成プロトコル(DHCP)と静的 IP アドレスの両方に対応しています。 IP アドレスを各スイッチに予約して、スイッチがネットワークに接続している間、各 IP アドレスは静的のままになるようにします。

## 2.1.1 キーボード

USB キーボードとマウスをスイッチのアナログ・ポートに接続できます。

注: また、このスイッチはアナログ・ポートに対する複数のキーボードやマウスの接続にも対応しています。ただし、同時に複数の入力機器を使用すると、予期しない動作が生じることがあります。

## 2.2 クイック・セットアップ

次にクイック・セットアップを一覧で示します。 ラックの取り付けおよび設置の詳しい手順については、『KVM スイッチ・ラック・マウント・クイック・インストレーション・ガイド』を参照してください。

- 1. スイッチをパッケージから取り出し、すべてのコンポーネントが揃っていること、および破損がないことを 確認します。
- スイッチのハードウェアを設置し、個々のデバイスまたはティアド・スイッチにQ モジュールを接続します。各 Q モジュールを CAT5 ケーブルでスイッチ接続し、次にキーボード、モニター、およびマウスのコネクターをスイッチのアナログ・ポートに接続します。
- 3. ローカル・ポートの周辺機器をスイッチ背面パネルの適切なポートに接続し、ネットワーク構成を設定します。 IP アドレスはここから設定できます。 静的 IP アドレスを使用することが推奨されます。
- 4. ローカル・ポート接続のために、OSCAR インターフェイスまたは OBWI を使用して全 デバイス名を入 カします。
- 5. 各デバイスで、マウス・アクセラレーションを「Slow(低速)」または「None(なし)」に設定します。

## 2.3 Dell® ハードウェア用 AutoView™ スイッチの接続

次の図は、Dell 用 AutoView スイッチの構成例です。

## 図 2.1 基本設定

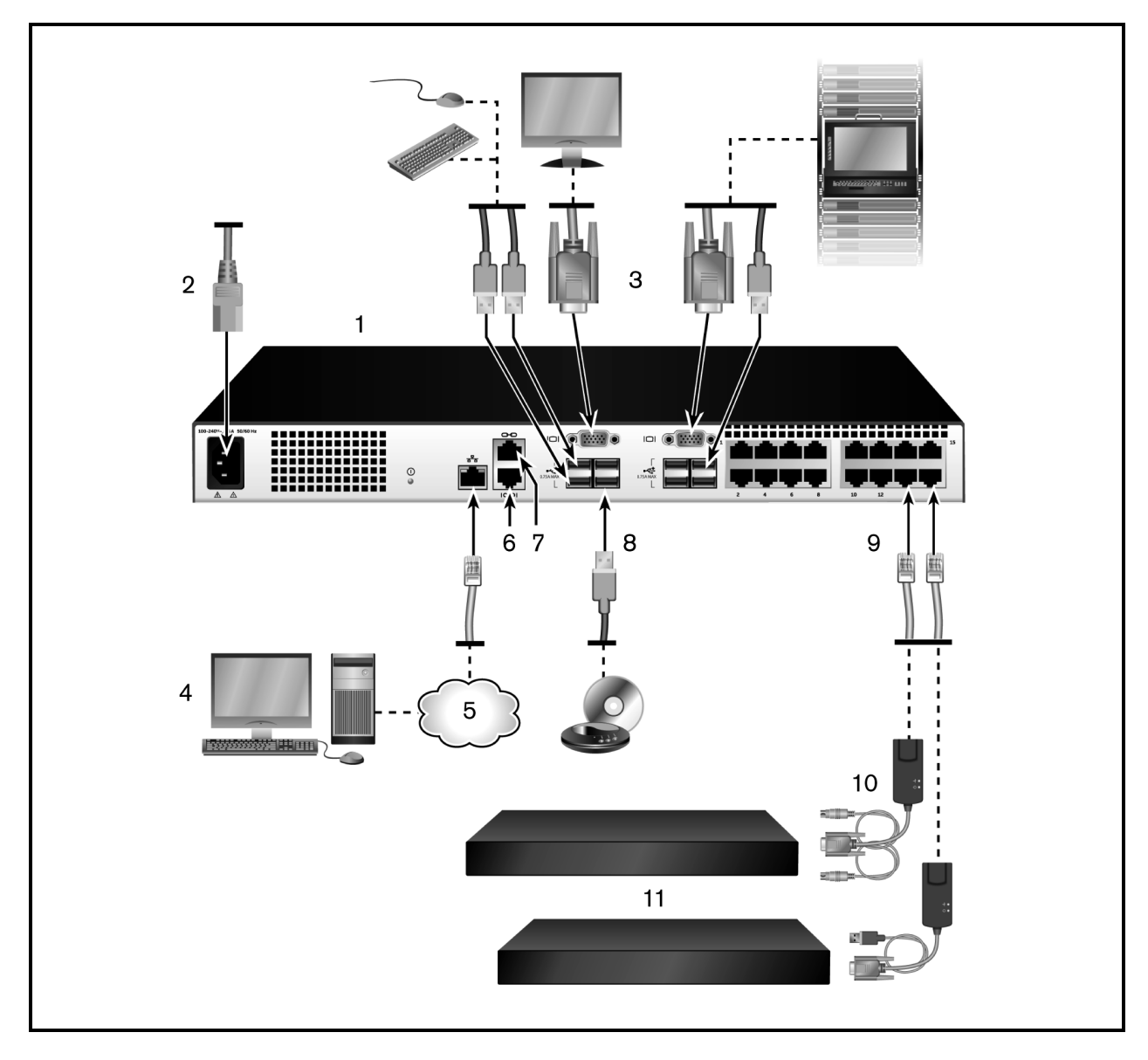

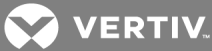

## 表 2.1 基本的な構成の説明

| アイテム | 説明                                | アイテム | 説明                     |
|------|-----------------------------------|------|------------------------|
| 1    | Dell 用 AutoView スイッチ(図は16ポート・モデル) | 7    | ACI 接続                 |
| 2    | 電源コード                             | 8    | 外部のバーチャル・メディア - USB 接続 |
| 3    | アナログ・ユーザー(2)                      | 9    | ターゲット・デバイス・ポート         |
| 4    | <b>デジタル・ユーザー</b> (要RAK)           | 10   | IQ モジュール               |
| 5    | LAN / ネットワーク                      | 11   | サーバー / ターゲット・デバイス      |
| 6    | 10101コンソール・セットアップ用                |      |                        |

注:このスイッチでは ACI 接続を介した別のアプライアンスへの接続がサポートされています。この接続の場合、 階層内の二番目のアプライアンスにつきユーザー側で ACI コネクターが必要となります。

スイッチを接続して電源を投入するには:

注意:使用機器への感電や損傷のリスクを抑えるため、ジャンパー・コードの接地プラグは無効にせず にそのまま使用してください。接地プラグは安全上重要な役割を果たします。ジャンパー・コードは、常 に容易にアクセスできる接地処理されたコンセントに差し込んでください。装置の電源を切る際は、電 源または装置のどちらかの側でジャンパー・コードを引き抜いてください。

注:建物に3相 AC電源がある場合は、コンピューターとモニターが同じ相になっていることを確認します。相が 異なっていると、これが原因でビデオやキーボードの機能が正しく作動しないことがあります。

注:スイッチとサーバー間のケーブル長は30mまではサポートされます。

注:本製品には、ユーザーが自分で保守点検可能な部品は同梱されていません。製品のカバーを開けたり取り外したりしないでください。

- 1. VGA モニター、USB キーボード、およびマウスのケーブルをラベル付きの適切なポートに接続します。
- 2. UTP ケーブル(4 ペア、最長 30 m / 98 フィート)の一方の端を、番号の付いた利用可能なポートに 接続します。もう一方の端を IQ モジュールの RJ45 コネクターに接続します。
- 3. IQ モジュールをデバイスの背面にある適切なポートに接続します。接続するすべてのデバイスについ て手順2と3を繰り返します。

注: Sun Microsystems のサーバーに接続する際は、VGA とSync on Green の両方または Composite Sync (複合同期)機能を備えた Sun コンピューターに対応させるため、ローカル・ポートで必ずマルチシンク・モニターを 使用してください。

- 4. UTP ケーブル(ユーザー指定)をイーサネット・ネット ワークからスイッチ背面のLAN ポートに接続しま す。ネット ワーク・ユーザーはこのポートを介してスイッチにアクセスします。
- 5. 各 デバイスをオンにし、次 にスイッチに付属のジャンパー・コードを取り出して、スイッチ背面にある電源 ソケット にコードの一方の端を接続します。ジャンパー・コードのもう一方の端を適切な電源に接続します。
- 6. (オプション)バーチャル・メディアまたはスマート・カード・リーダーをスイッチの任意のUSBポートに接続 します。

注: すべてのバーチャル・メディア・セッションに、 USB2 または USB2+CAC 用の IQ モジュールを使用 する必要 があります。

## 2.4 IQ モジュールを使用したスイッチのティア接続(階層化)

後続の図は、スイッチとデバイス間の一般的な IQ モジュール接続を示したものです。

注:距離、電源、またはビデオ品質の制御機能のエラーに至る可能性があるため、パッチ・パネルはアプライアンスとIQ モジュール間の接続ポイントには推奨されません。パッチ・パネルを取り外しても問題が解決しない場合には、テクニカル・サポートまでご連絡ください。

IQ モジュールを各デバイスに接続するには:

注:デバイスのティア接続においては、実際のユーザーに最も近い位置のスイッチがプライマリ・スイッチになります。

- 1. スイッチの IQ モジュールがどれであるかを確認します。
- PS/2 IQ モジュール接続を使用している場合なら、このスイッチに接続する最初のデバイスのキーボード、モニター、およびマウスの適切なポートに、IQ モジュールの色分けされた端部をそれぞれ取り付けます。USB 接続を使用している場合には、このスイッチに接続する最初のデバイスの USB ポートに IQ モジュールからのプラグを取り付けます。
- 3. IQ モジュールの RJ45 コネクターに、IQ モジュールとスイッチをつなぐ CAT5 ケーブルのー 端を取り付けます。
- 4. CAT5 ケーブルのもうー方の端をスイッチ背面のACIポートに接続します。
- 5. 接続したいデバイスのすべてで2~4の手順を繰り返します。

注: 使用する前にスイッチの電源を切ります。必ず、ジャンパー・コードを電源から抜いてください。

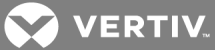

## 図 2.2 IQ モジュールの接続

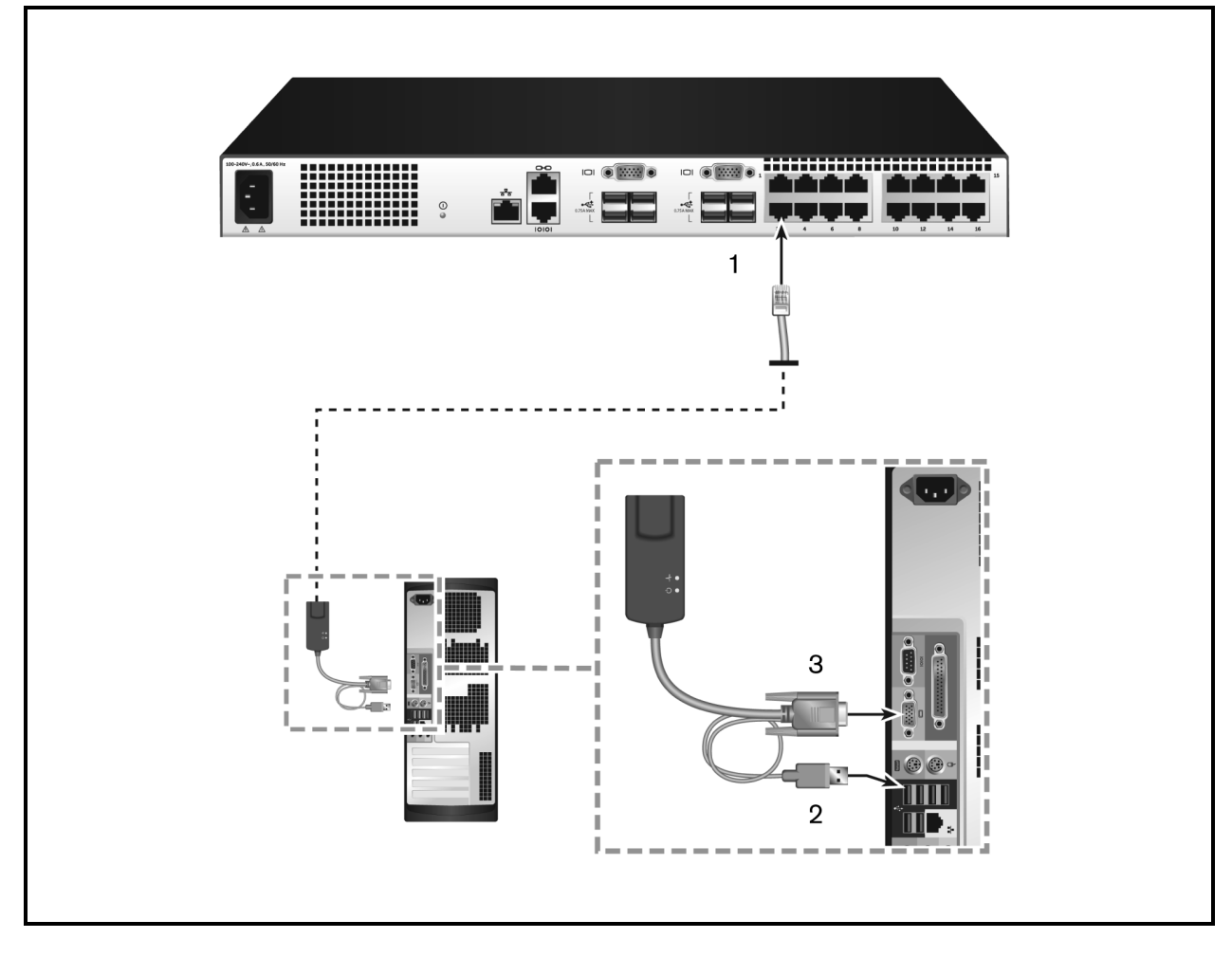

#### 表 2.2 IQ モジュール接続の説明

| ፖイテム | 説明     |
|------|--------|
| 1    | CAT5   |
| 2    | USB 接続 |
| 3    | VGA 接続 |

## 2.4.1 ティアド・スイッチの追加

注: このスイッチは Avocent® OutLook EL80-DT KVM スイッチには対応していません。

スイッチを2レベルまでティア接続して、ユーザーを最大 512 台のサーバーに接続できます。ティアド(階層形式) システムでは、メイン・スイッチの各デバイス・ポートを、各ティアド・スイッチのACIポートに接続します。各ティア ド・スイッチはその後、IQ モジュールが接続されているデバイスに接続できます。

複数のスイッチをティア接続するには次の手順を実行します。

- 1. UTP ケーブル(最長 30 メートル)の一端をスイッチのデバイス・ポートに取り付けます。
- 2. UTP ケーブルのもう一方の端を、ティアド・スイッチの背面にある ACI ポートに接続します。
- 3. ティアド・スイッチにデバイスを接続します。

4. システムに接続するすべてのティアド・スイッチに対して、この手順を繰り返します。

注:システムが自動的に2つのスイッチを統合します。ローカルUIのメイン・スイッチの一覧には、ティアド・スイッチに接続されているすべてのスイッチが表示されます。

注:スイッチは、メイン・スイッチのデバイス・ポートごとに1つのティアド・スイッチをサポートしています。ティアド・ス イッチに、スイッチを接続することはできません。

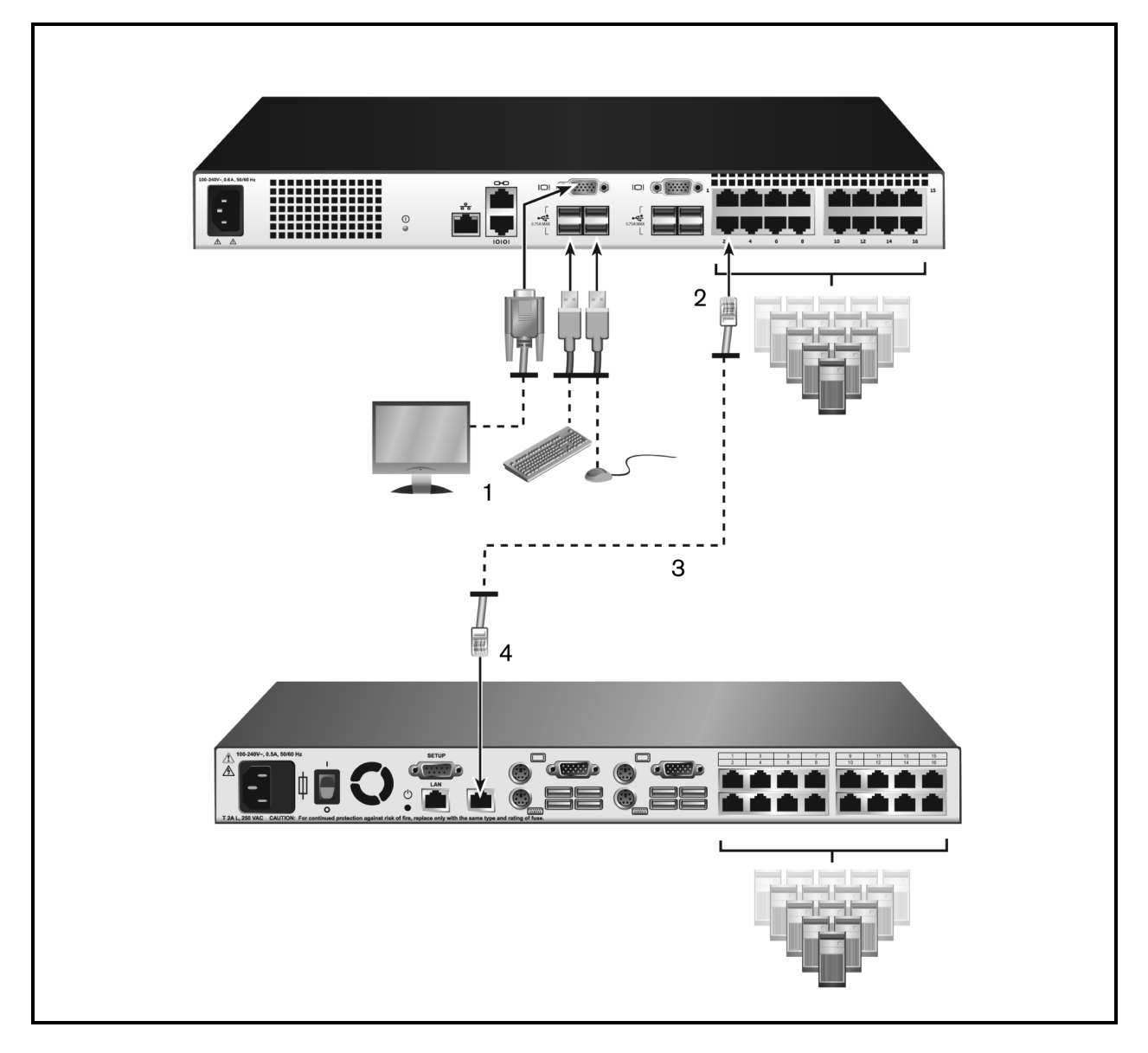

図 2.3 UTP アナログ・スイッチとのスイッチのティア接続

VERTIV.

#### 表 2.3 UTP アナログ・スイッチとのスイッチのティア接続の説明

| ፖイテム | 説明             |
|------|----------------|
| 1    | ローカル・ユーザー      |
| 2    | ARI 接続         |
| 3    | UTP 接続         |
| 4    | ACI 接続(鎖のアイコン) |

2.4.2 レガシー・スイッチをティア接続で追加するには

後続の図は、レガシー・スイッチのティア接続の構成例です。

レガシー・スイッチ(オプション)を追加するには:

- 1. スイッチをラックに収納します。スイッチとレガシー・スイッチをつなぐUTPケーブル(最長 30メートル)の ー端を見つけます。
- 2. UTP ケーブルの片方の端をスイッチの ARI ポートに取り付けます。
- 3. UTP ケーブルのもう一方の端を PS/2 IQ モジュールに接続します。
- 4. スイッチ・メーカーの推奨事項に従って、IQ モジュールをレガシー・スイッチに接続します。
- 5. スイッチに取り付けるすべてのレガシー・スイッチで1~4の手順を繰り返します。

注: プライマリ・スイッチは、ARI ポートまたは USB ポートごとに1つのスイッチのみをサポートしています。ティアド・ スイッチにこのスイッチを接続することはできません。

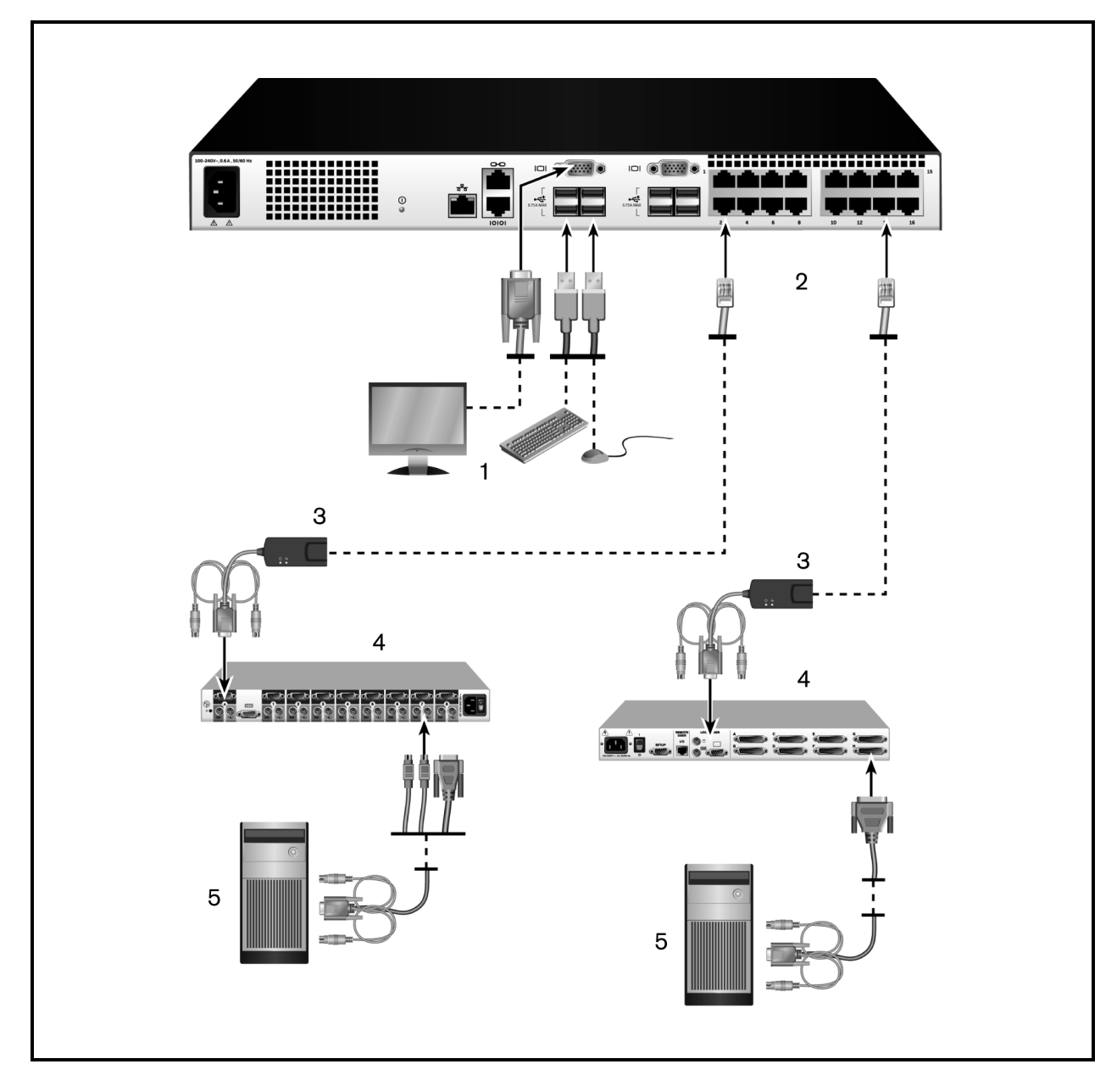

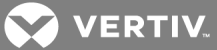

#### 表 2.4 レガシー・スイッチのティア接続の説明

| アイテム | 説明           |
|------|--------------|
| 1    | ローカル・ユーザー    |
| 2    | ARI 接続       |
| 3    | IQ モジュール     |
| 4    | PS2 接続       |
| 5    | ターゲット・デバイス接続 |

## 2.5 スイッチの構成

すべての物理接続が完了したら、スイッチ・システム全体で使用するためにスイッチを構成する必要があります。 これは、シリアル・インターフェイス、OBWI、OSCAR™、またはDSView™管理ソフトウェアを使用して実行できま す。スイッチをOSCARで構成する場合は、ネットワーク設定(ページ 39)を参照してください。DSView管理ソ フトウェアで構成するにはRAKが必要です。詳しい手順については該当の『インストーラ/ユーザー・ガイド』を 参照してください。

## 2.6 組み込み Web サーバーの設定

OBWIを使用してスイッチにアクセスする前に、まずスイッチの背面パネルにある10101 セットアップ・ポートまたは ローカル・ユーザー・インターフェイス(OSCAR)を介して IP アドレスを指定します。スイッチ UI の詳細については、 ローカル OSCAR™ ユーザー・インターフェイス(ページ19)を参照してください。

## 2.7 ファイヤーウォールを使った OBWI への接続

アクセスに OBWI を使用 するスイッチの設置 では、外部にアクセスする必要がある場合、ファイヤーウォールで次のポートが開いている必要があります。

#### 表 2.5 ファイヤーウォールでの OBWI ポート

| #            | 機能                                                                          |
|--------------|-----------------------------------------------------------------------------|
| TCP 80       | ビデオ・ビューアの最初のダウンロードに使用されます。アプライアンス管理者はこの値を変更できます。                            |
| TCP 443      | スイッチの管理とKVM セッションの起動を行うWeb ブラウザ・インターフェイスに使用されます。 アプライアンス<br>管理者はこの値を変更できます。 |
| TCP 2068     | スイッチでの KVM セッション・データ(マウス / キーボード)の伝送またはビデオの伝送に使用されます(要RAK)。                 |
| TCP/UDP 3211 | 検出(RAK が必要)。                                                                |

次の図と表は一般的な構成を示したものです。この構成ではユーザーのコンピューターはファイヤーウォールの 外側、スイッチはファイヤーウォールの内側に位置しています。

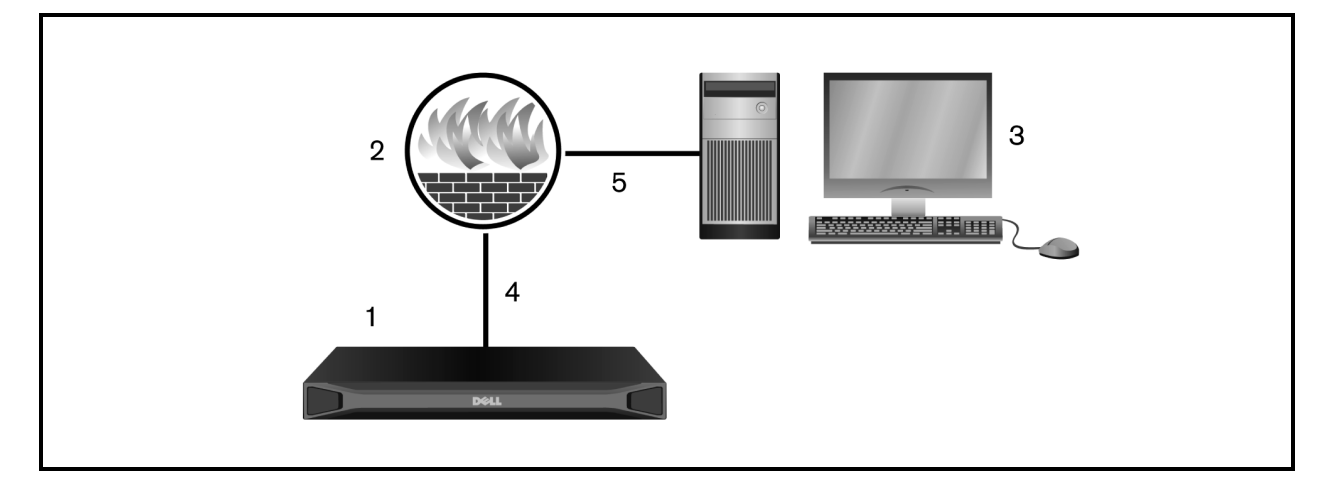

## 表 2.6 ファイヤーウォール構成の説明

| アイテム | 説明                                      |
|------|-----------------------------------------|
| 1    | Dell®用 Avocent® AutoView™2108/2216 スイッチ |
| 2    | ファイヤーウォール                               |
| 3    | ユーザーのコンピューター                            |
| 4    | ファイヤーウォールはHTTP要求とKVMトラフィックをスイッチへ転送します。  |
| 5    | ユーザーはファイヤーウォールの外側のIPアドレスを参照します。         |

ファイヤーウォールを構成するには

ファイヤーウォールの外側からスイッチにアクセスするには、外部インターフェイスから KVM スイッチに、ファイヤーウォールの内部インターフェイス経由でポート80と443に転送されるように、ファイヤーウォールを構成します。 特定のポートの転送手順については、ファイヤーウォールのマニュアルを参照してください。

注:管理者はポート 80 と443 を再構成できます。ポートの変更を反映させるには再起動する必要があります。

OBWIの起動については、OBWIの操作(ページ33)を参照してください。

## 2.8 給電状態の確認

スイッチの電源は1つだけです。LEDが点灯していれば、スイッチは電源がオンで正常に動作しています。

## 2.9 ターゲット・デバイスのマウス設定の調整

スイッチに接続したコンピューターをリモート・ユーザーの制御に使用するには、マウスの速度を設定し、アクセラ レーションをオフにする必要があります。Microsoft® Windows®(Windows NT®、2000、XP、Server 2003)を稼動しているマシンでは、デフォルトのUSBマウス・ドライバーを使用してください。

ローカル・マウスの動きとリモート・カーソルの表示の間で同期が保たれるよう、KVM スイッチを介してリモート・シ ステムにアクセスするユーザー・アカウントのすべてについて、マウス・アクセラレーションを「なし」に設定する必要が あります。また、マウス・アクセラレーションは各リモート・システムでも「なし」に設定する必要があります。特殊な カーソルは使用しないでください。また、カーソルの表示(ポインターの軌跡、Ctrl キーを押してカーソルの位置を アニメーション表示する、カーソルの影を表示する、カーソルを非表示にするなど)のオプションもオフにしてください。

注:Windows オペレーティング・システムからマウス・アクセラレーションを無効にできない場合や、全ターゲット・デ バイスの設定を一律には変更したくない場合は、「Video Viewer(ビデオ・ビューア)」ウィンドウにある Tools (ツール)→ Single Cursor Mode(シングル・カーソル・モード)コマンドを使用できます。このコマンドを使用すると 「Video Viewer(ビデオ・ビューア)」ウィンドウが「マウスを透明化する」モードになります。これにより、閲覧している ターゲット・システムのマウス・ポインターとクライアント・コンピューターのマウス・ポインターの制御とを手動で切り替 えられるようになります。 このページは意図的に空白にしてあります。

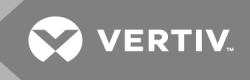

## 3 ローカル OSCAR™ ユーザー・インターフェイス

Dell<sup>®</sup> 用 AutoView<sup>™</sup> スイッチには、直接アナログ・アクセス用に USB キーボードとマウスを接続するための、ユー ザーサイドのキーボードとマウス・ポートがついています。このスイッチでは OSCAR<sup>™</sup> インターフェイスを使用してシ ステムとデバイスを構成します。また OSCAR インターフェイスからは、Dell 用 AutoView スイッチに取り付けられて いるデバイスにアクセスすることもできます。

3.1 Main(メイン)ダイアログ・ボックスの諸機能

OSCAR インターフェイスの「Main(メイン)」ダイアログ・ボックスにアクセスするには:

Print Screen を押して OSCAR インターフェイスを起動します。「Main(メイン)」ダイアログ・ボックスが表示されます。

注: OSCAR パスワードが有効な場合は、 OSCAR インターフェイスを起動する前に、 パスワードを入力するよう 求められます。

3.1.1 ポートおよびデバイスの表示と選択

OSCAR<sup>™</sup> の「Main(メイン)」ダイアログ・ボックスでは、スイッチ・システム内のデバイスを表示、構成、制御することができます。デバイスは、名前、ポート番号、または各 IQ モジュールに埋め込まれた固有の EID 番号別に参照できます。

下の図では、「Port(ポート)」列に表示されているのはデバイスが接続されているARIポートです。メイン・スイッ チからスイッチをティア接続して別のティアを構成した場合には、スイッチ上のARIポートが最初に表示され、次 にデバイスが接続されているスイッチ・ポートが表示されます。

図 3.1 OSCAR インターフェイスの「Main(メイン)」ダイアログ・ボックス

|               | Main |                | ?×  |
|---------------|------|----------------|-----|
| <u>Name</u>   | ID   | <u>P</u> ort   |     |
| 520854-01186E |      | 07             | O A |
|               |      |                |     |
|               |      |                |     |
|               |      |                |     |
|               |      |                |     |
|               |      |                |     |
|               |      |                |     |
| ¥             |      |                |     |
| Clear         |      | <u>S</u> etu   | p   |
| Disconnect    |      | <u>C</u> omman | ids |
|               |      | <u>V</u> Medi  | ia  |

注: Control、Alt または Shift キーを1秒以内に二度押すと、OSCAR™ インターフェイスを起動できます。この キー・シーケンスは本章全体を通して、Print Screen が表示されている場合に使用できます。

## 表 3.1 Main(メイン)ダイアログ・ボックスの諸機能

| ボタン                | 機能                                                  |
|--------------------|-----------------------------------------------------|
| 名前                 | デバイスの名前                                             |
| EID                | モジュール内の固有のEID番号                                     |
| ポート                | デバイスが取り付けられているポート                                   |
| クリア                | オフラインのIQモジュールをすべてクリアします。                            |
| Disconnect(接続解除)   | KVM セッションの接続を解除します。                                 |
| Setup(設定)          | 「Setup(設定)」ダイアログ・ボックスにアクセスして OSCAR インターフェイスを構成できます。 |
| Commands(コマンド)     | 「Commandsコマンド)」ダイアログ・ボックスにアクセスできます。                 |
| VMedia(バーチャル・メディア) | バーチャル・メディア接続を管理できます。                                |

3.1.2 スイッチのシステム・ステータスの表示

システム内のデバイスのステータスは、「Main(メイン)」ダイアログ・ボックスの右側の列に表示されます。以下の 表は、ステータスを表すシンボルの一覧です。

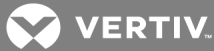

#### 表 3.2 OSCAR インターフェイスでのステータス・シンボル

| シンボル | 説明                                                                                                    |
|------|----------------------------------------------------------------------------------------------------|
| •    | (緑の丸)デバイスは接続されていてオンの状態で、IQモジュールはオンラインです。                                                                                                    |
| ×    | 接続されているデバイスはオフになっていて正常に作動しておらず、IQモジュールはオフラインです。                                                                                                    |
| 8    | 接続されているスイッチがオンラインです。                                                                                                    |
| 8    | 接続されているスイッチがオフラインであるか、または正常に作動していません。                                                                                                    |
| 0    | (黄色の丸)指定されたIQモジュールは現在アップグレード中です。このシンボルが表示されている場合は、スイッチや接続されたデバイスの電源サイクル操作を行ったり、IQモジュールを取り外したりしないでください。行った場合、モジュールが恒久的に操作不能となり、返品した上で工場での修理が必要となるおそれがあります。 |
| A    | (緑の文字)表示されているユーザー・チャンネルが現在 IQ モジュールにアクセス中です。                                                                                                    |
| A    | (黒の文字) Qモジュールは表示されているユーザー・チャンネルによりブロックされています。                                                                                                    |
| Ε    | (赤の文字)スマート・カードがサポートされています。                                                                                                    |

## 3.1.3 デバイスの選択

デバイスは「Main(メイン)」ダイアログ・ボックスから選択できます。デバイスを選択する段階で、スイッチは、該当のデバイスの設定に合わせてローカルのキーボードとマウスを再構成します。

デバイスを選択するには:

デバイス名、EID、またはポート番号をダブルクリックします。

または-

リストがポート番号順に表示されている(「Port(ポート)」ボタンが押されている)場合は、ポート番号を入力して Enterを押します。

-または-

リストが名前または EID 番号順に表示されている(「Name(名前)」ボタンまたは「EID」ボタンが押されている)場合は、デバイス名あるいは EID 番号の最初の数文字を入力して固有のデバイスを指定し、Enter キーを押します。

前のデバイスを選択するには:

Print Screen、Backspaceを順に押します。このキーの組み合わせでは、以前の接続と現在の接続を切り替えることができます。

デバイスから接続解除するには:

Print Screenを押し、次にAlt+O(ゼロ)を押します。これにより、どのデバイスも選択されていない「開いた」状態 となります。デスクトップのステータス・フラグに「Free」と表示されます。

3.1.4 ソフト・スイッチング

ソフト・スイッチングとは、ホットキー・シーケンスを使用してデバイスを切り替える機能をさします。ソフト・スイッチ ングでデバイスを切り替えるには、Print Screen を押した後に、指定した方法に応じて名前あるいは番号の最 初の数文字を入力します。OSCAR™ インターフェイスに「Screen Delay Time(画面遅延時間)」を設定してあ り、その遅延時間が経過する前にキー・シーケンスを押した場合には、OSCAR インターフェイスは表示されませ ん。

ソフト・スイッチングでデバイスを切り替えるには:

Print Screen を押し、次にポート番号およびデバイス名の最初の数文字を入力して目的のデバイスを固有に特定し、Enterを押します。

以前のデバイスに切り替えるには、Print Screen を押してから Backspace を押します。

3.1.5 OSCAR インターフェイスでのナビゲート

キーボードとマウスで OSCAR インターフェイスをナビゲートする方法を、下の図で示します。

VERTIV.

## 表 3.3 OSCAR™ インターフェイスの基本的なナビゲート方法

| キーストロークの組み合わせ                                  | 機能                                                                                                    |  |
|------------------------------------------------|----------------------------------------------------------------------------------------------------|--|
| Print Screen、Ctrl+Ctrl、Shift+Shift、<br>Alt+Alt | OSCAR インターフェイスを起動するためのシーケンスです。デフォルトでは Print Screen と<br>Ctrl+Ctrlが OSCAR インターフェイス起動用のシーケンスに設定されています。Shift+Shift<br>とAlt+Alt は使用する前にOSCAR インターフェイス内で設定する必要があります。                                                                                                    |  |
| F1                                             | 現在のダイアログ・ボックスに関する「Help(ヘルプ)」画面を開きます。                                                                                                    |  |
| Escape                                         | 変更を保存せずに現在のダイアログ・ボックスを閉じて、元のダイアログ・ボックスに戻りま<br>す。「Main(メイン)」ダイアログ・ボックスが表示されている場合、Escapeを押すとOSCAR<br>インターフェイスが閉じ、ステータス・フラグがオンになっている場合にはステータス・フラグが表<br>示されます。詳細については、Commands(コマンド)ダイアログ・ボックスの諸機能(ページ<br>28)を参照してください。メッセージ・ボックスのEscapeを押すと、ポップアップ・ボックスが閉<br>じて現在のダイアログ・ボックスに戻ります。 |  |
| Alt                                            | 下線付きの文字または他の指定された文字と共に使用している場合には、ダイアログ・<br>ボックスを開き、チェックボックスのオプションを選択してアクションを実行できます。                                                                                                    |  |
| Alt+X                                          | 現在のダイアログ・ボックスを閉じて前のダイアログ・ボックスに戻ります。                                                                                                    |  |
| Alt+O                                          | 「OK」ボタンを選択し、前のダイアログ・ボックスに戻ります。                                                                                                    |  |
| Enter                                          | 「Main(メイン)」ダイアログ・ボックスの切替操作を完了させて、OSCAR インターフェイスを閉じます。                                                                                                    |  |
| シングル・クリック、Enter                                | テキスト・ボックスでエントリをクリックしてから Enter を押すと、編集用にテキストが選択され、左 / 右向き矢印でカーソルを動かせるようになります。 Enter をもう一度押すと、「Edit (編集)」モードが終了します。                                                                                                    |  |
| Print Screen、Backspace                         | 前の選択項目に切り替わります。                                                                                                    |  |
| Print Screen, Pause                            | 「Screen Saver(スクリーン・セーバー)」モードが直ちにオンになり、パスワードを設定してある場合には、そのコンソールにアクセスできなくなります。                                                                                                    |  |
| 上 / 下向き矢印                                      | カーソルをリスト内で1行ずつ動かせます。                                                                                                    |  |
| 右 / 左向き矢印                                      | 複数の列の間をカーソルで移動できます。テキスト・ボックスを編集している場合には、これらのキーで列内のカーソルを移動できます。                                                                                                    |  |
| Page Up/Page Down                              | 「Name(名前)」リスト、「Port(ポート)」リスト、「Help(ヘルプ)」ページで、前後のページ<br>に移動できます。                                                                                                    |  |
| Home/End                                       | カーソルをリストの最上部あるいは最後に移動できます。                                                                                                    |  |
| Backspace                                      | テキスト・ボックスの文字を削除できます。                                                                                                    |  |

## 3.1.6 ローカル・バーチャル・メディアの接続

バーチャル・メディアには、スイッチのUSBポートから直接スイッチに接続できます。

注: すべての USB ポートは単一のバーチャル・メディア・セッションに割り当てられており、個 々 にマッピングすること はできません。

ローカル・バーチャル・メディア・セッションは以下の手順で開始します。

- 1. Print Screen を押して OSCAR インターフェイスを起動し、「Main(メイン)」ウィンドウを開きます。
- 2. バーチャル・メディア・セッションを確立するデバイスにユーザーを接続します。
- 3. 矢印キーを使用してデバイス名を強調表示し、Enterを押します。
- 4. <**Print Screen**>を押して OSCAR インターフェイスを再び起動します。「Virtual Media(バーチャル・メ ディア)」ウィンドウが開きます。
- 5. 以下から必要なチェックボックス(複数可)を選択します。

- Locked(ロック状態)-このオプションの場合、ユーザーがデバイスから接続解除されるとバーチャル・メディアの接続も解除されます。
- Reserve(予約済み)-オンにすると、ユーザー名のみでバーチャル・メディア接続にアクセスできます。他のユーザーはデバイスに接続できません。「Locked(ロック状態)」と「Reserved(予約済み)」の両方が選択されている場合、セッションが予約されます。
- CD ROM デバイスへのバーチャル・メディア CD 接続を確立するには、このチェックボックスをオン にします。接続を終了するにはチェックボックスをオフにしてください。
- Mass Storage(大容量記憶装置)-デバイスへのバーチャル・メディアの大容量記憶装置の接続を確立するには、このチェックボックスをオンにします。接続を終了するにはチェックボックスをオフにしてください。
- Write Access(書き込みアクセス権限)-オンにすると、バーチャル・メディア・セッション中、接続 デバイスからデータをバーチャル・メディアに書き込めるようになります。バーチャル・メディア・セッションでは、読み取りアクセスは常に有効です。

6.「OK」をクリックします。

## 3.2 「Setup(設定)」ダイアログ・ボックスの諸機能

スイッチ・システムは OSCAR™ インターフェイス内の「Setup(設定)」ダイアログ・ボックスから構成できます。スイッ チを初めて設定するときは、デバイスを固有の名前で識別するために「Names(名前)」ボタンを選択してください。OSCAR インターフェイスのメニューでは、デバイスの定期的なタスクを管理するための他の設定機能も選択 できます。「Setup(設定)」ダイアログ・ボックスの各ボタンからアクセスできる諸機能を以下の表で説明します。

OSCAR インターフェイスの「Setup(設定)」ダイアログ・ボックスにアクセスするには、「Main(メイン)」ダイアログ・ ボックスの「Setup(設定)」をクリックします。

## 表 3.4 「Setup(設定)」ダイアログ・ボックスの諸機能

| 機能                               | 目的                                                                                                    |
|----------------------------------|----------------------------------------------------------------------------------------------------|
| メニュー                             | 「Main(メイン)」ダイアログ・ボックスに表示されるリストの表示を、ポート番号順、EID番号順、またはデバイス名順の間で切り替えられます。Print Screenを押した後にOSCAR インターフェイスが表示されるまでの「Screen Delay Time(画面遅延時間)」を変更できます。OSCAR インターフェイスの起動シーケンスをどう呼び出すかも変更できます。 |
| セキュリ<br>ティ                       | アクセス保護 やアクセス制限のため、またスクリーン・セーバーをオンにするためのパスワードを設定できます。                                                                                                    |
| デバイス                             | 接続されたティアド・スイッチ上の正しいポート個数を指定できます。                                                                                                    |
| Names<br>( <b>名前</b> )           | 固有の名前でデバイスを識別します。                                                                                                    |
| Keyboard<br>(キー<br>ボード)          | USB デバイスに対するキーボードの国コードを設定できます。                                                                                                    |
| Network<br>( <i>ネッ</i> ト<br>ワーク) | ネットワーク速度、転送モード、構成を指定できます。                                                                                                    |
| Scan(ス<br>キャン)                   | 複数のデバイスに対するカスタム「Scan(スキャン)」パターンを設定できます。                                                                                                    |
| VMedia<br>(バーチャ<br>ル・メディ<br>ア)   | バーチャル・メディア・セッションでのスイッチの動作を設定できます。                                                                                                    |

## **3.2.1** 表示動作の変更

表示されるデバイスの順序変更、OSCAR インターフェイスの起動方法の変更、また OSCAR インターフェイスの 「Screen Delay Time(画面遅延時間)」の設定は、「Menu(メニュー)」ダイアログ・ボックスから実行できます。この設定を行うと、「Main(メイン)」、「Devices(デバイス)」、「Scan List(スキャン・リスト)」の各ボックスを含む、いくつかのダイアログ・ボックスの表示形態が変わります。

OSCAR インターフェイスの「Menu(メニュー)」ダイアログ・ボックスにアクセスするには、OSCAR インターフェイスを 起動し、「Main(メイン)」ダイアログ・ボックスで Setup(設定)- Menu(メニュー)を順にクリックします。

## デバイスの表示順序を選択するには:

1. 「Name(名前)」を選択し、デバイスをアルファベット順に名前で表示します。

-または-

「EID」を選択し、デバイスをEID番号順に数字で表示します。

-または-

「Port(ポート)」を選択し、デバイスをポート番号順に数字で表示します。

2. 「OK」をクリックします。

選択した表示方法に応じて、「Main(メイン)」ダイアログ・ボックスで対応するボタンがオンになります。

OSCAR™ インターフェイスの起動方法を変更するには:

- 1. 一覧内の該当の方法の横にあるチェックボックスをオンにします。
- 2. 「OK」をクリックします。

OSCAR インターフェイスのScreen Delay Time(画面遅延時間)を設定するには:

- 1. 「Print Screen(印刷画面)」を押した後にOSCAR インターフェイスの表示を遅らせる秒数(0~9) 値を入力します。0を指定すると、OSCAR インターフェイスは遅延なしに起動します。
- 2. 「OK」をクリックします。

「Screen Delay Time(画面遅延時間)」を設定することで、OSCAR インターフェイスを使用せずにソフト・スイッチ を完了できるようになります。 ソフト・スイッチの実行手順については、 ソフト・スイッチング(ページ 22)を参照して ください。

## 3.2.2 ステータス・フラグの制御

デスクトップに表示されるステータス・フラグには、選択されたデバイスの名前あるいは EID 番号、または選択されたポートのステータスが表示されます。「Flag(フラグ)」ダイアログ・ボックスでは、デバイス名とEID 番号のどちらでフラグを表示するかや、フラグの色、不透明度、表示時間、デスクトップの表示位置を変更できます。

OSCAR インターフェイスの「Flag(フラグ)」ダイアログ・ボックスにアクセスするには:

OSCAR インターフェイスを起動し、Setup(設定)→ Flag(フラグ)を順にクリックして「Flag(フラグ)」ダイアログ・ ボックスを開きます。

ステータス・フラグをどう表示するかを決めるには

- 1. 「Name(名前)」または「EID」を選択し、どの情報を表示するかを決めます。インターフェイスでは次の「Status Flags(ステータス・フラグ)」が利用可能です。
  - フラグの説明
  - 名前別のフラグ・タイプ
  - EID 番号別 のフラグ・タイプ
  - ユーザーが全システムから接続解除されたことを示すフラグ
- 「Displayed(表示中)」を選択すると、フラグが表示されるようになります。切り替えた後は、ユーザーが別のデバイスに切り替えるまで、そのフラグは画面に表示されます。「Timed(時限)」を選択すると、切り替え後、フラグは5秒間表示されてから非表示になります。
- 3. 「Display Color(表示色)」からフラグの色を選択します。以下の色が利用可能です。
  - フラグ1-フラグは灰色、文字は黒
  - **フラグ**2-**フラグ**は白、文字は赤
  - フラグ3-フラグは白、文字は青
  - フラグ4-フラグは白、文字は紫
- 4. 「Display Mode(表示モード)」で、フラグを単色にするには「Opaque(不透明)」を、フラグを通してデ スクトップが透けて見えるようにするには「Transparent(透明)」を選びます。
- 5. デスクトップにステータス・フラグを配置するには:
  - a. 「Set Position(位置の設定)」をクリックし、フラグ配置の画面にアクセスします。
  - b. タイトル・バーをクリックし、希望の位置までドラッグします。
  - c. 右 クリックして「Flag(フラグ)」ダイアログ・ボックスに戻ります。

注:フラグ位置に加えた変更は、「Flag(フラグ)」ダイアログ・ボックスで「OK」をクリックしなければ保存されません。

6. 「OK」をクリックして設定を保存します。

-または-

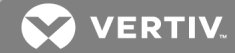

「X」をクリックし、変更を保存せずに終了します。

#### 3.2.3 キーボードの国コードの選択

注:スイッチのファームウェアでサポートされているものとは異なる言語に対応するキーボード・コードを使用する と、キーボードが正しくマッピングされなくなります。

デフォルトの設定では、デバイスに取り付けられている USB モジュールに米国用キーボードの国コードがスイッチ から送信され、これらのモジュールがオンになった時点あるいは再起動された時点でそのコードがデバイスに適用 されます。コードはその後、IQ モジュールに保存されます。米国用キーボードの国コードを別の国用のキーボー ドで使用した場合、問題が生じる可能性があります。

ー 例として、米国用キーボードのZキーの位置は、ドイツ用のキーボードではYキーであることが挙げられます。 「Keyboard(キーボード)」ダイアログ・ボックスでは、デフォルトの米国用設定と異なるキーボードの国コードが送信されるよう設定することができます。デバイスがオンになった時点か再起動され、新しい国コードががQモジュールに保存されると、指定された国コードがスイッチに接続しているすべてのデバイスに送信されます。

注: IQ モジュールを異なるデバイスに移した場合には、キーボードの国コードをリセットする必要があります。

3.2.4 デバイス・タイプの割り当て

OSCAR™ インターフェイスにアクセスするIコよ、次のようIJ Devices(デバイス)」ダイアログ・ボックスを開きます。

OSCAR インターフェイスを起動し、Setup(設定)→ Devices(デバイス)を順にクリックして Devices(デバイス)ダ イアログ・ボックスを開きます。

注:「Modify(変更)」ボタンを利用できるのは、構成可能なスイッチを選択した場合のみです。

スイッチでティアド・スイッチが検出されると、そのスイッチに属する個々のデバイスに適応させるため、番号付けの 形式が、スイッチ・ポートから[スイッチ・ポート]-[スイッチ・ポート] に変わります。

例えばスイッチがコンソール・スイッチの6番ポートに接続されている場合なら、接続された各デバイスには順番に番号がつけられます。コンソール・スイッチの6番ポートとスイッチの1番ポートを使用しているデバイスは「06-01」、コンソール・スイッチの6番ポートとスイッチの2番ポートを使用しているデバイスは「06-02」、といった具合です。

デバイス・タイプを割り当てるには:

- 1. 「Devices(デバイス)」ダイアログ・ボックスで、必要なポート番号を選びます。
- 2. 「Modify(変更)」をクリックし、「Device Modify(デバイスの変更)」ダイアログ・ボックスを開きます。
- 3. スイッチでサポートされているポートの個数を選択し、「OK」をクリックします。
- 4. デバイス・タイプを割り当てる必要のあるポートごとに、手順1~3を繰り返します。

## 3.2.5 デバイス名の割り当て

「Names(名前)」ダイアログ・ボックスでは、ポート番号ではなく名前でデバイスを識別するよう設定できます。 「Names(名前)」リストは常にポート順に表示されます。各IQモジュールを名前あるいは EID番号のどちらで 表示するかを切り替えられるため、IQモジュール / デバイスを別のポートに移した場合でも、名前と構成はスイッ チで識別されます。

注:接続したばかりの場合、デバイスはオンにするまで「Names(名前)」リストには表示されません。最初の接続が行われると、オフになっている場合でも「Names(名前)」リストに表示されます。

OSCAR インターフェイスの「Names(名前)」ダイアログ・ボックスにアクセスするには、OSCAR インターフェイスを起動し、Setup(設定)-Names(名前)を順に選択します。

注:スイッチで新しい IQ モジュールが検出された場合、画面のリストは自動的に更新されます。更新中はマウス・カーソルが砂時計の形になります。マウスやキーボードでの入力は、リストの更新が完了するまで受け入れら れません。

デバイスに名前を指定するには、

- 1. 「Names(名前)」ダイアログ・ボックスでデバイス名またはポート番号を選択し、「Modify(変更)」をク リックして「Name Modify(名前の変更)」ダイアログ・ボックスを開きます。
- 2. 名前を「New Name(新しい名前)」ボックスに入力します。デバイス名には印刷できる文字すべてを 使用できます。
- 3. 「OK」をクリックし、新しい名前を割り当てます。
- 4. システム内の各デバイスにつき、1~3の手順を繰り返します。
- 5. 「Names」ダイアログ・ボックスで「OK」をクリックし、変更内容を保存します。

-または-

「X」をクリックするか Escape を押して、変更を保存せずにダイアログ・ボックスを閉じます。

## 3.2.6 ネットワーク設定の構成

「Network(ネットワーク)」ダイアログ・ボックスでは、「Network Speed(ネットワーク速度)」、「Transmission Mode (転送モード)」、および「Network Configuration(ネットワーク構成)」の機能を設定できます。

ネットワーク設定を変更するには:

- 1. OSCAR<sup>™</sup> インターフェイスが起動していない場合は、Print Screen を押して「Main(メイン)」ダイアロ グ・ボックスを開きます。
- 2. Setup(設定)→ Network(ネットワーク)を順にクリックし、「Network(ネットワーク)」ダイアログ・ボック スを開きます。
- 3. 必要な変更を加え、「OK」をクリックして変更を承認するか、「X」をクリックして保存せずに終了します。

注:ネットワーク設定を変更すると、スイッチは再起動します。

4. 「Devices(デバイス)」ダイアログ・ボックスで「OK」をクリックし、設定を保存します。

注:「Device Modify(デバイスの変更)」ダイアログ・ボックスから加えた変更は、このダイアログ・ボックスで「OK」 をクリックしなければスイッチに保存されません。

注:「Name Modify(名前の変更)」ダイアログ・ボックスから加えた変更は、このダイアログ・ボックスで「OK」をクリックしなければスイッチに保存されません。

注: IQ モジュールに名前がつけられていない場合には、EID がデフォルト名として使用されます。

## 3.3 Commands(コマンド)ダイアログ・ボックスの諸機能

OSCAR インターフェイスの「Commands(コマンド)」ダイアログ・ボックスでは、スイッチ・システムおよびユーザー接続の管理、「Scan(スキャン)」モードの有効化、ファームウェアの更新を実行できます。

VERTIV.

#### 表 3.5 デバイスの定期的なタスクを管理するためのコマンド

| 機能                                    | 目的                                                                                                    |
|---------------------------------------|----------------------------------------------------------------------------------------------------|
| Scan Enable(スキャンを有効<br>にする)           | デバイスのスキャンを起動します。「Setup(設定)」ダイアログでのスキャン用にデバイス・リストを設定しま<br>す。デバイスのスキャンを有効にするには、「Setup(設定)-Scan List(スキャン・リスト)」メニューで少なく<br>とも2台のデバイスが選択されている必要があります。 |
| User Status( ユーザー・ステー<br>タス)          | ユーザーの表示および接続解除を行います。                                                                                                    |
| IQ module Status( IQ モジュー<br>ル・ステータス) | IQ モジュールの各タイプごとに、現在利用可能なファームウェアを表示します。                                                                                                    |
| Display Versions(表示バー<br>ジョン)         | スイッチのバージョン情報の確認、および各 IQ モジュールのファームウェアの確認 やアップグレードが可能です。                                                                                           |
| Display Config(表示の構成)                 | 現在の構成パラメーターを確認できます。                                                                                                    |
| Device Reset(デバイスのリ<br>セット)           | ローカル・ポート上のキーボードとマウスの操作を再確立します。                                                                                                    |

OSCAR インターフェイスの「Commands(コマンド)」ダイアログ・ボックスにアクセスするには、OSCAR インターフェイ スを起動し、「Commands(コマンド)」をクリックしてダイアログ・ボックスを開きます。

## 3.3.1 スキャン・モードに含めるデバイスの選択

ローカル・ユーザーは、「Scan(スキャン)」ダイアログ・ボックスを通して、「Scan(スキャン)」モードに含めるデバイス と各デバイスを何秒間表示させるかをカスタム・リストとして定義できます。「Scan(スキャン)」リストを作成するだ けでは「Scan(スキャン)」モードは起動されません。「Commands(コマンド)」ダイアログ・ボックスの「Scan Enable (スキャンを有効にする)」チェックボックスをオンにすることで、「Scan(スキャン)」モードを有効にする必要がありま す。「Menu(メニュー)」ダイアログ・ボックスでの設定に従って、「Scan(スキャン)」リストが表示されます。このリス トは「Scan(スキャン)」ダイアログ・ボックスから、名前、EID、またはポート別に表示するよう変更できます(該当 するボタンを選びます)。リスト内のデバイスが利用不可の場合、そのデバイスはスキップされます。競合するネッ トワーク・ユーザーがデバイスへの経路をブロックしている場合を除き、「Watch(監視)」モードにデバイスが表示 されます。「Watch(監視)」モードで競合が検出された場合(またはデバイスが利用不可の場合)、そのデバイ スは表示されずにスキップされます。

デバイスを「Scan(スキャン)」リストに追加するには、

- 1. OSCAR<sup>™</sup> インターフェイスを起動し、Setup(設定)→ Scan(スキャン)を順にクリックして「Scan(ス キャン)」ダイアログ・ボックスを開きます。
- ダイアログ・ボックスに、スイッチに接続されている全デバイスの一覧が表示されます。デバイス右横の チェックボックスをクリックし、目的のエントリをダブルクリックするか、デバイスを強調表示して 「Add/Remove(追加 / 削除)」ボタンをクリックすると、「Scan(スキャン)」チェックボックスの設定を切り替えられます。「Scan(スキャン)」リストには100台までのデバイスを指定できます。

注:「Scan(スキャン)」リストからデバイスをすべて削除するには、「Clear(クリア)」ボタンをクリックします。

- 3. 「Time(時間)」フィールドに、スキャン中に各デバイスを何秒間表示させるかを秒数(3~255)で指定します。デフォルト設定では各デバイスが15秒ずつ表示されるようになっています。
- 4. 「OK」をクリックします。

注:デバイスは選択した順序で「Scan(スキャン)」ダイアログ・ボックスに表示されます。ループでは、単一デバイスの複数回のスキャンには対応していません。「Scan(スキャン)」時間はすべてのデバイスにつき一定でなければなりません。

## 3.3.2 スキャン・モードの有効化 / 無効化

「Scan(スキャン)」モードを起動するには、

- 1. OSCAR インターフェイスを起動し、「Commands(コマンド)」をクリックします。「Commands(コマンド)」ダイアログ・ボックスが表示されます。
- 2. 「Commands(コマンド)」ダイアログ・ボックスで「Scan Enable(スキャンを有効にする)」をクリックしま す。スキャンが始まります。
- 3. 「X」をクリックして「Commands(コマンド)」ダイアログ・ボックスを閉じます。

「Scan(スキャン)」モードをキャンセルするには:

OSCAR インターフェイスが開いていれば、該当のデバイスを選択します。

-または-

OSCAR インターフェイスが起動していない場合には、マウスを動かすかキーボードの任意のキーを押します。現在選択されているデバイスの位置でスキャンが停止します。

-または-

「Commands(コマンド)」ダイアログ・ボックスで、「Scan Enable(スキャンを有効にする)」チェックボックスの選択を 解除します。

#### **3.3.3** ユーザー接続の表示および接続解除

ユーザー接続は、「User Status(ユーザー・ステータス)」ダイアログ・ボックスを通して表示あるいは接続解除できます。ユーザー名(U)とサーバー(S)は、デバイスに接続されている場合(ローカル、リモートを問わず)には必ず 表示されます。ユーザーが接続されているデバイスは、デバイス名または EID 番号で表示できます。現在どの ユーザーもチャンネルが接続されていない場合、ユーザー名とデバイスのフィールドはどちらも空欄になります。

現在接続されているユーザーを表示するには、OSCAR™ インターフェイスを起動して Commands(コマンド)→ User Status(ユーザー・ステータス)を順に選択し、「User Status(ユーザー・ステータス)」ダイアログ・ボックスを開 きます。

#### ユーザーの接続を解除するには:

- 1. 「User Status(ユーザー・ステータス)」ダイアログ・ボックスで、接続解除するユーザーに対応する文字 をクリックします。「Disconnect(接続解除)」ダイアログ・ボックスが表示されます。
- 2. 「Disconnect(接続解除)」をクリックしてそのユーザーの接続を解除し、「User Status(ユーザー・ス テータス)」ダイアログ・ボックスに戻ります。

-または-

「X」をクリックするかEscapeを押して、ユーザーの接続を解除せずにダイアログ・ボックスを閉じます。

## 3.3.4 バージョン情報およびファームウェアのアップグレードの表示

OSCAR インターフェイスからは、トラブルシューティングやサポートで必要な場合にスイッチ・ファームウェアのバー ジョン番号やスイッチに接続されている補助デバイスを確認できることに加え、性能を最適化するためにファーム ウェアをアップグレードすることもできます。
バージョン情報およびファームウェアのアップグレードを表示するには

- OSCAR インターフェイスを起動し、Commands(コマンド)→ Display Versions(バージョンを表示)を クリックします。ボックスの上半分に、スイッチ内のサブシステムのバージョンが一覧表示されます。下 側の半分には、現在の「IP address(IPアドレス)」、「Mask(マスク)」、「MAC」、および「EID」が表示 されます。
- 2. ファームウェアをアップグレードしたい場合には、「Upgrade(アップグレード)」をクリックした後に「OK」を クリックし、ダウンロード用のウィンドウを開きます。FTP または TFTP デバイス IP アドレスと関連の情報が表示されます。
- 3. 「Download(ダウンロード)」をクリックします。ファームウェアのダウンロードが完了すると、「Upgrade (アップグレード)」ダイアログ・ボックスが表示されます。
- 4. 「Upgrade(アップグレード)」ボタンをクリックします。

注:アップグレードが完了すると、スイッチは再起動します。

### 個々のIQ モジュールをアップグレードするには:

- 1. 「IQ」ボタンをクリックし、各 IQ モジュールのバージョン情報を表示します。
- 2. 閲覧したい「IQ」ボタンを選択し、「Version(バージョン)」ボタンをクリックします。
- 3. 「Load Firmware(ファームウェアをロード)」ボタンをクリックします。
- 4. 「OK」をクリックしてアップグレードを開始し、「Status(ステータス)」ダイアログ・ボックスに戻ります。

注:アップグレードの間、「Main(メイン)」ダイアログ・ボックスに IQ モジュールのステータス・インジケーターが黄色で 表示されます。 IQ モジュールはアップグレード中には使用できません。アップグレードが開始すると、デバイスへの IQ モジュールによる接続はみな解除されます。

複数のIQ モジュールを同時にアップグレードするには:

- 1. OSCAR インターフェイスを起動し、Commands(コマンド)  $\rightarrow$  IQ Status(IQステータス)を順にクリックして、アップグレードする IQ モジュールのタイプ(複数可)をクリックします。
- 2. 「Upgrade(アップグレード)」をクリックします。

注:「IQ Status(IQ ステータス)」ダイアログ・ボックスで「Enable IQ Auto update(IQの自動アップグレードを有効 にする)」がオンになっていると、IQ モジュールのファームウェアは、スイッチのファームウェアがアップグレードされる時 点で、あるいはファームウェア・アップグレード後にスイッチで新しい IQ モジュールが検出された場合に、自動的に アップグレードされます。検出済みであってもファームウェア・アップグレード中にスイッチに接続されていなかった IQ モジュールは、手動でアップグレードする必要があります。

3. 「IQ Upgrade(IQ のアップグレード)」ダイアログ・ボックスが表示されます。「OK」をクリックしてアップグレードを開始し、「IQ Status(IQ ステータス)」ダイアログ・ボックスに戻ります。

IQ モジュールを工場出荷時のデフォルト設定に復元するには、

- 1. 「Version(バージョン)」ダイアログ・ボックスの「IQ」をクリックします。
- 2. IQ モジュールを選択し、「Decommission(使用停止)」をクリックします。
- 3. 「OK」をクリックし、工場出荷時のデフォルト設定を復元します。 IQ モジュールが一時的にオフライン になるのを確認できます。

-または-

「X」をクリックするか Escape を押して、操作をキャンセルします。

4. 「X」をクリックして「IQ Select(IQを選択)」ダイアログ・ボックスを閉じます。

このページは意図的に空白にしてあります。

# 4 OBWI の操作

Dell<sup>®</sup> 用 AutoView<sup>™</sup> スイッチの OBWI は、リモートの Web ブラウザ・ベースのユーザー・インターフェイスです。シス テム・セット アップの詳細については、Dell<sup>®</sup> ハード ウェア用 AutoView<sup>™</sup> スイッチの接続 (ページ 7)を参照してくだ さい。次の表に、OBWI でサポートされているオペレーティング・システムとブラウザの一覧を示します。必ず最新 バージョンの Web ブラウザを使用してください。

### 表 4.1 OBWI でサポートされているオペレーティング・システム

|                                                                       |                                            | ブラウザ                  |                              |
|-----------------------------------------------------------------------|--------------------------------------------|-----------------------|------------------------------|
| オペレーティング・システム                                                         | MICROSOFT® INTERNET<br>EXPLORER®、パージョン 9.0 | FIREFOX、パー<br>ジョン10以降 | GOOGLE CHROME、<br>パージョン19 以降 |
| Microsoft Windows Server® 2003 Standard、<br>Enterprise、またはWeb Edition | はい                                         | はい                    | はい                           |
| Microsoft Windows XP Home Edition または<br>Professional                 | はい                                         | はい                    | はい                           |
| Microsoft Windows7または8                                                | はい                                         | はい                    | はい                           |
| Microsoft Windows Server® 2012                                        | はい                                         | はい                    | はい                           |
| Microsoft Windows 2008                                                | はい                                         | はい                    | はい                           |
| Red Hat Enterprise Linux® 5 および 6                                     | いいえ                                        | はい                    | いいえ                          |
| <b>正規の</b> Ubuntu12.04                                                | いいえ                                        | はい                    | いいえ                          |
| Sun Solaris® 10 および 11                                                | いいえ                                        | はい                    | いいえ                          |
| Novell SUSE Linux Enterprise 10 および 11                                | いいえ                                        | はい                    | いいえ                          |
| Apple Mac OS X Tiber 10.4+                                            | いいえ                                        | はい                    | いいえ                          |

スイッチのOBWI にログインするには:

- 1. Web ブラウザを起動します。
- 2. ブラウザのアドレス欄に、アクセスするスイッチに割り当てられている IP アドレスまたはホスト名を入力 します。「https://xxx.xx.xx」または「https://hostname」の形式を使用してください。

注: IPv6 モードを使用している場合は、IP アドレスを角括弧で囲む必要があります。「https://[<ipaddress-]」の形式を使用します。

3. ブラウザがスイッチに接続されたらユーザー名とパスワードを入力し、「Login(ログイン)」をクリックしま す。スイッチのOBWIが表示されます。

注: デフォルトのユーザー名は Admin です。パスワードは必要ありません。

ファイヤーウォールの外側からスイッチの OBWI にログインするには、上記の手順を繰り返し、代わりにファイヤーウォールの外側の IP アドレスを入力します。

注:スイッチは、お使いのコンピューターに Java がすでにインストールされているかどうか、検出を試みます。インストールされていない場合、OBWIを使用するにはインストールが必要です。また、JNLP ファイルを Java WebStart に関連付ける必要もあります。

注: OBWI を使用するには、Java Runtime Environment(JRE) バージョン 1.6.0\_11 以降が必要です。

注:OBWI にいったんログインすると、ログアウトした場合か、セッションのアイドル時間が管理者指定のタイムアウト枠を超過した場合を除いて、新規セッションを起動する際にログインし直す必要はありません。

# 4.1 OBWI の使い方

認証後に、ユーザー・インターフェイスが表示されます。ここでは、スイッチの表示、アクセス、管理、さらにシステム設定の指定やプロファイル設定の変更を実行できます。次の図に、ユーザー・インターフェイスのウィンドウ領域を示します。 画面の説明を、続く表に示します。

図 4.1 OBWI ウィンドウ

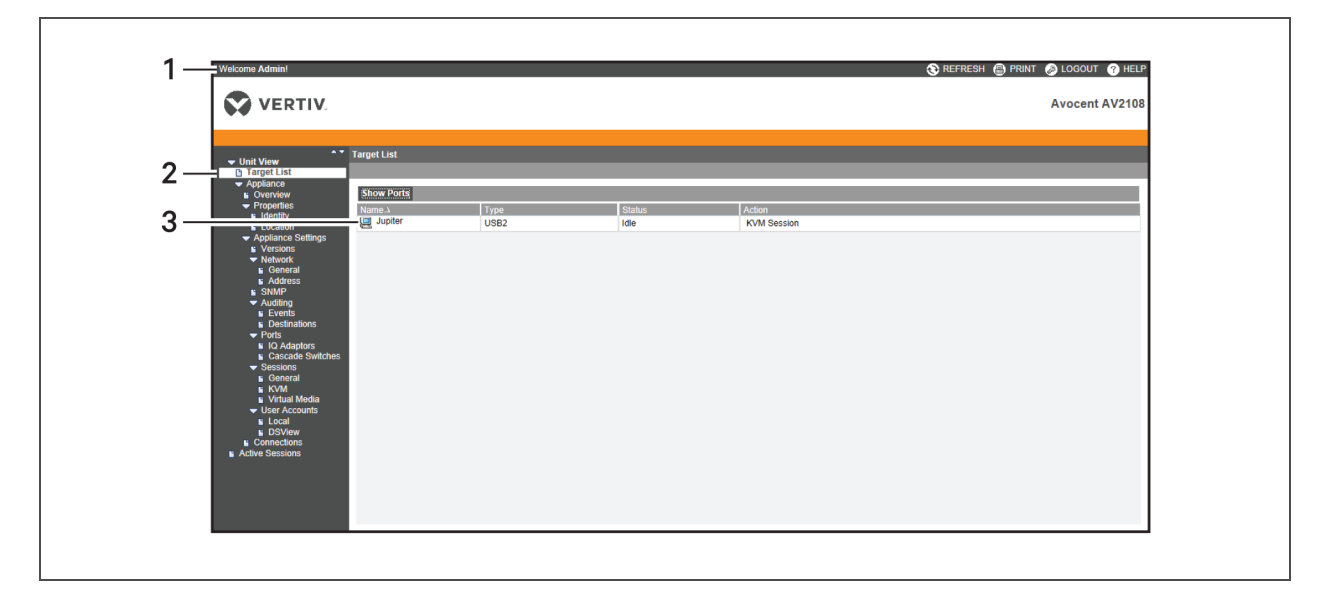

### 表 4.2 OBWIの説明

| ፖイテム | 説明                                                                                                    |
|------|----------------------------------------------------------------------------------------------------|
| 1    | トップ・オプション・バー:トップ・オプション・バーからは、テクニカル・サポートへの連絡、ソフトウェアー 般情報の参照、OBWI<br>セッションからのログアウト、または「Help(ヘルプ)」ツールへのアクセスが可能です。 |
| 2    | サイド・ナビゲーション・バー:サイド・ナビゲーション・バーを使用して、表示する情報を選択します。 サイド・ナビゲーション・<br>バーでは、設定の変更や操作を実行するためのウィンドウを表示できます。            |
| 3    | コンテンツ領域:コンテンツ領域を使用して、スイッチのOBWIシステムを表示したり、変更したりすることができます。                                                       |

# 4.2 システム情報の表示

ユーザー・インターファイスの以下の画面では、スイッチおよびターゲット・デバイスの情報を表示できます。

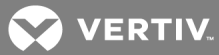

# 表 4.3 システム情報

| カテゴリ                 | 画面へのアクセス方法:                                                                                     | 表示内容:                                                                                                    |
|----------------------|-------------------------------------------------------------------------------------------------|----------------------------------------------------------------------------------------------------|
| ターゲット・デバイス           | Unit View(ユニットの表示)→<br>Target Devices(ターゲット・デ<br>バイス)                                           | 接続されているデバイスの一覧、ならびに、名前、タイプ、状態、お<br>よび各デバイスの操作。ターゲット・デバイスをクリックすると次の情<br>報が表示されます:名前、タイプ、EID、使用できるセッション・オプ<br>ション、および接続パス                         |
| Dell 用 AutoView スイッチ | Unit View( ユニットの表示 ) →<br>Appliance( アプライアンス) →<br>Tools( ツール)                                  | 名前、タイプ、スイッチ・ツール(Maintenance-<br>Overview/Reboot/Reset (メンテナンス-概要 / 再起動 / リセッ<br>ト)、Upgrade (アップグレード)、Certificates (証明書)、Trap MIB<br>(トラップMIB))。 |
|                      | Unit View( ユニットの表<br>示) → Appliance( アプライアン<br>ス) → Files( ファイル)                                | スイッチの構成およびユーザー・データベース。                                                                                                    |
|                      | Unit View( <b>ユニットの表</b> 示) →<br>Appliance( アプライアンス) →<br>Properties( プロパティ) →<br>Identity( ID) | 部品番号、シリアル番号、Dell RAK の状態(デフォルトでは無効<br>です)。                                                                                                    |
|                      | Unit View(ユニットの表示)→<br>Appliance(アプライアンス)→<br>Properties(プロパティ)→<br>Location(ロケーション)            | 各ユニットのサイト、部門、およびロケーション。                                                                                                    |
|                      | Unit View(ユニットの表示)→<br>Appliance Settings(アプライアン<br>スの設定)→ Versions(バー<br>ジョン)                  | 現在のアプリケーション、ブート、ビルド、ハードウェア、UART、およ<br>びビデオ ASIC のバージョン。                                                                                         |
|                      | Unit View(ユニットの表示)→<br>Appliance Settings(アプライアン<br>スの設定)→ Network(ネット<br>ワーク)                  | ネットワーク・アドレス、LAN 速度、Webサーバー・ポート。                                                                                                    |
|                      | Unit View(ユニットの表示)→<br>Appliance Settings(アプライアン<br>スの設定)→ SNMP                                 | システムの概要、SNMP設定、連絡先、読み取り/書き込み設定、トラップ設定、および許可されているマネージャの割り当て。                                                                                     |
|                      | Unit View(ユニットの表示)→<br>Appliance Settings(アプライアン<br>スの設定)→ Auditing(監査)                         | 「Events(イベント)」のリストおよび状態、SNMPトラップ送信先。                                                                                                    |
|                      | Unit View(ユニットの表示)→<br>Appliance Settings(アプライアン<br>スの設定)→ Ports(ポート)                           | 各 IQ アダプターの状態、EID、名前、ポート、アプリケーション、お<br>よびインターフェイス・タイプ。各ティアド・スイッチの名前、ポート、タ<br>イプ、チャンネル、および状態。                                                    |
|                      | Unit View(ユニットの表示)→<br>Appliance Settings(アプライアン<br>スの設定)→ Sessions(セッショ<br>ン)                  | ー 般 セッションのタイムアウト枠、共有される詳細。KVM の暗号<br>化レベルとキーボードの言語。バーチャル・メディアの設定、ドライブ<br>のマッピング、暗号化レベル、および IQ アダプターへのアクセス。                                      |

### 表 4.3 システム情報(続き)

| カテゴリ | 画面へのアクセス方法:                                                                         | 表示内容:                                                                                                |
|------|-------------------------------------------------------------------------------------|----------------------------------------------------------------------------------------------------|
|      | Unit View(ユ <b>ニットの表示)→</b><br>Appliance(アプライアンス)→<br>User Accounts(ユーザー・アカ<br>ウント) | ローカル・アカウントのセキュリティおよびユーザのロックアウト。<br>DSView 管理ソフトウェア用認証サーバの割り当て、および操作が<br>失敗した場合に必要な上書き管理者のユーザ名とパスワード。 |
|      | Unit View(ユニットの表示)→<br>Appliance(アプライアンス)→<br>Connections(接続)                       | 接続パスの名前とタイプ。                                                                                         |
|      | アクティブ・セッション                                                                         | 各アクティブ・セッションのサーバー、所有者、リモート・ホスト、期<br>間、およびタイプ。                                                        |

注: IQ アダプターとIQ モジュールは同じ意味の用語として使用されています。「IQ モジュール」は OSCAR™ イン ターフェイスで使用される用語で、IQ アダプターは OBWI での用語です。

# 4.3 証明書の作成

Web 証明書を用いることで、アクセスのたびスイッチが信頼できる Web デバイスであることを確認するプロセスを 経ずに OBWI にアクセスすることが可能になります。新しい自己証明済み OpenSSL の作成や証明書のアップ ロードは、「Install Web Certificate(Web証明書のインストール)」ウィンドウから実行できます。アップロードする 証明書は、OpenSSL PEM形式、かつ暗号化されていない秘密鍵を備えていなければなりません。

### Web 証明書をインストールするには:

- 1. サイド・ナビゲーション・バーから、Unit View(ユニットの表示)→ Appliance(アプライアンス)→ Overview(概要)を順に選択します。
- 2. 「Manage Appliance Web Certificate(アプライアンスの Web 証明書の管理)」をクリックします。
- 3. 「Update(更新)」をクリックします。
- 4. 「Generate a new Self-Signed Certificate(自己署名の新しい証明書の生成)」ラジオ・ボタンをク リックし、次のフィールドに入力します。
  - Common Name(共通名):氏名。(自己のルート証明書であるため、「Company\_Name Certificate Authority」のような適切な名前をつけてください。)
  - Organization(組織):組織単位名(例、マーケティング)。
  - City or Locality(市区町村または所在地):自己の組織の所在地。
  - State or Province(都道府県名):組織が所在する都道府県名を、省略せずに記入します。
  - Country(国名):該当の国を表す二文字のISO表記形態を入力します。
  - Email Address(電子メール・アドレス):証明機関(CA)の連絡用の電子メール・アドレス。
- 5. 「Generate(生成)」をクリックして証明書を作成します。

# 新しい証明書をアップロードするには:

- 1. 「Upload a New Certificate(新しい証明書のアップロード)」ラジオ・ボタンをクリックします。
- 2. 方法(ファイル・システム、TFTP、FTP、またはHTTP)を指定します。
- 3. 「Browse(参照)」をクリックして証明書を検索するか、証明書のファイル名を入力します。
- 4. インストールを選択します。Web ブラウザを閉じ、同じ IP アドレスの OBWI をもう一度 起動します。

### 注:会社の証明書ファイルのインポートでは、OBWIが起動するまでに約30秒を要する場合があります。

5. プロンプトが表示されたら、クリックして証明書を表示し、指示に従って証明書を「Root Certificate Authority(ルート証明機関)」フォルダにインポートします。証明書が保存されると、証明書に関する警告がユーザーに表示されなくなります。

# 4.4 ツール – 再起動およびアップグレード

Unit View(ユニットの表示)  $\rightarrow$  Appliance(アプライアンス)  $\rightarrow$  Overview(概要) ページからは、スイッチ名 とタイプ を表示できます。また次のタスクも実行できます。

4.4.1 スイッチの再起動

スイッチを再起動するには:

- 1. サイド・ナビゲーション・バーから Unit View(ユニットの表示)→ Appliance(アプライアンス)→ Overview(概要)を順にクリックし、「Unit Maintenance(ユニットのメンテナンス)」画面を開きます。
- 2. 「Reboot(再起動)」ボタンをクリックします。
- 3. すべてのアクティブ・セッションの接続が解除されることを警告するダイアログ・ボックスが表示されます。 「OK」ボタンをクリックします。

注:ローカル UIを使用している場合、スイッチの再起動中、画面は空白になります。 リモート OBWI を使用している場合、インターフェイスではスイッチの再起動完了を待機中であることを通知するメッセージが表示されます。

4.4.2 スイッチ・ファームウェアのアップグレード

スイッチを最新のファームウェアに更新できます。

アップグレードによりメモリーが再プログラムされると、スイッチはソフト・リセットを実行し、 すべての Q アダプター・ セッションを終了します。 ターゲット・デバイスで Q アダプターのファームウェア更新を実行中の場合には、 何も表示されなくなるか、 または接続が確立されていないと表示されることがあります。 更新が完了すると、 ターゲット・ デバイスは正常に表示されるようになります。

注意:ファームウェアの更新中にIQ アダプターの接続を解除したり、ターゲット・デバイスのパワー・サイク リング(一旦電源を切って入れ直す)を行ったりすると、モジュールが作動不能となりIQ アダプターを工 場に返送して修理する必要が生じる場合があります。

スイッチのファームウェアをアップグレードするには次の手順を実行します。

- 1. サイド・ナビゲーション・バーから Unit View(ユニットの表示)→ Appliance(アプライアンス)→ Overview(概要)を順にクリックし、「Unit Maintenance(ユニットのメンテナンス)」画面を開きます。
- 2. 「Upgrade Firmware(ファームウェアのアップグレード)」をクリックします。
- 3. ファームウェア・ファイルを読み込む方法として、「Filesystem(ファイルシステム)」、「TFTP」、「FTP」、「HTTP」のいずれかを選択します。

注:「Filesystem(ファイルシステム)」オプションは、リモート OBWI でのみ使用できます。

4. 「Filesystem」を選択した場合、「Browse(参照)」を選択して、ファームウェア・アップグレード・ファイルの場所を指定します。

-または-

「TFTP」を選択した場合、サーバーのIPアドレスと読み込むファームウェア・ファイルを入力します。

-または-

「FTP」または「HTTP」を選択した場合は、サーバーのIPアドレスと読み込むファームウェア・ファイル、およびユーザー名とユーザー・パスワードを入力します。

5. 「Upgrade(アップグレード)」ボタンをクリックします。

#### 4.4.3 構成およびユーザー・データベースの保存と復元

スイッチの構成はファイルに保存できます。構成ファイルには、管理対象のスイッチに関する情報が含まれます。また、スイッチのローカル・ユーザー・データベースも保存できます。いずれかのファイルを保存した後に、以前に保存した構成ファイル、またはローカル・ユーザー・データベース・ファイルをスイッチに復元することもできます。

管理対象のスイッチの構成または管理対象のスイッチのユーザー・データベースを保存するには、次の手順を実行します。

- サイド・ナビゲーション・バーから、Unit View(ユニットの表示)→ Appliance(アプライアンス)→ Overview(概要)を順にクリックします。
- Save Appliance Configuration(アプライアンス構成の保存)」または「Save Appliance User Database(アプライアンス・ユーザー・データベースの保存)」のいずれかをクリックし、次に「Save(保存)」タブをクリックします。
- 3. ファイルの保存方法を、「Filesystem(ファイルシステム)」、「TFTP」、「FTP」、または「HTTP PUT」から選択します。
- 4. 「TFTP」を選択した場合、サーバーIP アドレスと読み込むファームウェア・ファイル名を入力します。

-または-

「FTP」または「HTTP」を選択した場合、サーバーIPアドレス、ユーザー名、ユーザー・パスワード、読み込むファームウェア・ファイル名を入力します。

- 5. 「Download(ダウンロード)」ボタンをクリックします。「Save As(名前を付けて保存)」ダイアログ・ボック スが開きます。
- 6. 対象の場所に移動し、ファイルの名前を入力します。「Save(保存)」ボタンをクリックします。

管理対象のスイッチの構成または管理対象のスイッチのユーザー・データベースを復元するには、次の手順を実行します。

- サイド・ナビゲーション・バーから Unit View(ユニットの表示)→ Appliance(アプライアンス)→ Overview(概要)を順にクリックします。
- 「Restore Appliance Configuration(アプライアンス構成の復元)」または「Restore Appliance User Database(アプライアンス・ユーザー・データベースの復元)」のいずれかをクリックし、次に「Restore(復元)」タブをクリックします。
- 3. ファイルの保存方法を、「Filesystem(ファイルシステム)」、「TFTP」、「FTP」、「HTTP」のいずれかを 選択します。
- 4. 「Filesystem(ファイルシステム)」を選択した場合、「Browse(参照)」ボタンをクリックして、ファームウェア・アップグレード・ファイルの場所を指定します。

-または-

「TFTP」を選択した場合、サーバーIPアドレスと読み込むファームウェア・ファイル名を入力します。

-または-

「FTP」または「HTTP」を選択した場合、サーバーIPアドレス、ユーザー名、ユーザー・パスワード、読み込むファームウェア・ファイル名を入力します。

5. 「Browse(参照)」ボタンをクリックします。目的の場所に移動し、ファイル名を選択します。「Upload (アップロード)」ボタンをクリックします。

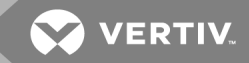

6. 成功画面が表示されたら、管理対象のスイッチを再起動して復元した設定を有効にします。ツー ルー再起動およびアップグレード(ページ 37)を参照してください。

### 更新エラーから回復するには:

更新の後にスイッチが新しいファームウェアのバージョンで起動されない場合、次の手順で以前のファームウェアのバージョンに戻すことができます。

- 1. シリアル・ケーブルをスイッチの背面パネルにある10101ポートに接続します。
- 2. 10101 ポートに接続されている PC でターミナル・プログラムを実行します。このシリアル・ポートの設定 は、9600 ボー、8 データ・ビット、1 ストップ・ビット、パリティなし、フロー制御なし、です。
- 3. スイッチの電源を入れます。
- 4. ターミナル・プログラムで、「Hit any key to stop autoboot(任意のキーを押して自動ブートを停止してください)」というメッセージが表示されたら、いずれかのキーを押します。メニューが表示されます。
- 5. 1(Boot Alternate (代替の起動))を入力し、Enter を押します。スイッチは自動的に以前のファーム ウェアのバージョンで再起動します。
- 6. スイッチの再起動後、アップグレードを試行できます。

# 4.5 プロパティ ID とロケーションの設定

このスイッチは、Web ブラウザから直接に、大部分のデバイス・プロパティを報告することができます。「Identity (ID)」をクリックすると「Unit Identification Properties(ユニットのIDプロパティ)」画面が表示され、部品番号、シリアル番号、および「Dell Remote Access Key(Dellリモート・アクセス・キー)」のステータスを確認することができます。「Unit Location Properties(ユニット・ロケーション・プロパティ)」画面にはサイト、部門、ロケーションが表示されます。

注:ネットワーク設定を変更した場合、スイッチを再起動する必要があります。

# 4.6 バージョン情報の表示

「Version(*バージョン*)」画面では、「Current Application(現在のアプリケーション)」、「Boot(起動)」、「Build(ビ ルド)」、「Hardware(*ハー*ドウェア)」、「UART」、および「Video ASIC(ビデオASIC)」のバージョン情報を参照でき ます。この画面は読み取り専用です。

# 4.7 ネットワーク設定

注:「Network(ネットワーク)」ダイアログ・ボックスの設定を変更できるのは管理者のみです。他のユーザーには、表示のみのアクセスが許可されています。

サイド・ナビゲーション・バーから「Network(ネットワーク)」をクリックし、「General(一般)」、「IPv4」、「IPv6」のタブを表示します。

ネットワークの全般設定を構成するには次の手順を実行します。

- 1. 「Network(ネットワーク)」タブをクリックし、次に「General(全般)」タブをクリックして、スイッチの 「General Network Settings(ネットワークの全般設定)」画面を表示します。
- [LAN Speed」ドロップダウン・メニューから、「Auto-Detect(自動検出)」、「10 Mbps Half Duplex (10Mbps 半二重)」、「10 Mbps Full Duplex(10Mbps 全二重)」、「100 Mbps Half Duplex (10Mbps 半二重)」、または「100 Mbps Full Duplex(100 Mbps 全二重)」のいずれか1つを選択し ます。
- 注:「Ethernet(イーサネット)」モードを変更した場合は、再起動する必要があります。

- 3. 「ICMP Ping Reply(ICMP Ping応答)」ドロップダウン・メニューから、「Enabled(有効)」または 「Disabled(無効)」のいずれかを選択します。
- 4. HTTP または HTTPS ポートを確認もしくは変更します。設定はデフォルトの HTTP 80 および HTTPS 443 となります。
- 5. 「Save(保存)」をクリックします。

IPv4 ネットワーク設定を構成するには次の手順を実行します。

- 1. 「Network(ネットワーク)」タブをクリックし、次に「Address(アドレス)」タブをクリックして「IPv4 Settings (IPv4設定)」画面を表示します。
- 2. 「IPv4」ボタンをクリックします。
- 3. 「Enable IPv4(IPv4を有効にする)」チェックボックスをクリックしてオンまたはオフにします。
- 4. 「Address(アドレス)」、「Subnet(サブネット)」、「Gateway(ゲートウェイ)」の各フィールドに適切な情報を入力します。IPv4のアドレスは、xxx.xxx.xxx のドット記号式で入力します。
- 5. 「DHCP」ドロップダウン・メニューから「Enabled(有効)」または「Disabled(無効)」のいずれかを選択 します。

注:「DHCP」を有効にすると、「Address(アドレス)」、「Subnet(サブネット)」、「Gateway(ゲートウェイ)」の各フィールドに入力した情報は無視されます。

6. 「Save(保存)」をクリックします。

IPv6 ネットワーク設定を構成するには次の手順を実行します。

- 1. 「IPv6」ボタンをクリックします。
- Address(アドレス)」、「Subnet(サブネット)」、「Prefix Length(プレフィックス長)」の各フィールドに 適切な情報を入力します。IPv6のアドレスは、FD00:172:12:0:0:0:0:33 または省略 FD00:172:12::33 の16進数表記で入力します。
- 3. 「DHCP」ドロップダウン・メニューから「Enabled(有効)」または「Disabled(無効)」のいずれかを選択 します。

注:「DHCPv6」を有効にすると、「Address(アドレス)」、「Gateway(ゲートウェイ)」、「Prefix length(プレフィックス長)」の各フィールドに入力した情報は無視されます。

4. 「Save(保存)」をクリックします。

### 4.8 SNMP 設定

SNMP は、ネットワーク管理アプリケーションとスイッチ間で管理情報を伝達するために使用されるプロトコルで す。他のSNMP マネージャーは、MIB-II にアクセスすることによりスイッチと通信できます。「SNMP」画面を開くと、 OBWI はユニットから SNMP パラメーターを取得します。

SNMP 画 面 から、システム情報とコミュニティ・ストリングを入力できます。また、スイッチを管理するステーション、 さらにスイッチから SNMP トラップを受信するステーションを指定できます。「Enable SNMP(SNMPを有効にする)」を選択すると、ユニットは UDP ポート 161を介した SNMP 要求に応答します。

SNMP の全般設定は次の手順で構成します。

- 1. 「SNMP」をクリックして「SNMP」画面を開きます。
- 2. 「Enable SNMP(SNMPを有効にする)」チェックボックスをクリックして有効にし、スイッチがUDPポート 161を介した SNMP 要求に応答できるようにします。
- 3. 「Name」フィールドにシステムの完全修飾ドメイン名を、「Contact」フィールドにノードの連絡先担当 者を入力します。

- 4. 「Read(読み取り)」、「Write(書き込み)」、「Trap(トラップ)」の各コミュニティー名を入力します。こ れらの名称は、SNMP アクションで使用が必須となっているコミュニティー・ストリングを指定します。 「Read(読み取り)」と「Write(書き込み)」のストリングは、UDP ポート 161 を介した SNMP にのみ適 用され、スイッチへのアクセスを保護するパスワードとして機能します。この値は 64 文字 以内で設 定できます。これらのフィールドは空白にはできません。
- 5. スイッチの管理を許可する最大4台の管理ワークステーションのアドレスを、「Allowable Managers」 フィールドに入力します。または代わりに、これらのフィールドを空欄のままにしてすべてのワークステー ションにスイッチの管理を許可することもできます。
- 6. 「Save(保存)」をクリックします。

# 4.9 監査イベントの設定

イベントとはスイッチによって管理ステーションに送信される通知を意味します。この場合、何らかの処置が必要である事象が発生したことを示します。

個別のイベントを有効にするには次の手順を行います。

- 1. 「Auditing(監査)」をクリックして、「Events(イベント)」画面を開きます。
- 2. 一覧の適切なチェックボックスをオンにして、通知を生成するイベントを指定します。

-または-

「Event Name(イベント名)」の横にあるチェックボックスをオン / オフにすると、リスト内のすべてをオン またはオフにできます。

3. 「Save(保存)」をクリックします。

# 4.10 イベント送信先の設定

SNMPトラップ送信先とSyslog デバイスに監査イベントが送信されるように構成できます。「Events(イベント)」 画面で有効にされたイベントは、「Event Destination(イベント送信先)」 画面に一覧で表示されているすべて のデバイスに送信されます。

イベントの送信先を設定するには

- 「Auditing(監査)」および「Destinations(送信先)」タブをクリックし、「Event Destinations(イベント 送信先)」画面を開きます。
- 2. 「SNMP Trap Destination(SNMPトラップ送信先)」フィールドに、このスイッチがイベントを送信する 管理ワークステーションのアドレスとSyslog デバイスをそれぞれ4つまで入力します。
- 3. 「Save(保存)」をクリックします。

# 4.11 ポート設定 - IQ アダプターの構成

スイッチからは、取り付けられている IQ アダプターのリスト、および各 IQ アダプターの EID、ポート、ステータス、アプ リケーション・バージョン、インターフェイス・タイプを表示 できます。 IQ アダプターをクリックすると、該 当 のスイッチ・タ イプ、ブート・バージョン、アプリケーション・バージョン、ハード ウェア・バージョン、FPGA バージョン、利用可能な バージョン、アップグレード状態などの追加情報を表示 できます。

また、オフラインの IQ アダプターを削除したり、IQ アダプターのファームウェアをアップグレードしたりすることもできます。

# **4.11.1 IQ** アダプターの削除

オフラインの IQ アダプターを削除するには:

- 1. サイド・ナビゲーション・バーから Ports(ポート)→IQ adaptors(IQアダプター)を順にクリックし、「IQ adaptor(IQ アダプター)」画面を開きます。
- 2. 該当のIQ アダプターのチェックボックスをクリックします。
- 3. 「Delete Offline(オフラインの削除)」をクリックします。

### 4.11.2 IQ アダプターのアップグレード

スイッチが更新されると、IQ アダプターも自動的に更新されます。スイッチのファームウェアを更新するには、ツー ルー 再起動およびアップグレード(ページ 37)、または DSView 管理ソフトウェアのオンライン・ヘルプを参照してく ださい。通常のアップグレード処理中に問題が発生した場合も、IQ アダプターは必要に応じて強制的にアップ グレードされることがあります。

注:ファームウェア・アップグレード・ファイルについては、http://www.VertivCo.com/en-us/support/を確認して ください。

注意:ファームウェア・アップデート中に IQ アダプターの接続を解除したり、該当のデバイスのパワー・サイクリング(一旦電源を切って入れ直す)を行ったりすると、モジュールが作動不能となり IQ アダプターを工場に返送して修理する必要が生じる場合があります。

IQ アダプターのファームウェアをアップグレードするには:

- 1. サイド・ナビゲーション・バーから Ports(ポート)→ IQ adaptors(IQアダプター)を順にクリックし、「IQ adaptor(IQ アダプター)」画面を開きます。
- 2. 変更する IQ アダプターの横にあるチェックボックスを選択します。
- 3. 「Choose an operation(操作を選択します)」を選択して、「Upgrade(アップグレード)」を選択します。
- 4. 設定が正しい場合は、「Upgrade(アップグレード)」をクリックします。

USB 速度をUSB 1.1 またはUSB 2.0 に設定するには:

注:このセクションは USB2 IQ アダプターにのみ適用されます。

- 1. サイド・ナビゲーション・バーから Ports(ポート)→ IQ adaptors(IQアダプター)を順にクリックし、IQ アダ プター画 面を開きます。
- 2. 変更する IQ アダプターの横にあるチェックボックスを選択します。

## 4.12 セッションの起動

注:セッションを起動するには、Java 1.6.0\_11以降が必要です。

セッションを起動するには次の手順を実行します。

- 1. サイド・ナビゲーション・バーから「Target Devices(ターゲット・デバイス)」を選択します。利用可能な デバイスの一覧が表示されます。
- 2. 「Action(操作)」列に、該当の操作、「KVM Session(KVMセッション)」が表示されます。該当する 操作は、セッションを起動するように選択したターゲット・デバイスによって異なります。指定したター ゲット・デバイスに適用可能な操作が複数ある場合は、ドロップダウン矢印をクリックして、一覧から 適用する操作を選択します。

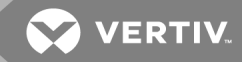

ターゲット・デバイスが使用中の場合、優先権レベルが現在のユーザーのレベルと同等またはそれ以上であれば、デバイスに強制的に接続してアクセスできます。

ローカルUI からアクティブなセッションに切り替えるには、ローカル・ユーザーのみ):

- 1. サイド・ナビゲーション・バーから「Local Session(ローカル・セッション)」を選択します。
- 2. 「Resume Active Session(アクティブ・セッションを再開する)」チェックボックスをオンにします。「Video Viewer(ビデオ・ビューアー)」ウィンドウが表示されます。

注:KVM リモート・アクセスには Dell RAK が必要です。

注:「Active Sessions(アクティブ・セッション)」画面から、アクティブなセッションの一覧と、各セッションについての ターゲット・デバイス、所有者、リモート・ホスト、期間、タイプに関する情報を表示できます。

#### 4.12.1 一般的なセッション設定

一般セッションを構成するには次の手順を実行します。

- 1. サイド・ナビゲーション・バーから、Sessions(セッション)→ General(全般)の順に選択します。 「General Session Settings(セッションの全般設定)」画面が表示されます。
- 2. 「Enable Inactivity Timeout(アイドル・タイムアウトを有効にする)」チェックボックスをオンまたはオフに します。
- 3. 「Inactivity Timeout」フィールドには、セッションを閉じる非アクティブ時間を入力します(1分~90分)。
- 4. 「Login Timeout」フィールドには、再ログインを必要とする非アクティブ時間を入力します。(21 秒 ~ 120 秒)
- 5. 「Save(保存)」をクリックします。

4.12.2 ローカル・ユーザー・アカウントの設定

注:「User Account(ユーザー・アカウント)」の設定がサポートされるのは、Dell® RAK が取り付けられている場合です。

OBWI では、管理者が定義したユーザー・アカウントを通して、ローカルおよびログイン・セキュリティが提供されます。管理者は、サイド・ナビゲーション・バーの「User Accounts(ユーザー・アカウント)」をオンにすることで、ユーザーの追加と削除、ユーザーのプリエンプト操作の定義、アクセス・レベルの変更、パスワードの変更などを実行できます。

アクセス・レベル

注:複数のアクセス・レベルがサポートされるのは、Dell® RAK が取り付けられている場合です。

ユーザー・アカウントが追加されるときにユーザーに対して割り当てられるアクセス・レベルには、「Appliance Administrators(アプライアンス管理者)」、「User Administrators(ユーザー管理者)」、および「Users(ユーザー)」があります。

表 4.4 アクセス・レベルによって許可される操作

| 処理                            | アプライアンス管理者         | USER ADMINISTRATOR                                | USERS          |
|-------------------------------|--------------------|---------------------------------------------------|----------------|
| インターフェイスのシステム・レベル<br>設 定 の構 成 | 可                  | 不可                                                | 不可             |
| アクセス権の構成                      | 可                  | 可                                                 | 不可             |
| ユーザー・アカウントの追加、変<br>更、削除       | すべてのアクセス・レベ<br>ルで可 | 可(User(ユーザー)およびUser Administrator(ユー<br>ザー管理者)のみ) | 不可             |
| 自分自身のパスワードの変更                 | 可                  | न                                                 | 可              |
| アクセス・サーバー                     | 可(全サーバー)           | 可(全サーバー)                                          | 許 可されてい<br>れば可 |

新規のユーザー・アカウントの追加は User Administrator (ユーザー管理者) または Appliance Administrator (アプラ イアンス管理者) のみ)、次の手順で行います。

- サイド・ナビゲーション・バーから User Accounts(ユーザー・アカウント)→ Local User Accounts(ローカル・ユーザー・アカウント)を順に選択し、「Local User Accounts(ローカル・ユーザー・アカウント)」画面を開きます。
- 2. 「Add(追加)」ボタンをクリックします。
- 3. 新規ユーザーのユーザー名とパスワードを該当欄に入力します。
- 4. 新規ユーザーのアクセス・レベルを選択します。

注:複数のアクセス・レベルがサポートされるのは、Dell® RAK が取り付けられている場合です。

5. ユーザー・アカウントに割り当てる、任意の使用可能なデバイスを選択して「Add(追加)」をクリックします。

注: User Administrator(ユーザー管理者)とAppliance Administrators(アプライアンス管理者)は、すべての デバイスにアクセスできます。

6. 「Save(保存)」をクリックします。

ユーザー・アカウントの削除は User Administrator (ユーザー管理者) またはAppliance Administrator (アプライアンス 管理者) のみ)、次の手順で行います。

- 1. サイド・ナビゲーション・バーから User Accounts(ユーザー・アカウント)→ Local Accounts(ローカル・ アカウント)を順に選択し、「Local User Accounts(ローカル・ユーザー・アカウント)」画面を開きます。
- 2. 削除するアカウントの左にあるチェックボックスをそれぞれクリックして、「Delete(削除)」をクリックします。

ユーザー・アカウントの編集(Administrator (管理者) またはアクティブ・ユーザーのみ)は次の手順で行います。

- サイド・ナビゲーション・バーから User Accounts(ユーザー・アカウント)→ Local Accounts(ローカル・ アカウント)を順に選択します。「Local User Accounts(ローカル・ユーザー・アカウント)」画面が表示 されます。
- 2. 編集するユーザーの名前をクリックします。ユーザー・プロファイルが表示されます。
- 3. 画面にユーザー情報を入力し、「Save(保存)」をクリックします。

# 4.12.3 バーチャル・メディア・セッションの設定

#### バーチャル・メディア・オプションを設定するには次の手順を実行します。

- 1. サイド・ナビゲーション・バーから、Sessions → Virtual Mediaの順に選択して、「Virtual Media Session Settings(バーチャル・メディア・セッションの設定)」画面を開きます。
- 2. 「Virtual Media locked to KVM Sessions(バーチャルメディアが KVM セッションにロック)」チェックボック スをオンまたはオフにします。
- 3. 「Allow Reserved Sessions(予約済みセッションを許可)」チェックボックスをオンまたはオフにします。
- 4. ドロップダウン・メニューの「バーチャル・メディア・アクセス・モード」から、「Read-Only(読み取り専用)」 または「Read-Write(読み取り/書き込み)」のオプションのいずれかを選択します。
- 5. サポートする暗号化レベルを選択します。
- 6. 「Save(保存)」をクリックします。
- 7. バーチャル・メディアを有効にする各 IQ アダプタの横にあるチェックボックスをオンにし、「Enable VM (VMを有効にする)」をクリックします。

-または-

バーチャル・メディアを無効にする各IQアダプタの横にあるチェックボックスをオンにし、「Disable VM (VMを無効にする)」をクリックします。

### バーチャル・メディア・オプション

「Virtual Media Session Settings(バーチャル・メディア・セッションの設定)」画面に表示されるオプションを使用して、バーチャル・メディア・セッションでのスイッチの動作を指定できます。次の表は、バーチャル・メディア・セッション に対して設定できるオプションの概要です。

#### ローカル・ユーザー

ローカル・ユーザーも、「Local Session(ローカル・セッション)」画面からバーチャル・メディアの動作を指定できます。バーチャル・メディア・セッションの接続 / 接続解除に加えて、次の表に示す設定を構成できます。

# 表 4.5 ローカル・バーチャル・メディア・セッションの設定

| 設定                       | 説明                                                                                                    |
|--------------------------|----------------------------------------------------------------------------------------------------|
| CD<br>ROM/<br>DVD<br>ROM | 最初に検出されたCD-ROMドライブまたはDVD-ROM(読み取り専用)ドライブに、バーチャル・メディア・セッションを確立できま<br>す。このチェックボックスをオンにすると、バーチャル・メディアのCD-ROMまたはDVD-ROMからデバイスへの接続が確立します。<br>無効にすると、バーチャル・メディアのCD-ROMまたはDVD-ROMからデバイスへの接続が終了します。 |
| 大 量 憶 置                  | バーチャル・メディア・セッションを最初に検出された大容量記憶装置に確立することができます。このチェックボックスをオンにする<br>と、バーチャル・メディアの大容量記憶装置からデバイスへの接続が確立します。 無効にすると、バーチャル・メディアの大容量<br>記憶装置からデバイスへの接続が終了します。                                       |

### **4.13 DSView**<sup>™</sup> ソフト ウェアの設定

注:「User(ユーザー)」アカウントの設定がサポートされるのは、Dell® RAK が取り付けられている場合です。

管理ソフトウェア・デバイスのIP アドレスを指定すると、DSView™管理ソフトウェア・デバイスを用いて、管理されていないスイッチに接続し登録できるようになります。

デバイスのIP アドレスを構成するには:

- サイド・ナビゲーション・バーから User Accounts(ユーザー・アカウント) → DSView を順に選択します。
  「DSView™ Authentication Servers(DSView™認証サーバー)」 画面が表示されます。
- 2. 接続するデバイスのIPアドレスを入力します。IPアドレスは最大で4つ入力できます。
- 3. スクロール・バーを使用して、再試行間隔を選択します。
- 4. デバイスに登録されているスイッチの関連付けを解除するには、「Disassociate(関連付けの解除)」 ボタンをクリックします。
- 5. 「Save(保存)」をクリックします。

# 4.14 アクティブ・セッション

「Active Sessions(アクティブ・セッション)」画面からは、アクティブなセッションの一覧、および各セッションについてのターゲット・デバイス、所有者、リモート・ホスト、期間、およびタイプに関する情報を表示することができます。

4.15 セッションを閉じる

セッションを終了するには次の手順を実行します。

- サイド・ナビゲーション・バーで「Active Sessions(アクティブ・セッション)」を選択し、「Appliance Active Sessions(アプライアンス・アクティブ・セッション)」画面を表示します。
- 2. 目的のターゲット・デバイスの横にあるチェックボックスをオンにします(複数可)。
- 3. 「Disconnect(接続解除)」をクリックします。

注:関連付けられているロック状態のバーチャル・メディア・セッションがある場合は、そのセッションも接続解除されます。

セッションを終了するにはローカル・ユーザーのみ):

- 1. サイド・ナビゲーション・バーから「Local Session(ローカル・セッション)」を選択します。
- 2. 「Disconnect Active Session(アクティブ セッションを接続解除する)」チェックボックスをオンにします。

# 5 KVM ビデオ・ビューアー

KVM ビデオ・ビューアーは、1台以上のKVM スイッチに接続された1台以上のターゲット・デバイスとKVM セッションを実施する際に使用します。また、任意でKVM セッションのプロファイルを使用すると、ターゲット・デバイス でのセッションの動作を制御できるようになりす。KVM ビデオ・ビューアを使用してデバイスに接続すると、ターゲット・デバイスのデスクトップが別個のウィンドウに表示されます。「KVM Video Viewer(KVM ビデオ・ビューアー)」ウィンドウは、3 ボタンのマウスに対応しています。

# 5.1 バーチャル・メディア・セッション

特定のKVMスイッチでサポートされるバーチャル・メディア・セッションは、KVMビデオ・ビューアーから開きます。

# 5.2 KVM セッション

KVM セッションは、サポートされている KVM スイッチのすべてからデバイスに対して起動できます。各 KVM セッションは、構成されている暗号 化レベルを使用して確立されます。 KVM セッションを起動 するには、 KVM セッションを確立 するための権限 がユーザーに与えられているか、権限 が与えられたユーザー・グループにユーザーが 所属していることが必要です。

# 5.3 パフォーマンス・エラー

起動している「KVM Video Viewer(KVMビデオ・ビューアー)」ウィンドウごとに、追加のシステム・メモリーが必要で す。システム・メモリーの許容量以上の「KVM Video Viewer(KVM ビデオ・ビューアー)」ウィンドウを開こうとする と、メモリー不足エラーが発生し、要求した「KVM Video Viewer(KVM ビデオ・ビューアー)」ウィンドウは開きません。

注:同時に5つ以上の「KVM Video Viewer(KVM ビデオ・ビューアー」ウィンドウを開くと、システム性能に影響 を及ぼす可能性があるため推奨されません。

非プロキシ接続を使用している場合、低速のネットワーク接続では最適のビデオ・パフォーマンスが得られないことがあります。ネットワーク帯域幅の使用は色設定によって増減するため、色設定を変更するとビデオ性能を改善できることがあります。低速のネットワーク接続で最適のビデオ・パフォーマンスを得るには、「Grayscale/Best Compression(グレースケール/ 圧縮一最適化)」または「Low Color/High Compression(色一低/ 圧縮一高)」などの色設定が推奨されます。

# 5.4 Java バージョン

KVM ビデオ・ビューアーのクライアントを Mozilla<sup>®</sup> Firefox<sup>®</sup> ブラウザから起動 するには、Java が必要です。クライア ント・マシンにサポート対象の JRE がインストールされていない場合、ソフトウェア・クライアントは、KVM ビデオ・ ビューアーまたは Telnet ビューアーの初回起動時に自動的に JRE(Java Runtime Environment)をダウンロー ドしてインストールします。

Windows クライアントでは、JRE(Java Runtime Environment)のインストール先を C:\Program Files\ にすることが推奨されます。プログラムがシステムによって自動的に別の場所にインストールされた場合には、KVM ビデオ・ビューアーを起動できないことがあります。この場合は、JREを検出するように Java を構成できます。対応する Java バージョンの製品 リリース・ノートを参照してください。

JRE を検出するようにJava を構成するには:

- 1. クライアント・ワークステーションで Java コントロール・パネルにアクセスします。
- 2. 「Java」タブを選択します。
- 3. 「Java Application Runtime Settings(Java アプリケーション・ランタイム設定」パネルで「View (ビュー)」をクリックします。

- 4. インストールされている JRE へのパスを変更します。
- 5. 「OK」をクリックします。

# 5.5 KVM セッションを開く

KVM セッションを MergePoint Unity® スイッチから開くには:

- 1. スイッチの Web UI のサイド・ナビゲーション・バーから、Unit View(ユニットの表示)→ Target Devices (ターゲット・デバイス)をクリックします。
- 2. 表示するターゲット・デバイスの「KVM Session(KVM セッション)」リンクをクリックします。

「KVM Video Viewer(KVM ビデオ・ビューアー)」が新しいウィンドウで起動します。

# 5.6 表示の保存

「KVM Video Viewer(KVMビデオ・ビューアー)」ウィンドウの表示は、ファイルに保存するか、またはクリップボード にコピーして別のプログラムで使用できます。

「KVM Video Viewer(KVMビデオ・ビューアー)」ウィンドウをファイルにキャプチャーするには

- 1. 「KVM Video Viewer(KVM ビデオ・ビューアー)」メニューから、File(ファイル)→ Capture to File(ファイ ルにキャプチャ)を選択します。「Save As(名前をつけて保存)」ダイアログ・ボックスが表示されます。
- 2. ファイル名を入力し、ファイルの保存先を指定します。
- 3. 「Save(保存)」をクリックします。

「KVM Video Viewer(KVM ビデオ・ビューアー)」ウィンド ウをクリップボード にキャプチャするには:

「KVM Video Viewer(KVM ビデオ・ビューアー)」メニューから、File(ファイル)  $\rightarrow$  Capture to Clipboard(クリップ ボードにキャプチャ)を選択します。イメージ・データがクリップボードに保存されます。

# 5.7 テキストの貼り付け

クライアント・マシンからのテキストは、ファイルまたはクリップボードのいずれかを介して、ホスト上の適切なプログラム(メモ帳など)に貼り付けることができます。

クライアント・マシンのファイルのテキストをホストに貼り付けるには

- 「KVM Video Viewer(KVM ビデオ・ビューアー)」メニューから、File(ファイル) → Send Text File Contents(テキスト・ファイルのコンテンツを送信)を選択します。「Open(開ぐ)」ダイアログ・ボックスが 表示されます。
- 2. クライアント・マシン上のファイルの保存先を参照し、ファイルをクリックしてから、「Open(開ぐ)」をクリックします。

テキストをクリップボードからホストに貼り付けるには

「KVM Video Viewer(KVM ビデオ・ビューアー)」メニューから、File(ファイル) → Paste Text(テキストの貼り付け) を順に選択します。

# 5.8 KVM ビデオ・ビューアー・セッションを閉じる

KVM ビデオ・ビューアー・セッションを閉じるには:

「KVM Video Viewer(KVM ビデオ・ビューアー)」メニューから File(ファイル)→ Exit(終了)を順に選択します。

# 5.9 KVM ビデオ・ビューアー・プロファイルの設定

「KVM Video Viewer(KVMビデオ・ビューアー)のプロファイル設定には、「Refresh(最新の情報に更新)」、「Fit (ウィンドウに合わせる)」、「Full Screen(全画面表示)」、「Mini-Mode(ミニモード)」、「Scaling(スケール)」、 「Color Modes(カラー・モード)」、「Session User List(セッション・ユーザー・リスト)」、および「Status(状態)」が含まれます。

注:本セクションでの各設定には、「KVM Video Viewer(KVM ビデオ・ビューアー)」メニューの「View(ビュー)」タ ブからアクセスできます。

# 5.9.1 Refresh(最新の情報に更新)

「Refresh(最新の情報に更新)」ではバックグラウンドの更新を有効にできます。

「Video Viewer(KVM ビデオ・ビューアー)」ウィンドウを更新するには:

View(ビュー)→ Refresh(最新の情報に更新)を順にクリックします。

# 5.9.2 Fit(ウィンドウに合わせる)

「KVM Video Viewer(KVM ビデオ・ビューアー)」ウィンドウをデジタル・ビデオに合わせてサイズ変更するには:

- 1. View(ビュー) → Fit(ウィンドウに合わせる)を順にクリックします。
- 2. 「View(ビュー)」メニューから「Fit(ウィンドウに合わせる)」を選択すると、設定された解像度でデジタ ル・ビデオ全体を表示するために必要なサイズに「Viewer(ビューアー)」ウィンドウがサイズ変更されま す。

ターゲット・サーバーの解像度がクライアント・ワークステーションの解像度よりも高い場合、自動スケールが有効 になっていれば、ターゲット画像はクライアント・ウィンドウに合うようにサイズ調整されます。 クライアント・ウィンド ウはこの場合、クライアント・ワークステーションのデスクトップとなるべく同じサイズになるように、必要な分だけ縦 横のサイズが調整されます。 自動スケールが有効ではない場合、クライアント・ウィンドウはクライアント・ワークス テーション・ウィンドウに合うように最大化され、ターゲット・サーバーの画像にアクセスできるようにスクロール・バー が表示されます。

# 5.9.3 Full Screen(全画面表示)

クライアントで「Full Screen Mode(全画面モード)」とWindowed Mode(ウィンドウ表示モード)」を切り替えるには:

View(ビュー)→ Full Screen(全画面表示)を順にクリックします。

ビューアーが「Full Screen Mode(全画面モード)」の場合、表示はユーザー・ワークステーションの表示全体に拡大されます。

「Full Screen Mode(全画面モード)」が有効な場合、クライアントでは次のアクションが実行されます。

- ユーザーのデスクトップに完全に合うように「Viewer(ビューアー)」ウィンドウのサイズを変更する。
- 自動スケールを有効にする。
- 「Scaling(スケール)」メニューのすべてを無効にし、「Full Screen Mode(全画面表示モード)」の間 はユーザーが解像度を変更できないようにする。
- 「Full Screen Mode(全画面表示モード)」が有効な場合、「Keyboard Pass-through(キーボード・ パススルー)」の有効化やフローティング・メニュー・バーの表示などの他のタスクを実行する。

「Full Screen Mode(全画面表示モード)」を終了すると、「Windowed Mode(ウィンドウ表示モード)」が再開され、次の動作が実行されます。

• 「Viewer(ビューアー)」ウィンドウのサイズを変更して以前のサイズに戻す。

- 前のスケール・モードに戻す。
- 「Scaling(スケール)」メニューのすべてのメニュー項目を一時的に無効にする。再開された解像度 を確認すると、「Scaling(スケール)」メニュー項目は再び有効になります。
- キーボード・パススルーを再開し、ウィンドウ表示モードで Viewer(ビューアー) クライアントによって現 在実行中の他のタスクを実行する。

# 5.9.4 Mini-Mode(ミニモード)

クライアントを「Mini-Mode(ミニモード)」とWindowed Mode(ウィンドウ表示モード)」の間で切り替えるには:

View(ビュー) → Mini-Mode(ミニモード)を順にクリックします。

「Mini-Mode(ミニモード)」では、「KVM Video Viewer(KVM ビデオ・ビューアー)」のクライアントにホスト・サーバーのディスプレイのサムネール・ビューが表示されます。キーボードまたはマウスでは入力できません。ミニモードになっている間は、デジタル・ビデオのサイズは変更されません。

### Mini-Mode(ミニモード)を終了するには:

1. 「Mini-Mode(ミニモード)」ウィンドウをダブルクリックします。

-または-

2. 「Mini-Mode(ミニモード)」ウィンドウを右クリックし、「Mini-Mode(ミニモード)」メニュー項目の選択を 解除します。

Mini-Mode(ミニモード)でのウィンドウ・サイズを選択するには:

- 1. Tools(ツール)→ Session Options(セッション・オプション)を順にクリックします。
- 2. 「Mini-Mode(ミニモード)」タブから、ドロップダウン・メニューを使用してウィンドウ・サイズを選択します。
- 3. 「OK」をクリックします。

# 5.9.5 Scaling(スケール)

KVM Video Viewer(KVM ビデオ・ビューアー) ウィンドウの解像度を変更するには.

- 1. View(ビュー)→ Scaling(スケール)を順にクリックします。
- 2. Auto Scale(自動スケール)→ Server Resolution(サーバー解像度)を順にクリックします。

-または-

解像度を固定に設定します。

自動スケールが有効になっている場合、セッション中にウィンドウのサイズが変更されると、KVMビデオ・ビュー アーが表示を自動的に調整します。ユーザーが共有を使用してチャンネルにアクセスすると、そのチャンネルのプ ライマリ・ユーザーが選択した入力解像度に合わせて表示が調整されます。ビューアーは、セカンダリ・ユーザー が解像度を変更することを阻止し、プライマリ・ユーザーに影響を及ぼすことがないようにします。ターゲット・デバ イスの解像度がセッション中に変更になった場合、表示は自動調整されます。

有効にすると、表示中のサーバーの解像度に合わせて表示ウィンドウのサイズが変更されます。

「Windowed Mode(ウィンドウ・モード)」または「Full Screen Mode(全画面表示モード)」でビデオのアスペクト比を維持 するには:

1. Tools(ツール)→ Session Options(セッション・オプション)を順に選択します。

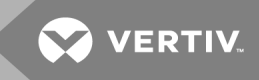

2. 「Windowed Mode(ウィンドウ表示モード)」または「Full Screen Mode(全画面モード)」)」の横の チェックボックスをクリックし、「Apply(適用)」をクリックします。

# 5.9.6 Color Modes(カラー・モード)

KVM Video Viewer(KVMビデオ・ビューアー)で使用する色深度を変更するには:

「View(ビュー)  $\rightarrow$  Color Modes(カラー・モード)」を順にクリックします。

Dambrackas Video Compression™(DVC)アルゴリズムを使用すると、最高の正確性を得るために表示色数を 増やしたり、ネットワーク上で転送されるデータ量を低減するために色数を減らしたりすることができます。

色数の多い順に、「Best Color(カラー(最適化 - 15ビット))」、「Medium Color/Medium Compression(カラー (中)/ 圧縮 - 中)」、「Low Color/High Compression(カラー(低 - 9ビット)/ 圧縮 - 高)」、または「Gray Scale/Best Compression(グレースケール/ 圧縮 - 最適化)」があります。

#### 5.9.7 Session User List(セッション・ユーザー・リスト)

このセッションのアクティブ・ユーザーを表示するには

「View(ビュー)→ Session User List(セッション・ユーザー・リスト)」を順にクリックします。

#### 5.9.8 Status Bar(ステータス・バー)

Viewer(ビューアー)ウィンドウの下にあるステータス・バーを表示または非表示にするには:

View(ビュー)→ Status Bar(ステータス・バー)を順にクリックします。

### 5.10 マクロ

「KVM Video Viewer(KVM ビデオ・ビューアー)」ウィンドウのマクロ機能では以下を実行できます。

- 複数のキーストロークをデバイスに送信する。ローカル・システムに影響を及ぼさずに生成することのできないキーストローク(Ctrl-Alt-Deleteなど)を含みます。
- 事前に定義したマクロ・グループからマクロを送信する。Windows<sup>®</sup>、Linux<sup>®</sup>、および Sun 用のマクロ・ グループはあらかじめ定義されています。
- ユーザー自身のマクロを作成、編集、削除する。マクロを作成または編集するときは、目的のキーストロークを入力することも、いくつかの使用可能なキーストロークのカテゴリーから選択することもできます。各カテゴリーには、キーストロークの組み合わせがセットで含まれています。使用可能なカテゴリーとキーストロークから選択すれば、時間の節約になり、入力ミスをなくすことができます。

注:マクロ・グループの設定は、デバイスで固有です。すなわち、デバイスごとに異なる設定ができます。

#### マクロを送信するには:

「KVM Video Viewer(KVM ビデオ・ビューアー)」のメニューから、Macros(マクロ)→ <目的のマクロ>を順に選択します。

#### マクロを作成するには:

- 1. 「KVM Video Viewer(KVM ビデオ・ビューアー)」のメニューから、Macros(マクロ)→ User Defined Macros(ユーザー定義のマクロ)→ Manage(管理)」を順に選択します。
- 2. 「New(新規)」をクリックします。
- 3. ダイアログ・ボックスにマクロのキーを入力します。
- 4. 「Create(作成)」をクリックします。

マクロを削除するには

- 1. 「KVM Video Viewer(KVM ビデオ・ビューアー)」のメニューから、Macros(マクロ)→ User Defined Macros(ユーザー定義のマクロ)→ Manage(管理)を順に選択します。
- 2. 「Defined Macros(定義されたマクロ)」リストから目的のマクロを選択し、「Delete(削除)」をクリックします。
- 3. 「Yes(はい)」をクリックして削除を確認します。

## 5.10.1 グローバル・マクロ

KVMビデオ・ビューアーは、DSView<sup>™</sup> ソフトウェアのグローバル・マクロをサポートしています。管理者は、マクロを 作成して「Global(グローバル)」または「Personal(個人)」として指定できます。グローバル・マクロは作成後 KVM ビューアー・クライアントで使用しますが、保存先は DSView<sup>™</sup> サーバーとなります。個人用マクロはユー ザーの名前と関連付けられます。

DSView サーバーは、マクロ・グループとその関連マクロをサーバーに保存された設定の一部として送信します。いずれかのマクロ・グループがDSView ソフトウェア・プロファイルのデフォルト・マクロ・グループとして使用されます。デフォルト・グループ内のマクロは、KVMビデオ・ビューアの「Macros(マクロ)」メニューに追加されます。

DSView サーバーに接続されたビューアーの「Macros(マクロ)」メニューにも、メニュー項目として「Macros(マクロ)」および「Macro Groups(マクロ・グループ」が含まれます。管理者は、これらのメニューからカスタム・マクロおよびマクロ・グループを作成および管理できます。

### マクロ・グループ

DSView<sup>TM</sup> ソフトウェアで KVM ビデオ・ビューアー・セッションを起動し、Macros(マクロ)  $\rightarrow$  Configure - Macro Groups(マクロ・グループ)を順にクリックして、DSView<sup>TM</sup> サーバーのマクロ・グループを表示 および管理します。デフォルトでは3つのグループ(Linux<sup>®</sup>、Sun、Windows<sup>®</sup>)があらかじめ定義されています。カスタム・グループを作成することも、既存のグループを編集することもできます。

「KVM Video Viewer(KVM ビデオ・ビューアー)」ウィンドウの「Macros(マクロ)」メニューでデフォルトとして使用するマクロ・グループを選択するには:

- 1. グループをクリックし、「Display on Menu(メニューに表示)」チェックボックスをオンにします。
- 2. 画面の下にある「All(すべて)」ラジオ・ボタンを選択し、すべてのマクロ・グループを表示します。

-または-

「Personal(個人)」または「Global(グローバル)」ラジオ・ボタンを選択し、個人またはグローバル・グループを表示します。

注:グローバル・マクロ・グループを作成、編集、または削除できるのは、十分な権限を持つユーザーのみです。

# 新しいマクロ・グループを作成するには

- 1. 「Create(作成)」をクリックします。
- 2. 「Macro Group Name(マクロ・グループ名)」」フィールドに名前を入力し、グループ・タイプとして「Global(グローバル)」または「Personal(個人)」のラジオ・ボタンを選択します。
- 3. 「Macros Available(使用可能マクロ)」フィールドでグループに追加するマクロを選択し、「Add(追加)」をクリックします。

注:マクロが「Macros In Group(グループ内マクロ)」フィールドに表示されたら、「Move Up(上に移動)」または「Move Down(下に移動)」をクリックしてマクロを並べ替えることができます。

4. 「OK」をクリックします。

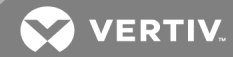

マクロ・グループを編集するには

- 1. 編集するグループの名前をクリックして、「Edit(編集)」をクリックします。
- 2. 目的に応じて変更を加え、「OK」をクリックします。

マクロ・グループを削除するには

- 1. 削除するグループの名前をクリックして、「Delete(削除)」をクリックします。
- 2. 確認画面で「OK」をクリックします。

マクロ・グループをコピーするには

- 1. コピーするグループの名前をクリックして、「Copy(コピー)」をクリックします。
- 2. コピーしたグループの新しい名前を入力し、グループのタイプを選択します。
- 3. 「OK」をクリックします。

マクロの構成

DSView<sup>™</sup> ソフトウェアで KVM ビデオ・ビューアー・セッションを起動し、Macros(マクロ) → Configure(構成)-Macros(マクロ)を順にクリックして、DSView<sup>™</sup> サーバーの個別のマクロを表示および管理します。

注: 画 面 の右 下 にあるオプション・ボタンを使 用 すると、 すべてのマクロ・グループを表 示 するか、 個 人 用 またはグ ローバル・グループだけを表 示 するかを切り替 えられます。

マクロを直ちにターゲット・サーバーに送信するには

マクロをクリックし、「Execute(実行)」をクリックします。

新しいマクロを作成するには

- 1. 「Create(作成)」をクリックします。
- 2. 「Macro Name(マクロ名)」フィールドにマクロの名前を入力し、オプション・ボタンを使用して、マクロ・ タイプとして「Personal(個人)」または「Global(グローバル)」を選択します。
- 3. ドロップダウン・メニューを使用してキーボードのタイプとアイコンを選択します。
- 4. バーチャル・キーボードを使用して、「Keystrokes(キーストローク)」フィールドにマクロのキーストローク を入力します。

注:強調表示されたキーストロークを削除するには「Remove(削除)」をクリックし、マクロをリセットするには 「Reset(リセット)」をクリックします。「Move Up(上に移動)」または「Move Down(下に移動)」をクリックしてキー ストロークの順序を並べ替えることもできます。

5. 終了したら、「OK」をクリックします。

マクロを編集するには

- 1. 編集するマクロの名前をクリックし、「Edit(編集)」をクリックします。
- 2. 目的に応じて変更を加え、「OK」をクリックします。

マクロを削除するには

- 1. 削除するマクロの名前をクリックして、「Delete(削除)」をクリックします。
- 2. 確認画面で「OK」をクリックします。

マクロをコピーするには

- 1. コピーするマクロの名前をクリックして、「Copy(コピー)」をクリックします。
- 2. コピーしたマクロの新しい名前を入力し、そのタイプを選択します。
- 3. 「OK」をクリックします。

### 5.11 バーチャル・メディア

クライアント・ワークステーションのバーチャル・メディア機能を使用して、そのマシンの物理ドライブをバーチャル・ドライブとしてターゲット・デバイス上にマッピングします。 クライアントはまた、 ISO またはフロッピーのイメージ・ファイル をバーチャル・ドライブとしてターゲット・デバイス上に追加し、マップできます。

同時にマッピングできるのはCDドライブ1台と大容量記憶装置1台に限られ、次の制限が適用されます。

- CD / DVDドライブ、ディスク・イメージ・ファイル(ISO または大容量記憶装置など)は、バーチャル CDドライブとしてマッピングされます。
- フロッピー・ドライブ、USBメモリー・デバイス、フロッピー・イメージ・ファイルまたはその他のメディア・タイプは、バーチャル大容量記憶装置としてマッピングされます。

### 5.11.1 要件

バーチャル・メディアでの要件は以下の通りです。

- ターゲット・デバイスはバーチャル・メディア対応のKVMスイッチに接続されていなければなりません。さらにバーチャル・メディア対応のQモジュールも接続されていなければなりません。
- ターゲット・デバイスは、バーチャルにマッピングしようとしている USB2 対応メディア・タイプを利用可能 なデバイスである必要があります。ターゲット・デバイスがポータブル USB メモリー・デバイスをサポート していない場合は、クライアント・マシン上のメモリー・デバイスをバーチャル・メディア・ドライブとしてター ゲット・デバイス上にマッピングすることはできません。
- ユーザー(またはユーザーが所属するユーザー・グループ)には、ターゲット・デバイスに対するバーチャ ル・メディア・セッションや予約済みバーチャル・メディア・セッションを確立するアクセス権が必要です。
- ターゲット・デバイスに対してアクティブにできるバーチャル・メディア・セッションは、一度に1つだけです。

注:本セクションでの各手順には、「KVM Video Viewer(KVM ビデオ・ビューアー)」メニューの「Virtual Media (バーチャル・メディア)」タブからアクセスできます。

バーチャル・メディア・セッションを起動するには:

Virtual Media(バーチャル・メディア)→ Activate(有効にする)を順にクリックします。

バーチャル・メディア・ドライブをマッピングするには:

- 1. バーチャル・メディア・セッションを起動します。
- 2. バーチャル・メディア・ドライブとして物理ドライブをマッピングします。
  - a. 「Virtual Media(バーチャル・メディア)」メニューで、マッピングするドライブを選択します。 「Mapping(マッピング)」ダイアログ・ボックスが表示されます。ここからマッピング対象のディスク・ イメージ・ファイルまたは物理デバイスを選択できます。
  - b. マッピングするドライブを読み取り専用アクセスに制限する場合は、「Mapping(マッピング)」ダイ アログ・ボックスの「Read Only(読み取り専用)」チェックボックスをオンにします。マッピングされた すべてのドライブがバーチャル・メディア・セッションの設定で既に読み取り専用になっている場合 は、このチェックボックスがあらかじめオンになり、これを変更することはできません。

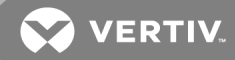

セッションの設定で読み取り/書き込みアクセスが有効になっているものの、特定のドライブへのアクセスを読み取り専用に制限したい場合は、「Read Only(読み取り専用)」チェックボックスをオンにします。

3. ISO またはフロッピー・イメージをバーチャル・メディア・ドライブとして追加してマッピングします。 「Mapping(マッピング)」ダイアログ・ボックスのドロップダウン・メニューから目的のイメージ・ファイルを選択し、「Map Device(デバイスのマップ)」をクリックします。

注:拡張子が.iso または.imgのディスク・イメージ・ファイルが表示されます。

-または-

「Mapping(マッピング)」ダイアログ・ボックスのドロップダウン・メニューからイメージ・ファイルが格納され たドライブを選択し、「Browse(参照)」をクリックします。ファイルの場所を参照して、「Open(開く)」 をクリックします。

-または-

クライアント・ワークステーションのオペレーティング・システムがドラッグ・アンド・ドロップをサポートしている場合は、Windows Explorer<sup>®</sup>や Mac Finder などのプログラムから ISO またはフロッピー・イメージ・ファイルを選択し、それを「Mapping(マッピング)」ダイアログ・ボックスにドラッグします。

注:物理ドライブかイメージのマッピングが完了すると、ターゲット・デバイスで使用できるようになります。

バーチャル・メディア・ドライブのマッピングを解除するには

- 1. 「Virtual Media(バーチャル・メディア)」メニューから、マッピングを解除するドライブの横にあるマッピン グ済みデバイスのメニュー項目を選択します。
- 2. プロンプトが表示されたら、アンマップを確定するか、キャンセルします。
- 3. アンマップするバーチャル・メディア・ドライブごとに上記の手順を繰り返します。

バーチャル・メディア・ドライブの詳細を表示するには次の手順を実行します。

- 「KVM Video Viewer(KVM ビデオ・ビューアー)」メニューの Tools(ツール)→ Stats(状態) タブから 「Stats(状態)」ダイアログ・ボックスを開きます。ダイアログ・ボックスが拡張され、「Details(詳細)」の 表が表示されます。各行の情報は、次のとおりです:
  - Target Drive(ターゲット・ドライブ) マッピングされたドライブの名前(「Virtual CD 1(バーチャルCD 1)」や「Virtual CD 2(バーチャルCD 2)」など)。
  - 「Mapped to(マッピング先)」-「Client View(クライアント・ビュー)」の「Drive(ドライブ)」列に 表示されているドライブ情報と同じ。
  - Read Bytes(読み取りバイト数)および Write Bytes(書き込みバイト数) マッピングを行って から転送されたデータ量。
  - Duration(期間) ドライブをマッピングしてから経過した時間。
- 2. 「Details(詳細)」をもう一度クリックし、「Details(詳細)」の表を閉じます。

ターゲット・デバイス上のすべてのUSB デバイスをリセットするには:

注: USB リセット機能では、ターゲット・デバイス上のすべての USB デバイス(マウスおよびキーボードを含む)がリ セットされます。この操作を実行するのはターゲット・デバイスが応答しない場合のみに限定してください。

- 1. 「Stats(状態)」ダイアログ・ボックスで、「Details(詳細)」をクリックします。
- 2. 「Details(詳細)」ボックスが表示されます。「USB Reset(USB リセット)」をクリックします。

- 3. リセットした場合の影響を警告するメッセージが表示されます。リセットを確定するか、キャンセルします。
- 4. 「Details(詳細)」を再びクリックして「Details(詳細)」ボックスを閉じます。

# 5.11.2 イメージの作成

ソース・ファイルのフォルダーからイメージ・ファイルを作成できます。その後、作成したイメージをマッピングできます。イメージ・ファイルを追加することもできます。

イメージを作成または追加するには:

- 1. 「KVM Video Viewer(KVM ビデオ・ビューア)」メニューから、Tools(ツール)→ Virtual Media(バーチャル・メディア)」を順に選択します。
- 2. イメージの作成先を参照します。
- 3. イメージが作成されたら、「Mapped(マッピングされました)」チェックボックスをオンにしてイメージをマッピングします。
- 4. 「Exit(終了)」をクリックします。

# 5.12 セッション・オプション

セッション・オプション内には「General(全般)」、「Mouse(マウス)」、および「Toolbar(ツールバー)」のタブがあります。

注:本 セクションでの各設定には、「KVM Video Viewer(KVM ビデオ・ビューアー)」のメニューの Tools(ツール) → Session Options(セッション・オプション)タブからアクセスできます。

# 5.12.1 全般

「Keyboard pass through mode(キーボード・パススルー・モード)」の設定では、キーボード・パススルーを有効または無効にできます。

ユーザーが入力するキーストロークは、「KVM Video Viewer(KVM ビデオ・ビューアー)」ウィンドウの画面モードに 従って次のいずれかの方法で解釈されます。

- 「KVM Video Viewer(KVM ビデオ・ビューアー)」ウィンドウが全画面表示モードになっている場合、 キーストロークとキーボードの組み合わせは表示中のリモート・サーバーに送られます。
- 「KVM Video Viewer(KVM ビデオ・ビューアー)」ウィンドウが通常の「Desktop(デスクトップ)」モードの場合、特定のキーストロークやキーストロークの組み合わせをリモート・サーバーとローカル・コンピューターのどちらで認識させるようにするかを、「Keyboard pass through mode(キーボード・パススルー・モード)」を通して制御できます。

「Keyboard pass through mode(キーボード・パススルー・モード)」が有効になっていると、「KVM Video Viewer (KVM ビデオ・ビューアー)」ウィンドウがアクティブであれば、キーストロークおよびキーストロークの組み合わせは表示中のリモート・サーバーに送られます。

「Keyboard pass through mode(キーボード・パススルー・モード)」を有効にするには:

- 1. Tools(ツール)→ Session Options(セッション・オプション)を順に選択します。
- 2. 「General(全般)タブをクリックします。
- 3. 「Pass all keystrokes to target(全キーストロークをターゲットに送信)」の横にあるチェックボックスをオンにします。
- 4. 「OK」をクリックします。

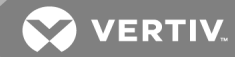

「Single Cursor Mode(シングル・カーソル・モード)」に入るには::

Tools(ツール) → Single Cursor Mode(シングル・カーソル・モード)を順に選択します。ローカル・カーソルは表示 されません。 すべての動きがターゲット・デバイスに対応します。

「Single Cursor Mode(シングル・カーソル・モード)」を終了するには:

指定したキーを押して、「Single Cursor Mode(シングル・カーソル・モード)」を終了します。使用するキーは Tools(ツール)→ Session Options(セッション・オプション)で指定できます。

### 5.12.2 マウスの同期

KVM セッション・プロファイルで「Mouse Synchronization(マウスの同期)」を有効にすると、ターゲット・デバイスでのマウスのトラッキングが向上します。「Mouse Synchronization(マウスの同期)」が有効になっている場合、ターゲット・デバイスでマウス加速度を無効にする必要はありません。

「Video Viewer(ビデオ・ビューアー)」ウィンドウでは、ローカル・マウス・カーソル用に5種類のデザインが用意されています。また、カーソル「なし」か、デフォルト設定にすることもできます。

注:「Mouse Synchronization(マウスの同期)」は、USB-2IQ モジュールに接続されている Windows®、 Macintosh、および Linux®(RHEL 6.x 以降および SLES 11)のターゲット・デバイスでサポートされています。

「Mouse Synchronization(マウスの同期)」を設定するには:

- 1. Tools(ツール)→ Session Options(セッション・オプション)を順に選択します。
- 2. 「Mouse(マウス)」タブをクリックします。
- 3. 「Local Cursor(ローカル・カーソル)」ヘッダーの下で、使用するカーソル・タイプを選択します。
- 4. 「Mouse Scaling(マウス・スケーリング)」ヘッダーの下で、ラジオ・ボタンを使用して目的の速度を選択します。「High(高い)」ではトラッキング速度が高めに設定され、「Low(低い)」ではトラッキング速度が低めに設定されます。
- 5. 「Single Cursor(シングル・カーソル)」ヘッダーの下で、ドロップダウン・メニューを使用して「Single Cursor Mode(シングル・カーソル・モード)」終了用のキーを指定します。
- 6. 「Mouse Synchronization(マウスの同期)」へッダーの下に現在の状態が表示されます。「Enable Synchronization(同期を有効にする)」チェックボックスを有効または無効にします。

注:サポートされているシステム構成では、「Mouse Synchronization(マウスの同期)」の状態は「Available(利用可能)」です。ターゲット・デバイスのオペレーティング・システムでサポートされていても USB-2 IQ モジュールに接続されていない場合、ステータスは「Not Supported(サポートされていません)」となります。ターゲット・デバイスが USB-2 IQ モジュールを使って接続されていても、Windows® または Macintosh® オペレーティング・システムが稼動中でない場合、状態は「Not Available(使用できません)」となります。

7. 「Apply(適用)」をクリックします。

### 5.12.3 証明書

現在のセッションの証明書を表示するには:

Tools(ツール)→ Session Options(セッション・オプション)→ Certificate(証明書)を順にクリックします。

注: また、ローカル・マシン上での証明書の保管先を設定したり、その場所から証明書を削除したりすることもできます。

# 5.12.4 自動ビデオ調整

#### ビデオを自動調整にするには:

「KVM Video Viewer(KVM ビデオ・ビューアー)」メニューで Tools(ツール)→ Automatic Video Adjust(自動ビデ オ調整)を順にクリックします。

注:自動調整中は、黄色の文字が記された緑の画面が表示されます。

### 5.12.5 手動ビデオ調整

ビデオは通常、「Video Viewer(ビデオ・ビューアー)」ウィンドウの自動調整機能によって可能な限り最良の表示 になるように最適化されます。ただしユーザーは、Vertiv<sup>™</sup> テクニカル・サポートからの援助を受けている場合に は、サポート部門の指示のもとに、「Video Viewer(ビデオ・ビューアー)」ウィンドウの「Tools(ツール)」タブで 「Manual Video Adjust(手動ビデオ調整)」をクリックして画質を微調整することができます。ダイアログ・ボックス の左下にあるパケット・レートを見ながら、静的画面をサポートするために必要なパケット数 / 秒のレベルを確認 できます。

注:ビデオ調整はターゲット単位の設定です。

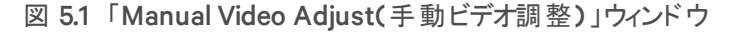

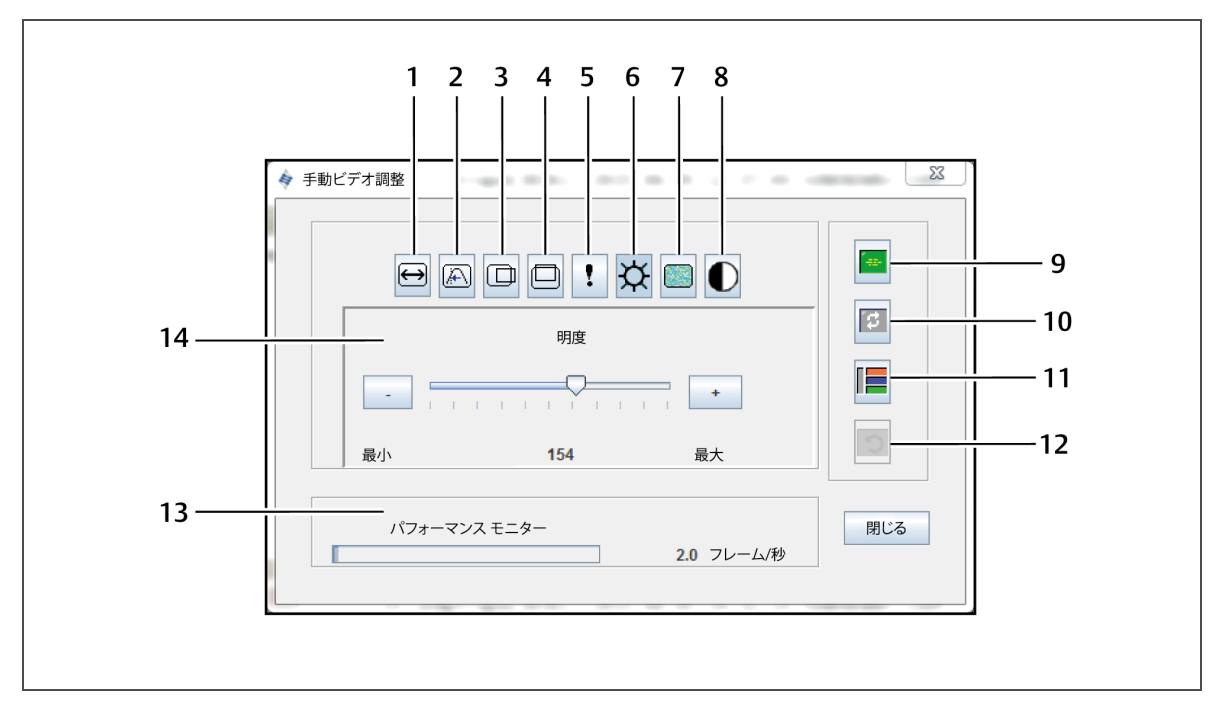

VERTIV.

| 表 | 5.1 | 「Manual | Video | Adjust(手 | 動ビデオ調 | 整)」ウ | ィンドウの説明 |
|---|-----|---------|-------|----------|-------|------|---------|
|---|-----|---------|-------|----------|-------|------|---------|

| 番号 | 説明                      | 番号 | 説明                               |
|----|-------------------------|----|----------------------------------|
| 1  | 画像キャプチャーの幅              | 8  | コントラスト                           |
| 2  | ピクセル・サンプリング / 微調整       | 9  | 自動ビデオ調整                          |
| 3  | 画像キャプチャーの水平位置           | 10 | 画像の更新                            |
| 4  | 画像キャプチャーの垂直位置           | 11 | 調整バー                             |
| 5  | ピクセル・ノイズのしきい値           | 12 | ビデオを初期設定に戻す                      |
| 6  | Brightness( <b>明度</b> ) | 13 | Performance Monitor(パフォーマンスモニター) |
| 7  | ブロック・ノイズのしきい値           |    |                                  |

#### ウィンドウのビデオ画質を手動で調整するには:

注:次のビデオ調整は、必ず Vertiv™ テクニカル・サポートの指示のもとに行ってください。

- I. 「Video Viewer(ビデオ・ビューアー)」ウィンドウのメニューから、Tools(ツール) → Manual Video Adjust(手動ビデオ調整)を順にクリックします。
- 2. 調整する機能に対応するアイコンをクリックします。
- 3. まず「Contrast(コントラスト)」のスライダー・バーを動かし、Min(-)または Max(+)ボタンをクリックして、押されている各アイコンに対応するパラメーターを微調 整します。調整は即座に「Video Viewer (ビデオ・ビューアー)」ウィンドウに表示されます。
- 4. 完了したら「Close(閉じる)」をクリックします。

#### 5.12.6 カーソル・コマンド

KVM セッション・プロファイルでは、シングル・カーソル・モード への移行 / 終了 コマンド や、マウス・カーソルの位置 を合わせるためのコマンド は設定 できません。

注:マウスをプラグ・アンド・リプラグする機能をターゲット・デバイスでサポートしていない場合(新しい PC のほとん どがこの機能をサポートしています)、マウスは使用不能になり、デバイスの再起動が必要になります。

マウスの競合を防ぐために、管理対象のアプライアンスに接続されている各サーバーで特定の設定を構成する こともできます。詳細については、Vertiv™のWebサイトから入手可能な「Mouse and Pointer Settings(マウス とポインターの設定)」の技術告示を参照してください。

マウスのカーソルの位置を合わせるには:

Tools(ツール) → Align Local Cursor(ローカル・カーソルの調整)を順にクリックします。ローカル・カーソルの位置 がリモート・デバイス上のカーソルと揃います。

注:カーソルが調整した位置からずれた場合は、デバイスでのマウス加速度をオフにしてください。

#### 5.12.7 状態

フレーム・レート、帯域幅、圧縮、パケット・レート、およびバーチャル・メディアの情報を表示するには、

Tools(ツール)→ Stats(状態)を順にクリックします。

### 5.13 電源管理

DSView<sup>™</sup> ソフトウェアまたは Avocent<sup>®</sup> ユニバーサル管理ゲートウェイ・アプライアンスでセッションを開いた場合には、ホスト・デバイスの電源をオンまたはオフにしたり、電源オフ/オン操作(電源サイクル操作)を行ったりすることができます。

電源を管理するには:

- 1. KVM セッションを DSView ソフトウェアまたはサポートされるアプライアンスから開きます。
- 2. KVM ビデオ・ビューアーのメニューから、Tools(ツール) → Power Control(電源制御)を順に選択しま す。
- 3. 適切なボタンをクリックして、デバイスの電源のオン、オフ、またはオフ / オンを行います。
- 4. 完了したら「Close(閉じる)」をクリックします。

### **5.14** スマート・カード

スマート・カードは、データを読み込むことができるチップが埋め込まれたプラスチック製のカードです。KVMビデオ・ ビューアーは、クライアント・ワークステーションに接続されているスマート・カードをサポートしています。スマート・ カードをリーダーに挿入し、あたかもホスト・サーバーに直接取り付けたかのようにホスト・サーバーにマッピングできます。

#### スマート・カードをマッピングするには:

- 1. 「KVM Video Viewer(KVM ビデオ・ビューアー)」メニューの「Tools(ツール)」タブから、「Map Smart Card(スマート・カードのマップ)」をクリックします。
- 2. 「Map Smart Card(スマート・カードのマップ)」画面が開き、使用可能なすべてのカード・リーダーとそれらの現在の状態が表示されます。ドロップダウン・メニューを使用して、マッピングするリーダーとカードを選択します。
- 3. 「Map Card(カードのマップ)」をクリックすると、スマート・カードをリモート・デバイスにマッピングするための要求がターゲット・サーバーに送られます。

注:選択したリーダーにスマート・カードがない場合は、リーダーにカードを挿入するよう要求するメッセージが表示されます。リーダーが検出されていない場合は、リーダーが検出されるまでメッセージが表示されます。

スマート・カードがマッピングされると、「Tools(ツール)」タブの下部に、マッピングが終わっていることを示すチェック マークとともにカードが表示されます。 ターゲット・サーバーでサポートされている場合は、スマート・カードがマッピン グ済みか、マッピングされていないか、 または無効かを示すアイコンも表示されます。

#### 5.14.1 ビデオ録画

KVMビデオ・ビューアは内蔵のビデオ録画 / 再生機能を備えています。本質的に、録画機能は連続録画と 永続録画が可能な2台のレコーダーです。

#### 連続型録画

連続型録画機能では、KVM セッションの進行中、常に録画が可能です。KVM ビデオは、30 秒ごとの期間枠で、最大 30 分または構成されている最大ディスク容量まで保存されます。最長時間または最大スペースを超過すると、最も古い期間の録画が解放されます。

#### 永続録画

KVMビデオ・ビューアでは、KVMビデオを録画して固定記憶させることもできます。ビデオ・ファイルの保存先を 選択でき、次のいずれかのことが発生するまで録画が続行されます。

• 「Stop Record(ビデオ録画の停止)」ボタンをクリックする。

- KVM セッションが終了する。
- ビデオ録画の最大ファイル・サイズに達した。
- クライアント・ワークステーションのディスク記憶領域が消耗した。

# 録画容量を構成するによ:

- 1. 「KVM Video Viewer(KVMビデオ・ビューア)」メニューから、Tools(ツール)→ Session Options(セッ ション・オプション)」を順に選択します。
- 2. 「Video Recording(ビデオ録画)」タブをクリックします。
- 3. 「Persistent Recording(永続録画)」ヘッダーの下で、永続録画の最大ファイル・サイズを入力します。
- 4. 連続的に録画するためのボックスをオンにして、連続型録画の最大ファイル・サイズを入力します。
- 5. 「OK」をクリックします。

# 永続型ビデオを制御または表示するには:

- 1. 「KVM Video Viewer(KVM ビデオ・ビューアー)」メニューから、Tools(ツール) → Recorder/Playback Controls(レコーダー / 再生コントロール)を順に選択します。
- 2. 次の表の説明に従ってコントロールを使用します。

#### 表 5.2 DVR プレーヤー・コントロール

| アイコン | 制御           | 説明                                                                                                    |
|------|--------------|----------------------------------------------------------------------------------------------------|
|      | 開く           | 「File(ファイル)」ダイアログ・ボックスを開き、DVCファイル(KVMビデオ・ビューアの「Record(録画)」機能で<br>作成したファイルか、アプライアンスまたはサービス・プロセッサーからダウンロードしたファイルのいずれか)を参照して開くことができます。                                                                                                    |
| M    | 開始に戻る        | 永続型ファイルの再生中にこのボタンをクリックすると、再生がファイルの先頭に戻ります。セッションの録画<br>中にこのボタンをクリックすると、連続型録画バッファーが最も古いデータに移動し、その位置から再生が開<br>始されます。                                                                                                    |
| ব    | 巻き戻しス<br>キップ | ファイルまたは連続録画の再生中にこのボタンをクリックすると、再生位置は30秒を単位とした1つの期間<br>の分だけ戻ります。クリックするたびに、再生位置が前の期間の先頭に戻ります。再生モードが「Play(再<br>生)」または「Fast Forward(早送り)」のときにこのボタンをクリックした場合、再生速度は1倍で続行しま<br>す。再生モードが「Paused(一時停止)」のときにこのボタンをクリックした場合、再生では前の期間の最初<br>のフレームが表示されます。連続型録画バッファーが再生位置に達した場合は、1倍の速度で再生が進<br>みます。 |
|      | 再生           | このボタンをクリックすると録画が再生されます。                                                                                                    |
| Ш    | 一時停止         | ファイルの再生中に「Play(再生)」ボタンが「Pause(一時停止)」に切り替わります。クリックすると、再生が<br>一時停止します。「Live(ライブ)」セッション中に「Pause(一時停止)」ボタンをクリックすると、ライブ再生は<br>一時停止になります。「Live(ライブ)」モードが「Continuous(連続)」に変わり、「Play(再生)」ボタンが無<br>効になります。                                                                                     |
|      | 録画の停止<br>/開始 | このボタンをクリックすると「Save(保存)」ダイアログ・ボックスが開きます。録画の保存先を選択するには、ドロップダウン・メニューを使用します。ファイル名を入力して「Save(保存)」をクリックすると、録画が開始されます。録画中にもう一度ボタンをクリックすると、録画が停止します。                                                                                                    |
|      | 早送り          | 再生中にこのボタンをクリックすると、一度に30秒早送りされます。このボタンをクリックするたびに、5回ク<br>リックするまで、再生速度が10:1ずつ増加します。5回目のクリックで再生速度が10倍に戻ります。                                                                                                    |
| N    | 最後に移動        | このボタンをクリックすると、再生中のファイルまたは連続録画は録画の最後に移動します。ファイルが再生中ではなくても KVM セッションが進行中の場合、このボタンをクリックすると接続中の KVM セッションからライブ・ビデオが表示されます。                                                                                                    |
|      | ライブ          | このボタンをクリックすると、ファイルまたは連続録画の再生が終了し、接続中のKVM セッションからビデオが表示されます。KVM セッションが接続されていない場合(KVM セッションが接続されていない状態でファイルを再生中だった場合や、KVM セッションが終了している場合など)、このボタンは無効になり灰色表示されます。                                                                                                    |
| ┍    | スライダー        | 画面の下部にあるスライダーには、ファイルまたは連続型録画の全長のなかでの再生の進行状況が表示<br>されます。録画の再生に従って左から右へサムが移動するという点で、スクロールバー機能と似ています。<br>ビデオがー時停止中にスライダーをクリックまたはドラッグすると、その位置に移動して一時停止状態になり<br>ます。ビデオが再生中にスライダーをクリックまたはドラッグすると、その位置に移動して再生は継続されま<br>す。                                                                    |

# ビデオのエクスポート

ホスト上のソース・ファイルからビデオを作成してから、クライアント・マシンにエクスポートすることができます。

ビデオをエクスポートするには、

- 1. 「KVM Video Viewer(KVM ビデオ・ビューア)メニューから、Tools(ツール)→ Export Video(ビデオのエ クスポート)を順に選択します。
- 2. ソース・ファイルを参照します。
- 3. エクスポートしたファイルを参照します。
- 4. ドロップダウン・メニューを使用して解像度を選択します。
- 5. 「Export(エクスポート)」をクリックします。

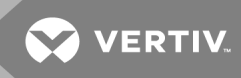

このページは意図的に空白にしてあります。

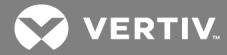

# 6ターミナルの操作

各スイッチは、10101 セットアップ・ポートからアクセスされる「Terminal Console(ターミナル・コンソール)」メニュー・ インターフェイスを介してスイッチ・レベルで構成できます。 すべてのターミナル・コマンドは、ターミナル画面あるい はターミナル・エミュレーション・ソフト ウェアを実行している PC を介してアクセスされます。

NOTE: ローカル UI ですべての構成設定を行うことが推奨されます。

ターミナルをスイッチに接続するには

- DB9 M/F シリアル・アダプターを使用して、ターミナル・エミュレーション・ソフトウェア(HyperTerminal など)を実行しているターミナルまたはコンピューターを、スイッチの背面パネルにある10101ポートに接続します。ターミナルは、9600 bps、8 ビット、1 ストップ・ビット、パリティなし、フロー制御なしに設定 します。
- 2. スイッチと各ターゲット・デバイスの電源をオンにします。スイッチの起動が完了すると、コンソール・メニューに次のメッセージが表示されます。「Press any key to continue」(続行するには任意のキーを 押してください)。

# 6.1 ネット ワーク構成

「Console(コンソール)」メニューからのネットワーク設定の構成は、次の手順で行います。

 スイッチをオンにすると、最初の約1分間で初期化が行われます。初期化が完了したら、ターミナル またはターミナル・エミュレーション・ソフトウェアを実行しているコンピュータの任意のキーを押して、 「Console(コンソール)」メニュー・インターフェイスにアクセスします。

ターミナルは、スイッチがオンになっている場合でも随時接続できます。

- 2. 「Console Main Menu(コンソールのメイン・メニュー)」が表示されたら、「Network Configuration(ネットワーク構成)」に対応する数字を入力し、Enterを押します。
- 3. 「1」を入力し、Enterを押してネットワーク速度を設定します。最適なシステム・パフォーマンスのため に、スイッチの速度を接続先のイーサネット・スイッチの速度と同じに設定してください。Enterを押し て、「Console Network Configuration(コンソール・ネットワーク構成)」メニューに戻ります。
- 4. 「2」を入力して Enter を押し、静的 アドレスと DHCP アドレスのいずれを使用 するかを指定します。

静的 IP 構成を使用すると、ユーザー定義のIP アドレス、ネットマスク、プレフィック長、およびデフォルトのゲートウェイをスイッチに使用できます。

DHCP プロトコルの場合、TCP/IP 対応のコンピュータの構成は自動化されます。DHCPを指定する と、IP アドレス、ネットマスク、プレフィック長、デフォルト・ゲートウェイの各設定はスイッチに自動的に 割り当てられ、スイッチのユーザーが変更することはできなくなります。

DHCP にする場合は、DHCP デバイスがスイッチに IP アドレスを割り当てるように構成した後に、手順6に進みます。

- 5. 「Network Configuration(ネットワーク構成)」メニューの残りのオプション(IP アドレス、ネットマスク、プレフィック長、デフォルト・ゲートウェイ)を指定し、スイッチの構成を終えます。
- 6. 「O」を入力して Enter を押し、「Console Main Menu(コンソール・メイン・メニュー)」に戻ります。

# 6.2 「Console Main Menu(コンソール・メイン・メニュー)」の他のオプション

「Network Configuration(ネットワーク構成)」オプションのほかにも、スイッチの「Console Main Menu(コンソー ル・メイン・メニュー)」には「Firmware Management(ファームウェア管理)」、「Enable Debug Messages(デバッ グ・メッセージを有効にする)」、「Set/Change Password(パスワードの設定 / 変更)」、「Restore Factory Defaults(出荷時デフォルトへのリセット)」、「Reset Switch(スイッチのリセット)」、「Set Web Interface Ports (Web インターフェイス・ポートの設定)」、「Exit(終了)」などのメニュー項目があります。以下のセクションでそれ ぞれのメニュー項目について説明を加えます。

# 6.2.1 ファームウェア管理

このメニューには「Flash Download(Flash ダウンロード)」のオプションが含まれています。詳細については、ツール - 再起動およびアップグレード(ページ37)を参照してください。

### 6.2.2 デバッグ・メッセージを有効にする

このメニュー・オプションでは、コンソール・ステータス・メッセージをオンにできます。この操作を行うと性能が大幅に低減することがあるため、テクニカル・サポートからの指示を受けた場合にのみデバッグ・メッセージを有効化してください。メッセージの閲覧が終了したら、任意のキーを押してこのモードを終了します。

6.2.3 パスワードの設定 / 変更

このメニュー・オプションではシリアル・ポートのセキュリティを有効または無効にできます。セキュリティ機能を用いることで、ユーザーが指定するパスワードでシリアル・ポートをロックできるようになります。

### 6.2.4 Reset Factory Defaults(出荷時デフォルトへのリセット)

このメニュー・オプションではスイッチをデフォルト設定に戻すことができます。

### 6.2.5 スイッチのリセット

このメニュー・オプションでは、スイッチのソフト・リセットを実行できます。

### 6.2.6 Web インターフェイス・ポートの設定

このスイッチは、80番ポートと443番ポートをそれぞれ HTTPとHTTPS に使用します。ユーザーはこれらのポート番号を指定あるいは変更できます。

注:ポート番号を変更した場合にはスイッチの再起動が必要です。

### 6.2.7 終了

このメニューを選択すると、入力待機のプロンプトに戻ります。コンソール・メニュー・インターフェイスのパスワード が有効になっている場合には、コンソールのメイン・メニューを終了し、次のユーザーで「Password(パスワード)」 ログイン画面が表示されるようにします。
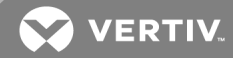

# 付録

#### 付録 A: MIB SNMPトラップ

このスイッチには監査イベントをSNMP Manager(SNMP マネージャー)に送信する機能があります。SNMPトラップはSNMPトラップ MIB に定義されています。

トラップ MIB ファイルは「Save Trap MIB(トラップ MIB を保存)」機能を通してスイッチからアップロードできます。 アップロードされたトラップ MIB ファイルはその後、SNMPトラップ・レシーバー・アプリケーションに読み込むことができます。

この付録では、スイッチで生成できるトラップ・イベントを説明します。この付録には最新の情報が反映されるよう配慮されていますが、最も正確な情報はトラップ MIB ファイルに含まれているトラップ情報であることにご留意ください。

SNMP マネージャーは、IPv4 または IPv6 プロトコルを使用してスイッチの MIB-II オブジェクトにアクセスできます。

設計上、スイッチ内の企業固有のMIBオブジェクトには、SNMPを使用してアクセスすることはできません。

スイッチ・トラップの定義では次のRFC(Request For Comments)で説明する構造を使用しています。

• RFC-1155-SMI

TCP/IP ベースのインターネットで使用する管理情報の定義に関する一般的な構造とID スキームを説明します。

• RFC-1212

簡潔で記述的な MIB モジュールを作成するための形式を説明します。

• RFC-1213-MIB

TCP/IP ベースのインターネットワークでのネットワーク管理プロトコルで使用するためのインターネット標準 MIB-IIを説明します。

• RFC-1215

SNMP 標準トラップを説明し、企業固有のトラップを定義する方法を提供します。各トラップから報告される特定のオブジェクトは、スイッチからアップロードされるトラップ MIB ファイルに定義されています。次の表に、生成されたトラップ・イベントの一覧を示します。

## 表 A.1 生成されたトラップ・イベント

| トラップ・イベント                   | トラップ番号 |
|-----------------------------|--------|
| ユーザー認証の失敗                   | 1      |
| ユーザー・ログイン                   | 2      |
| ユーザー・ログアウト                  | 3      |
| ターゲット・セッションが開始しました          | 4      |
| ターゲット・セッションが停止しました          | 5      |
| ターゲット・セッションが終了しました          | 6      |
| トラップ7~8が使用されていません           | 7-8    |
| ユーザーが追加されました                | 9      |
| ユーザーが削除されました                | 10     |
| ユーザーが変更されました                | 11     |
| 再起動が開始しました                  | 12     |
| イメージ・ファイルのアップグレードが開始しました    | 13     |
| イメージ・ファイルのアップグレード結果         | 14     |
| IQ モジュールが追加されました            | 15     |
| IQ モジュールが除去されました            | 16     |
| ターゲット・デバイス名が変更されました         | 17     |
| ティアド・スイッチが追加されました           | 18     |
| ティアド・スイッチが取り外されました          | 19     |
| ティアド・スイッチの名前が変更されました        | 20     |
| 構成ファイルが読み込まれました             | 21     |
| ユーザー・データベース・ファイルが読み込まれました   | 22     |
| トラップ 23~32 が使用されていません       | 23-32  |
| ユーザーはロック状態です                | 33     |
| ユーザーはロック解除されています            | 34     |
| IQ モジュールのアップグレードが開始しました     | 35     |
| IQ モジュール・イメージのアップグレード結果     | 36     |
| IQ モジュールが再起動しました            | 37     |
| バーチャル・メディア・セッションが開始しました     | 38     |
| バーチャル・メディア・セッションが停止しました     | 39     |
| バーチャル・メディア・セッションが終了しました     | 40     |
| バーチャル・メディア・セッションが予約されました    | 41     |
| バーチャル・メディア・セッションが予約解除されました  | 42     |
| バーチャル・メディア・セッションがマッピングされました | 43     |

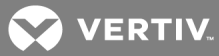

## 表 A.1 生成されたトラップ・イベント (続き)

| トラップ・イベント                    | トラップ番号 |
|------------------------------|--------|
| バーチャル・メディア・ドライブがマップ解除されました   | 44     |
| <b>トラップ</b> 45~75 が使用されていません | 45-75  |
| スマート・カードが挿入されました             | 76     |
| スマート・カードが取り外されました            | 77     |
| <b>トラップ</b> 78~79 が使用されていません | 78-79  |
| 集約ターゲット・デバイスの状態が変更されました      | 80     |

付録 B: セットアップ用ポートのピン配列

スイッチ 10101 のセットアップ用ポートは8ピンのモジュラー・ジャックです。セットアップ用ポートのピン配列と説明を次の図および表に示します。

セットアップ用ポートのピン配列

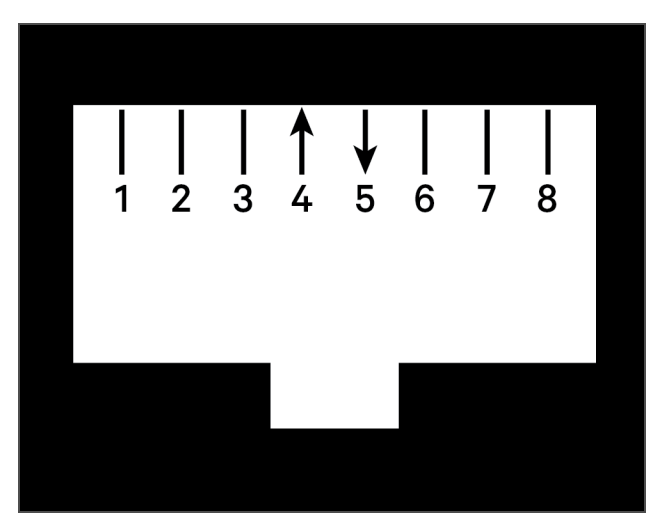

#### 表 B.1 コンソール / セットアップ用ポートのピン配列の説明

| ピン番号 | 説明                       | ピン番号 | 説明                        |
|------|--------------------------|------|---------------------------|
| 1    | 接続なし                     | 5    | 送信データ(TXD: Transmit Data) |
| 2    | 接続なし                     | 6    | 信号用接地(SG: Signal Ground)  |
| 3    | 接続なし                     | 7    | 接続なし                      |
| 4    | データ受信(RXD: Receive Data) | 8    | 接続なし                      |

このページは意図的に空白にしてあります。

## 付録 C: Avocent シリアル IQ モジュールの使用方法

シリアル-VGA 間の変換器として機能するこのシリアルIQ モジュールでは、スイッチのローカル・ポートやOBWI から、あるいはスイッチ・ソフトウェアを用いて VT100 対応 デバイスを表示することが可能になります。デバイスからのシリアル・データはすべて読み取り専用です。データはビデオ・バッファに格納され、VGA デバイスからのものであるかのようにスイッチに送信されて、VT100 ウィンドウに表示されます。キーボードから入力したキーストロークも同様に、あたかも VT100 ターミナルから入力したかのように接続デバイスに送信されます。

C.1 シリアル IQ モジュール・モード

以下のモードにはシリアルIQモジュールからアクセスできます。

- On-Line(オンライン): このモードではシリアル・データの送受信を実行できます。
- Configuration(構成): このモードではスイッチの通信パラメーター、「Terminal Applications(ターミナル・アプリケーション)」メニューの表示形態、および特定のアクションやマクロのためのキーの組み合わせを指定できます。
- History(履歴): このモードではシリアル・データを確認できます。

C.2 シリアル IQ モジュールの構成

注: DCE デバイスであるシリアル IQ モジュールは、VT100 ターミナル・エミュレーションのみに対応しています。

Ctrl-F8 キーを押すとIQ モジュールの「Terminal Applications(ターミナル・アプリケーション)」メニューが起動します。 ここからシリアル IQ モジュールを構成できます。

注:どの「Terminal Applications(ターミナル・アプリケーション)」メニューを使用している場合でも、Enter キーを 押すと変更内容が保存されて前の画面に戻ります。変更を保存せずに終了するには Escape キーを押しま す。

「Terminal Applications(ターミナル・アプリケーション)」メニューの「Configuration(構成)」画面では以下のオプションを変更できます。

- Baud Rate(ボー・レート): シリアル・ポートの通信速度を指定できます。300、1200、2400、 9600、19200、34800、57600、または115200 bpsのいずれかを選択できます。デフォルト値は 9600です。
- Parity(パリティ):シリアル・ポートの通信パリティを指定できます。パリティは「EVEN(偶数)」、「ODD (奇数)」、または「NONE(なし)」から選択できます。デフォルトでは「NONE(なし)」になっています。
- Flow Control(フロー制御): シリアル・フロー制御のタイプを指定できます。「NONE(なし)」、 「XOn/XOff (software)(Xon/Xoff (ソフトウェア))」、「RTS/CTS (hardware)(RTS/CTS (ハードウェア))」から選択できます。デフォルト値は「NONE(なし)」です。bps レートを 115200 に指定 すると、 使用できるフロー制御は「RTS/CTS (hardware)(RTS/CTS (ハードウェア))」のみとなります。
- Enter Sends(Enter キーを押すことで送信されるキーの組み合わせ): Enter キーを押すとどのキーの組み合わせが送信されるかを指定できます。選択できるのは「CR (Enter)」(カーソルが画面左側に移動)または「CR LF (Enter-Linefeed)(CR LF (Enter-改行))」(改行後にカーソルが画面左側に移動)のいずれかです。
- Received(受信されたコマンドで呼び出す動作):モジュールで受信された Enter キーのコマンドがどう解釈されるかを指定できます。選択できるのは「CR (Enter)」または「CR LF (Enter-Linefeed)(CR LF (Enter-改行))」のいずれかです。

- Background(背景):画面の背景色を変更できます。現在の色は、変更するときにリストで確認できます。Black(黒)、Light Grey(薄い灰色)、Yellow(黄色)、Green(緑)、Teal(青緑)、Cyan (シアン)、Blue(青)、Dark Blue(濃い青)、Purple(紫)、Pink(ピンク)、Orange(オレンジ)、Red (赤)、Maroon(えび茶)、Brown(茶)から選択できます。デフォルト色はBlack(黒)です。この値は「Normal Text(標準のテキスト)」または「Bold Text(太字のテキスト)」とは異なる値でなければなりません。
- Normal Text(標準のテキスト):画面の標準テキストの色を変更できます。現在の色は、変更する ときにリストで確認できます。Grey(灰色)、Light Grey(薄い灰色)、Yellow(黄色)、Green(緑)、 Teal(青緑)、Cyan(シアン)、Blue(青)、Dark Blue(濃い青)、Purple(紫)、Pink(ピンク)、 Orange(オレンジ)、Red(赤)、Maroon(えび茶)、Brown(茶)から選択できます。デフォルト色は Grey(灰色)です。この値は「Bold Text(太字のテキスト)」または「Background(背景)」とは異なる 値でなければなりません。
- Bold Text(太字のテキスト): 画面の太字テキストの色を変更できます。現在の色は、変更するときにリストで確認できます。White(白)、Yellow(黄色)、Green(緑)、Teal(青緑)、Cyan(シアン)、Blue(青)、Dark Blue(濃い青)、Purple(紫)、Pink(ピンク)、Orange(オレンジ)、Red(赤)、Maroon(えび茶)、Brown(茶)、Light Grey(薄い灰色)から選択できます。デフォルト色はWhite(白)です。この値は「Normal Text(標準のテキスト)」または「Background(背景)」とは異なる値でなければなりません。
- Screen Size(画面のサイズ):画面のテキスト幅を指定できます。80列または132列の幅を選択 できます。長さはどちらの幅の場合でも26行です。

「Terminal Application(ターミナル・アプリケーション)」メニューの「Configuration(構成)」画面の以下のオプションでは、選択したアクションを実行するためのファンクション・キーを定義できます。ファンクション・キーを新たに指定するには、Ctrl キーを押したまま、目的のアクションに関連付けるファンクション・キーを押します。例えば「Configuration (Config)(構成)」キー・シーケンスのオプションを Ctrl-F8 キー から Ctrl-F7 キー に変更したい場合なら、Ctrl キーを押したまま F7キーを押します。

- Config(構成)キー・シーケンス:「Terminal Application(ターミナル・アプリケーション)」メニューの 「Configuration(構成)」画面を起動するためのキーの組み合わせを定義できます。デフォルトの キー・シーケンスは Ctrl-F8 キーです。
- On-Line(オンライン)キー・シーケンス:「On-Line(オンライン)」モードを起動するキー・シーケンスを定義できます。デフォルトのキー・シーケンスは Ctrl-F10 キーです。
- Help(ヘルプ)キー・シーケンス:「Help System(ヘルプ・システム)」画面を起動するキー・シーケンス を定義できます。デフォルトのキー・シーケンスは Ctrl-F11 キーです。
- History(履歴)キー・シーケンス:「History(履歴)」モードを起動するキー・シーケンスを定義できます。デフォルトのキー・シーケンスは Ctrl-F9 キーです。
- Clear History(履歴のクリア)キー・シーケンス:「History(履歴)」モードの場合に履歴バッファを消去するキー・シーケンスを定義できます。デフォルトのキー・シーケンスは Ctrl-F11 キーです。
- Break(ブレーク)キー・シーケンス: ブレークの条件を生成するキーの組み合わせを構成できます。デフォルトのキー・シーケンスは Alt-B です。

シリアルIQ モジュールを構成するには:

- 1. Ctrl-F8 キーを押して「Configuration Screen(構成画面)」を起動します。
- 変更するパラメーターを選択します。「Configuration Screen(構成画面)」は上向き矢印および 下向き矢印キーで移動できます。
- 3. 左向き矢印および右向き矢印キーを使用して、選択した値を修正します。
- 4. 他にも変更する値がある場合は手順2と3を繰り返します。
- 5. Enter を押して変更内容を保存し、「Configuration Screen(構成画面)」を閉じます。

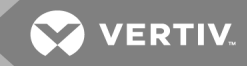

-または-

Escapeを押して保存せずに「Configuration Screen(構成画面)」を閉じます。

#### C.3 シリアル IQ モジュール・マクロの作成

「Terminal Applications(ターミナル・アプリケーション)」メニューの「Configuration(構成)」画面が表示されている場合、Page Down キーを押すと「Macro Configuration(マクロの構成)」画面にアクセスできます。シリアル IQ モジュールには最大 10 個のマクロを構成できます。マクロはそれぞれ 128 文字以内で設定できます。

マクロを作成するには:

- 1. 構成したいシリアルIQ モジュールを選択し、Ctrl-F8 キーを押して「Terminal Applications(ターミナ ル・アプリケーション)」メニューの「Configuration(構成)」画面を起動します。
- 2. 「Terminal Applications(ターミナル・アプリケーション)」メニューが開いたら、Page Down を押して「Macro Configuration(マクロの構成)」画面を表示します。「Macro Configuration(マクロの構成)」画面には、10個の利用可能なマクロと関連付けられているキー・シーケンス(該当する場合)が表示されます。
- 3. 上向き矢印、下向き矢印 キーを使用して、使用可能なマクロ番号までスクロールし、リストのキー ストローク・シーケンスをハイライトします。新規のマクロ・キーストローク・シーケンスを入力することで、 デフォルトの設定を変更します。Ctrl または Alt、および単一のキーを任意に組み合わせて設定で きます。新しいマクロを起動するキーストローク・シーケンスを入力したら、下向き矢印 キーを押しま す。
- 4. 入力したマクロ・キーストローク・シーケンスの下の行に、このマクロで実行するキーストローク・シーケンスを入力します。
- 5. 他にも構成したいマクロがある場合には手順3と4を繰り返します。
- 6. 完了したら Enter を押して前の画面に戻ります。

#### C.4 History(履歴)モードの使用方法

「History(履歴)」モードでは、発生したイベントの情報を含む履歴バッファの内容を確認できます。

このシリアル IQ モジュールでは、出力につき少なくとも 240 行あるいは 10 画面を含むバッファが維持されています。 履歴バッファが満杯になった場合には、末尾に新規の行が追加され、バッファ初頭の最も古い行が削除されます。

注:以下の手順で使用するConfig(構成)キー・シーケンス、On-Line(オンライン)キー・シーケンス、および Clear History(履歴のクリア)キー・シーケンスはデフォルト設定のものです。これらのキーの組み合わせは 「Terminal Applications(ターミナル・アプリケーション)」メニューから変更できます。

「History(履歴)」モードを使用するには:

- 1. **Ctrl-F9キー**を押して「History(履歴)」モードを表示します。
- 2. 次のキーの組み合わせのいずれかを押すと、次のアクションを実行できます。
  - Home: バッファの一番最初に移動します。
  - End: バッファの末尾に移動します。
  - Page Up: バッファの1ページ上に移動します。
  - Page Down: バッファの1ページ下に移動します。
  - 上向き矢印:バッファの1行上に移動します。
  - 下向き矢印:バッファの1行下に移動します。

- Ctrl-F8 キー:「Configuration(構成)」モードを起動します。「Configuration Screen(構成画 面)」が表示されます。
- Ctrl-F9 キー:「Configuration(構成)」モードの状態から、「History(履歴)」モードをオンにして前の画面に戻ります。
- **Ctrl-F10 キー**:「Configuration(構成)」モードの状態から、「On-Line(オンライン)」モードをオン にして前の画面に戻ります。
- Ctrl-F11 キー: 履歴バッファを消去します。このオプションをオンにすると警告画面が表示されます。Enterを押すと履歴バッファが消去され、Escapeを押すとアクションがキャンセルされます。以前の画面に戻ります。
- 3. 終了したらCtrl-F10 キーを押して「History(履歴)」モードを終了し、「On-Line(オンライン)」モード に戻ります。

C.5 シリアル IQ モジュールのピン配列

次の表は、シリアルIQモジュールのピン配列の一覧です。

表 C.1 シリアル IQ モジュールのピン配列

| DB9-Fピ<br>ン | ホスト信号名の説明                                             | 信号 <i>の</i> 流<br>れ | SRL 信号名の説明                                            |
|-------------|-------------------------------------------------------|--------------------|-------------------------------------------------------|
| 1           | DCD - Data Carrier Detect(データ・キャリア検出)                 | SRL から             | DTR - Data Terminal Ready( <b>データ・ターミナル・レ</b><br>ディー) |
| 2           | RXD - Receive Data(受信データ)                             | SRL から             | TXD - Transmit Data(送信データ)                            |
| 3           | TXD - Transmit Data( 送信データ)                           | SRL 🔨              | RXD - Receive Data(受信データ)                             |
| 4           | DTR - Data Terminal Ready( <b>データ・ターミナル・レ</b><br>ディー) | SRL <b>^</b>       | DSR - Data Set Ready( データ・セット・レディー)                   |
| 5           | GND - Signal Ground(信号用接地)                            | なし                 | GND - Signal Ground(信号用接地)                            |
| 6           | DSR - Data Set Ready(データ・セット・レディー)                    | SRL から             | DTR - Data Terminal Ready( データ・ターミナル・レ<br>ディー)        |
| 7           | RTS-Request to Send(送信要求)                             | SRL 🔨              | CTS-Clear to Send(送信可)                                |
| 8           | CTS-Clear to Send(送信可)                                | SRL から             | RTS-Request to Send(送信要求)                             |
| 9           | N/C-Not Connected(未接続)                                | なし                 | N/C-Not Connected(未接続)                                |

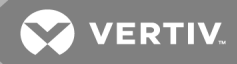

## 付録 D: Sun キーボードのアドバンスト・キー・エミュレーション

標準タイプ5(US)Sunキーボードの特定のキーは、ローカル・ポートのUSBキーボードで特定のキー・プレス・ シーケンスを用いることでエミュレートできます。「Sun Advanced Key Emulation(Sun キーボードのアドバンスト・ キー・エミュレーション)」モードを有効にしてこれらのキーを使用するには、Ctrl+Shift+Alt を押したまま Scroll Lock キーを押します。Scroll Lock の LED が点滅します。Sun キーボードのアドバンスト・キーを使用するのと同 様に、次の表のキーを使用します。例:Stop+A の場合なら、Ctrl+Shift+Alt を押したまま Scroll Lock キーを押 し、F1+A を押します。

**これらのキーの組み合わせは、Dell® USB、USB2、USB2+CAC IQ モジュール、および Avocent® USB、USB2、** VMC IQ モジュールで使用できます。これらのキーの組み合わせは、F12 キーを除き、Microsoft® Windows® 製品では認識されません。F12 キーは、Windows のキープレスを実行します。終了したら、Ctrl+Shift+Alt を押し たまま Scroll Lock キーを押し、「Sun Advanced Key Emulation(Sun キーボードのアドバンスト・キー・エミュレー ション)」モードをオフにします。

| アクション                     | キーボード・シーケンス                |
|---------------------------|----------------------------|
| Compose                   | アプリケーション <sup>(1)</sup>    |
| Compose                   | キーパッド                      |
| 電源                        | F11 +                      |
| 開く                        | F7+-                       |
| ヘルプ                       | Num Lock                   |
| Props                     | F3 +                       |
| 前面                        | F5 +                       |
| 停止                        | F1+-                       |
| Again                     | F2 +                       |
| 元に戻す                      | F4 +                       |
| 切り取り                      | F10 +-                     |
| ⊐ピ—                       | F6+-                       |
| 貼り付け                      | F8 +                       |
| Find                      | F9+-                       |
| Mute                      | keypad/                    |
| Vol.+                     | keypad +                   |
| Vol                       | keypad -                   |
| Command(左) <sup>(2)</sup> | F12 +-                     |
| Command(左) <sup>(2)</sup> | Win (GUI) 左 <sup>(1)</sup> |
| Command(右) <sup>(2)</sup> | Win (GUI)右 <sup>(1)</sup>  |
| 備考:                       |                            |

表 D.1 Sun キー・エミュレーション

(1) Windows 95 104 キー・キーボード。

(2) Command キーは Sun Meta(ダイヤモンド) キーです。

このページは意図的に空白にしてあります。

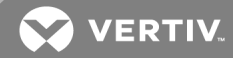

#### 付録 E: UTP ケーブル

以下に、接続媒体のさまざまな特徴を説明します。このスイッチ・システムはUTPケーブルを使用します。システムの性能は、高品質の接続が得られるかどうかに依存します。品質が優れないケーブル、設置や保守に問題のあるケーブルは、システムの性能を損なう結果となる場合があります。

注:この付録は情報の提供のみを目的としています。設置する前に、当地のコード当局やケーブル関連の専門家に確認してください。

#### E.1 銅製 UTP ケーブル

スイッチでサポートされている3種類のUTPケーブルの基本的な定義は次のとおりです。

- CAT 5(4ペア)高性能ケーブルはツイスト・ペア導線で構成されており、主にデータ送信に使用されます。ペア線がより合わされていることで、このケーブルでは不要な干渉の混入からある程度免れることができます。CAT 5ケーブルは通常、10~100 Mbpsの範囲で動作するネットワークに使用します。
- CAT 5E(強化)ケーブルの特徴はCAT 5と同様ですが、製造規格が若干厳しいものになっています。
- CAT 6 ケーブルは、CAT 5E ケーブルに比べより厳しい要件に合わせて製造されています。CAT 6 はより高い測定周波数範囲を持ち、同一周波数においては CAT 5E に比べ明らかに優れた性能 要件を満たしています。

#### E.2 配線規格

8 導線(4 ペア)RJ-45 終端処理済みUTPケーブルには、EIA/TIA 568A およびBという2 種類の推奨配線規格があります。これらの規格は、UTP ケーブル仕様による設置に適用されます。本スイッチ・システムではこれらの規格のいずれかがサポートされています。次の表は、各ピンの規格を説明しています。

| ピン固定 | EIA/TIA 568A | EIA/TIA 568B |
|------|--------------|--------------|
| 1    | 白 / 緑        | 白 / オレンジ     |
| 2    | 禄            | オレンジ         |
| 3    | 白 / オレンジ     | 白 / 緑        |
| 4    | 青            | 青            |
| 5    | 白 / 青        | 白 / 青        |
| 6    | オレンジ         | 禄            |
| 7    | 白 / 茶        | 白 / 茶        |
| 8    | 茶            | 茶            |

#### 表 E.1 UTP 配線規格

#### E.3 ケーブルの設置、保守、および安全情報

次に、ケーブルの設置や保守を実行する前に目を通しておくべき重要な安全注意事項を一覧で示します。

- 各 UTP ケーブルの長さは最長で 30 m としてください。
- ペア線は、必ず終端箇所までツイストされた(より合わされた)状態を保つか、またはツイストになっていない部分が1.3 cmを超えないようにしてください。終端処理の際、外被を2.5 cm(1インチ)以上剥がさないでください。

- ケーブルを曲げる必要がある場合は、半径が2.5 cmより小さくならない範囲で緩やかに行ってください。ケーブルを鋭角に曲げたりねじったりすると、ケーブル内部に恒久的な損傷が生じるおそれがあります。
- ケーブルは、ケーブル・タイを用いて低~中程度の圧力で束ねてまとめてください。ケーブル・タイは 締め過ぎないでください。
- 必要な場合は、定格パンチ・ブロック、パッチ・パネルや部品を使用してケーブルを交差してください。ケーブルは絶対に繋ぎ合わせたりブリッジにしたりしないでください。
- UTP ケーブルは、電線、トランス、電灯などのような EMI 源となり得る物体からはできるだけ距離を 持たせてください。ケーブルを電線用導管に結びつけたり、電気機器上に配置したりしないでください。
- 設置部分は必ずケーブル・テスターでテストしてください。トーニングのみではテストとして適切ではありません。
- ジャックの設置は、接点に埃や他の汚染物質が蓄積しないような形で行ってください。ジャックの接点は、埋め込み型のプレート上では上向きに、表面実装型ボックスの場合は左/右/下向きにします。
- ケーブルには常に遊びをもたせ、天井部分あるいは付近の箇所にコイル状に整然と配置します。
  少なくとも、コンセント側では1.5m(5フィート)、パッチ・パネル側では4.5m(15フィート)のケーブルの長さを残しておいてください。
- 作業を開始する前に、568Aと568Bのどちらの配線規格を使用するかを決めておいてください。 ジャックおよびパッチ・パネルはすべて、同一の配線方式で配線します。同一の設置に568Aと 568Bのワイヤーを混在させないでください。
- 常に、地方 / 国の消防規則および建築条例のすべてに従ってください。防火壁を通過するケーブ ルには必ず火炎止めをしてください。規定に応じてプレナム・ケーブルを使用してください。

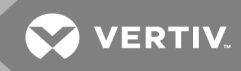

付録 F:技術仕様

## 表 F.1 Dell<sup>®</sup> 用 AutoView<sup>™</sup> スイッチ技術仕様

| タイプ              | 説明                                                                                                    |                           |
|------------------|----------------------------------------------------------------------------------------------------|---------------------------|
| ポートの個数           | DAV2108: 8 AHI/ARI<br>DAV2216: 16 AHI/ARI                                                                                                    |                           |
| タイプ              | Dell PS/2、USB、USB2、および USB2+CAC IQ モジュール<br>Avocent PS/2、PS2M、USB、Sun、USB2、および VMC モジュール                                                                                                    |                           |
| コネクター            | 8ピン・モジュラー(RJ-45)                                                                                                    |                           |
| 同期タイプ            | 垂直 / 水平同期信号分離                                                                                                    |                           |
| 入力ビデオ解像度         | 標準<br>$640 \times 480 @ 60 Hz$<br>$800 \times 600 @ 75 Hz$<br>$960 \times 700 @ 75 Hz$<br>$1024 \times 768 @ 75 Hz$<br>$1280 \times 1024 @ 75 Hz$<br>$1600 \times 1200 @ 60 Hz$<br>7 - 7 + 2 - 2 - 2 - 2 - 2 - 2 - 2 - 2 - 2 - 2 |                           |
| ターゲットの解像度        | 標準<br>1024×768@60 Hz(優先)<br>1280×1024@60 Hz(優先)<br>1600×1200@60 Hz(優先)<br><b>ワイドスクリーン</b><br>1280×800@60 Hz(優先)<br>1680×1050@60 Hz(優先)                                                                                           |                           |
| 推奨ケーブル           | 4ペアUTP、最長 30メートル                                                                                                    |                           |
| 寸法               |                                                                                                    |                           |
| フォーム・ファクター       | 10または00ラック収納                                                                                                    |                           |
| 寸法               | 17.00×9.42×1.70 <b>インチ</b> (幅×奥行き×高さ)<br>(43.18×23.93×4.32 cm)                                                                                                    |                           |
| 重量(ケーブルを除く)      | DAV2108: 5.98 lb (2.71 kg); DAV2216: 6.16 lb (2.79 kg)                                                                                                    |                           |
| 10101 セットアップ用ポート |                                                                                                    |                           |
| 番号               | 1                                                                                                    |                           |
| プロトコル            | RS232 シリアル                                                                                                    |                           |
| コネクター            | 8ピン・モジュラー(RJ-45)                                                                                                    |                           |
| ローカル・ポート         |                                                                                                    |                           |
| 個数 / タイプ         | 8ポート1VGA - HDD154USB                                                                                                    | 16ポート 2 VGA - HDD15 8 USB |
| ネットワーク接続         |                                                                                                    |                           |
| 番号               | 2                                                                                                    |                           |
| プロトコル            | 10/100 イーサネット                                                                                                    |                           |

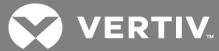

## 表 F.1 Dell<sup>®</sup> 用 AutoView<sup>™</sup> スイッチ技術仕様 (続き)

| タイプ            | 説明                                                          |
|----------------|-------------------------------------------------------------|
| コネクター          | 8ピン・モジュラー(RJ-45)                                            |
| USB ポート        |                                                             |
| 番号             | 4                                                           |
| プロトコル          | USB 2.0                                                     |
| 電源仕様           |                                                             |
| コネクター          | DAV2108: 1 IEC C14<br>DAV22 16: 2 IEC C14                   |
| タイプ            | 内部                                                          |
| 電源             | 18 W                                                        |
| 熱放散            | 47BTU/時                                                     |
| AC <b>入力範囲</b> | 100~240 VAC                                                 |
| AC 周波数         | 50/60 Hz 自動検知                                               |
| AC入力電流定格       | 0.6 A                                                       |
| AC入力電源(最大)     | 20 W                                                        |
| 周辺大気状態定格       |                                                             |
| 温度             | 作動時:華氏 32~122度(摂氏 0~50度)<br>非動作:華氏 -4~158度(摂氏 -20~70度)      |
| 湿度             | 作動時:相対湿度 20%~80 %(結露なきこと)<br>非動作:相対湿度 5%~95%、最大湿球温度摂氏 38.7度 |

このページは意図的に空白にしてあります。

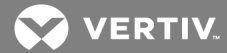

#### 付録 G: KVM セッションの最適化

セッションのパフォーマンスを改善するには:

「KVM Video Viewer(KVM ビデオ・ビューアー)」で Tools(ツール)→ Automatic Video Adjustment(自動ビデオ 調整)を順にクリックし、A / Dコンバーターをサーバー・ビデオ・カードからのビデオ信号用に調整します。

ビデオ信号が不明瞭であるために動作が遅くなっている KVM セッションを識別するには

Tools(ツール)→ Manual Video Adjustment(手動ビデオ調整)を順にクリックします。

ターゲット・サーバーにアクティビティがない場合、明瞭なビデオ信号によってパフォーマンス・モニターで O Pkts/秒が作成されます。

注:画面解像度と画面リフレッシュ・レートを調整すると、ビデオ信号の明瞭性やKVM セッションの解像速度に 重大な影響を及ぼす可能性があります。自動ビデオ調整の後に、これらの2つの設定を異なる組み合わせで 試行してセッションの速度を改善し、最良の結果を得られるようにしてください。

KVM セッション速度では、ビデオ入力量が重要な役割を果たします。低めの画面解像度では、高めの解像 度の場合よりも速くなります。色の解像度と画面スケールを下げた場合でも、KVM セッション転送データの量が 減るためセッション速度が上がります。

上述の最適化オプションではセッション速度を向上できない場合は、「Video Noise Control(ビデオ・ノイズ制御)」設定を有効にします。この設定ではビデオの小さな変動が無視されるため、セッションの速度が上がります。また、KVMターゲット用に全体的または個別にその他の設定も構成し、パフォーマンスを改善することができます。

注:この設定では速度は向上しますが、ビデオの「ブロック」が増加する可能性があります。

以下は、ターゲットおよびネットワークで調整可能な指標です。ただし、個々の環境により異なることにご留意く ださい。

100 mbps の LAN 環境でのアプライアンス KVM セッション例:

KVM ウィンドウ解像度 1280x1024 @70 Hz (Windows Server):

- 画面のアクティビティなし=0パケット / 秒(平均:0.7 kbps ダウンロード時 | 0.5 kbps アップロード時)
- 画面上での連続的なマウスの円形の動き=35パケット / 秒(平均:216 kbps ダウンロード時 | 247 kbps アップロード時)
- 全画面ウィンドウの急速開閉=35~100 pkts/秒(~2.9 mbpsダウンロード時|257 kbpsアップロー ド時)

KVM ウィンドウ解像度 1024x768 @70 Hz (Windows Server):

- 画面のアクティビティなし=0パケット / 秒(平均:0.9 kbps ダウンロード時 | 0.4 kbps アップロード時)
- 画面上での連続的なマウスの円形の動き=30パケット / 秒(平均:212 kbps ダウンロード時 | 246 kbps アップロード時)
- 全画面のウィンドウを何度も開いたり閉じたりする=30~70パケット秒(平均:2.5 mbps ダウンロー ド時 | 230 kbps アップロード時)

KVM ウィンドウ解像度 1024x768 @60 Hz(Ubuntu デスクトップ)

- 画面のアクティビティなし=0パケット / 秒(平均:1.3 kbps ダウンロード時 | 1.0 kbps アップロード時)
- 画面上での連続的なマウスの円形の動き=30パケット / 秒(平均:470 kbps ダウンロード時 | 245 kbps アップロード時)

 全画面のウィンドウを何度も開いたり閉じたりする=40~50パケット秒(平均:750kbpsダウンロー ド時 | 180kbpsアップロード時)

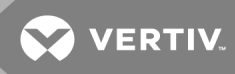

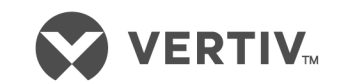

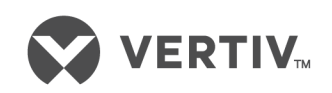

VertivCo.com | Vertiv 本社 1050 Dearborn Drive, Columbus, OH, 43085, USA

© 2018 Vertiv Co. All rights reserved. Vertiv および Vertiv ロゴは、Vertiv Co. の商標または登録商標です。言及されている他のすべての名称およびロゴは、そ れぞれの所有者の商号、商標、または登録商標です。本文書の内容の正確性および完全性を保証するため Vertiv Co.ではあらゆる予防措置を講じており ますが、記載情報の使用が原因で発生する損害または誤記と脱落に対しては一切の責任を負わず、かつそのすべての賠償責任を拒否します。仕様は予 告なく変更されることがあります。